# RKnot BUILDER ou Regular Knot Builder VERSION 3

# **Comment l'utiliser**

Avec ajout d'un appendice pour les versions supérieures à la V3.1.0.8 à la fin du document

Copyright (annexes exceptées) : Claude HOCHET

# **TABLE DES MATIERES**

Page\_4------ DÉFINITION DES NŒUDS REGULIERS (REGULAR KNOT) - CE QUE RKBUILDER FAIT CE QUE RKBUILDER NE FAIT PAS - PRE-REQUIS Page 5-----SOUHAITE MAIS PAS RIGOUREUSEMENT NÉCESSAIRE ICI - MENU ET BARRE D'OUTILS Page 6------ ONGLETS CRÉATION Page 8------ DONNEES - DONNEES1 - EDITION Page 9------- DESCRIPTION DES FONCTIONNALITES - ONGLET CREATION ONGLET Page\_14------- ONGLET DONNEES ONGLET DONNEES 1 OU ONGLET XL YB Page 15------ ONGLET EDITION - ONGLET ENTRÉE MATRICE Page 20------ BARRE DE MENU Page\_21------ **BARRE** d'OUTILS Page 24------ AJOUTS VERSION 2

- AJOUTS VERSION 3

Page\_54-----

Page 35-----

- SOURCES UTILISEES POUR RKBUILDER

| Page_        | _55                                             |
|--------------|-------------------------------------------------|
| -            | JE VEUX LE VOIR EN ACTION IMMEDIATEMENT         |
| _            |                                                 |
|              | INO TALLER Tapplication                         |
| -            |                                                 |
| Page_        | _56                                             |
| -            | ENREGISTRER L'APPLICATION                       |
|              |                                                 |
| Page         | 57                                              |
|              | <br>XE                                          |
| -            |                                                 |
|              |                                                 |
| -            | PARTZ: SURVUL SUR LES DEIMI-PERIODES            |
| _            |                                                 |
| Page_        | _59                                             |
| -            | PART 3 : OMBRE                                  |
|              |                                                 |
| Page         | 61                                              |
| •••••••      | <b>PART 4</b> · LA TRACE DU CORDAGE ET LE MOTIE |
|              |                                                 |
| -            | PART 5: CADRE DE REFERENCE ET TIPE DE CODAGE    |
| _            |                                                 |
| Page_        | <u>_63</u>                                      |
| -            | PART 6 : COMPARAISON DES MOTIFS                 |
|              |                                                 |
| Page         | 64                                              |
|              | PART 7 · ÉVITER / ET \                          |
|              |                                                 |
| Dogo         | CE.                                             |
| Page_        |                                                 |
| -            | PARI 8: MANDRIN VERSUS CYLINDRE                 |
|              |                                                 |
| Page_        | _66                                             |
| -            | PART 9 : Les mots : CODE, CODAGE                |
|              | ,                                               |
| <b>D</b> age | 67                                              |
| raye_        |                                                 |
| -            | PARI IU: WIJUELLAINEES                          |

Copyright (annexes exceptées) : Claude HOCHET

#### TRUCS ET ASTUCES DE L'UTILISATEUR DE REGULAR KNOTS BUILDER (RKBuilder ©)

**REGULAR KNOTS (RK)** ou noeuds dits réguliers sont définis comme: Des nœud faits avec UN SEUL BRIN sur un tracé (cordage route ) de nœud de Bonnet Turc (BT) (ou sur son ombre -terme de topologie-. L'ombre est le diagramme complet du nœud \*mais sans\* aucune indication de la nature des croisements qui s'y trouvent). Quand la nature des croisements, AU DESSUS (Over)/ EN DESSOUS (Under), est ajouté alors le "codage" du noeud est aussi ajouté.

Les **BT** *ne sont qu'un seul des nombreux* **types of RK** et ils ont un codage strictement alterné DESSUS/DESS<u>O</u>US (OVER/UNDER (UNDER/OVER)).

Un noeud qui \*n'a **pas**\* ce codage, même s'il est fait sur le tracé de cordage ou l'ombre d'un BT n'EST **PAS** un BT.(ce point essentiel semble ignoré par 99,99% des noueurs).

#### CE QUE RKBuilder PEUT FAIRE :

RKB fera le codage de chaque **DEMI PÉRIODE** de \*tout\* noeud à **BRIN UNIQUE** QUEL QUE SOIT SON **TYPE DE CODAGE** fait sur l'ombre ou parcours de cordage ou tracé d'un BT. (voir ombre en annexe).

|                      | Lead Bight |
|----------------------|------------|
| Root knot Type I     |            |
| Root knot Type II    |            |
| E. Right side Type I |            |
| E. Left side Type II |            |

Il donnera aussi ce qui est dit **'ENLARGEMENT'c'est-à-dire ELARGISSEMENT** du BT qui a été entré et aussi le BT depuis lequel ce BT entré peut être obtenu, son noeud **RACINE (ROOT)**.

CE QUE RKBuilder NE PEUT PAS FAIRE

Il ne fera pas ce qui **n'est pas** un Regular

Knot dans la perspective de Schaake. Il ne fera pas des brins multiples par exemple ou des brin unique qui ne suivent pas le tracé d'un BT.

#### PRE-REQUIS:

- La connaissance des différents TYPES DE CODAGE et ce que cela implique.

- Ne pas faire de confusion entre un BT et d'autres noeuds fait sur le tracé de cordage d'un BT mais utilisant un autre codage que la stricte alternance O1 - U1 (or U1 - O1) caractéristique du BT, connaître ces noeuds et les particularités qui les rendent différents les uns des autres. Bien sûr il est tout à fait possible d'utiliser ce programme sans rien connaître de tout cela, de l'utiliser " comme un singe savant" en somme et l'on produira des nœuds

Ne pas faire de confusion entre les deux cadres de référence : le cylindre vertical ou le mandrin horizontal et les conséquences de ce choix sur l'appellation du TYPE DE CODAGE dans chaque cadre de référence.
 Si par hasard vous n'avez pas une perception limpide de cela lisez SCHAAKE ou,

pour un chemin plus court voyez les pages Turk's Head pages de ce site : http://tinyurl.com/38mrcp

ou si vous hésitez à utiliser directement une tiny url voyez la prévisualisation : <u>http://preview.tinyurl.com/38mrcp</u>

- Savoir ce qu'est un **PIN-STEP** (enjambée ou pas d'aiguille) et l'utilisation des **PINS NUMBERS ( Nombre attribué à une aiguille)** pour faire un noeud.

- N'avoir aucune difficulté à faire un nœud en utilisant les codes des croisements de chaque **DEMI PÉRIODE** de celui-ci (DP : voir annexe pour la définition de Demi PÉRIODE (Half Period).

#### SOUHAITE MAIS PAS RIGOUREUSEMENT NÉCESSAIRE ICI

(plusieurs 'dimensions' des noeuds sont fournies mais ne pas savoir à quoi elles s'appliquent les rendra sans grande utilité pour vous : utilisez le programme juste comme un " donneur de recette" et n'utilisez que le codage des Demi Périodes.).

- savoir comment calculer PIN-STEPS de façon a obtenir le nombre de LEADS spécifiquement désirés pour un nombre donné de BIGHTS.

- Tout savoir du Delta\* et le periodic ou cyclic BIGHT - number schemes

- Ne faire aucune confusion entre BIGHT-Index Number et BIGHT-Number

Autant qu'il a été possible **RKBuilder**© à été rendu 'fiable et sûr' (il a été testé de façon prolongé avec XP / VISTA / WIN-7).

PAGE 30 VOUS AVEZ " JE VEUX LE VOIR EN ACTION ".

# **DESCRIPTION VISUELLE DE RKnot Builder**

Il existe un certain nombre de TOOL-TIPS qui s'ouvrent quand le pointeur de la souris est maintenu dessus.

#### BARRE de MENU ET BARRE d'OUTILS

MENU [Fichiers]

[Édition]

[Outils]

[Noeuds]

| Files    | Edi      | tion     | Tools     | Knots    | Help                 |
|----------|----------|----------|-----------|----------|----------------------|
|          | <b>X</b> | <b>B</b> | 0         |          |                      |
| Creation | DataGrid | DataGrid | 1 Edition | Entry Ne | ither Row Nor Colmun |

[Aide]

Explorez les différences options du MENU : la plupart s'expliquent d'elles-mêmes..

#### **BARRE D'OUTILS**

Ce sont les icônes juste en dessous de la barre de MENU.

#### ONGLETS CRÉATION -----

\*\*\* Le premier choix à faire est celui du **TYPE DE CODAGE** parmi QUATRE DISPONIBLES (voir annexe pour type de codage) en utilisant les boutons radio.

- **Bonnet Turc (THKnot)** qui sont à codage Colonne **ET** Rang, ils sont calculables en utilisant les seules Colonnes.

- Codage Colonne (Column Coded)

(les BT sont inclus mais à quoi bon utiliser ce choix puisqu'il y a l'option Bonnet Turc sans obligation d'entrer un

|   | THKnot                       |
|---|------------------------------|
|   | Column Coded                 |
| D | 💿 Row Coded                  |
|   | Neither Row Nor Column Coded |

code). TOUS LES BT *et SEULEMENT* les BT ont un codage strictement alterné OVER ONE / UNDER ONE).

- Codage Rang (Row Coded) (TOUS, qu'ils soient avec ou sans une RÉPÉTITION (REPEAT) d'un sous motif. La règle à calcul de Schaake ne peut être utilisée que pour les Row-Coded avec REPEAT).

- Codage Ni Rang Ni Colonne (Neither Row Nor Column Coded).

SELON ce choix:

- **Bonnet Turcs**= aucun champ d'entrée ne s'ouvrira car le code O1-U1 des BT est inclus dans le programme. O1 est pour 'croisement Over 1 fois ' et U2 pour 'crossing Under 2 fois'.

**Codage Colonne** = un champ d'entrée s'ouvrira dans lequel vous devrez entrer les (L-1)(cela signifie LEADS-1; tout comme 2\*B signifie BIGHTS multiplié par 2) croisements tels qu'ils peuvent être lus sur la **Demi Période Numéro UN** dans le noeud <u>FINI</u> en les lisant en allant de la **GAUCHE** vers la **DROITE** (comme le fait chaque DP de numérotation IMPAIRE)

| Lead<br>Bight<br>Demi Periode N*1 | PGCD | Column Coded     Row Coded     Nether Row Nor Column Coded |   |
|-----------------------------------|------|------------------------------------------------------------|---|
| ant Hand Databases 1              |      |                                                            |   |
|                                   |      |                                                            | * |

Voyez-vous la photo d'un noeud dans le coin supérieur droit ? Cette photo changera à chaque ouverture de l'application et vous pourrez aussi la changer en passant le pointeur de la souris dessus (pas besoin de rester stationnaire).

#### ABBREVIATIONS UTILISEES :

L est pour LEADS, aussi (L-1) signifie Nombre de LEADS moins UN B est pour BIGHTS, aussi (B\*2) signifie Nombre de BIGHTS multiplié par 2

- Codage Rang (Row-coded) = un champ d'entré s'ouvrira dans lequel vous aurez à entrer le Codage de Rang du noeud. Cette entrée est faite en utilisant une manière et un ordre spécial : la chaîne des premiers croisements à l'extrême GAUCHE de chaque RANG.

| Lead<br>Bight<br>Row-Coding | PGCD   Row Coded  Nether Row Nor Column Coded |   |
|-----------------------------|-----------------------------------------------|---|
|                             |                                               | · |
|                             |                                               |   |

- Codage Ni Rang Ni Colonnes (Neither Column - Nor Row) : un bouton vous enverra dans l'onglet approprié pour l'entrée de la matrice complète du noeud.

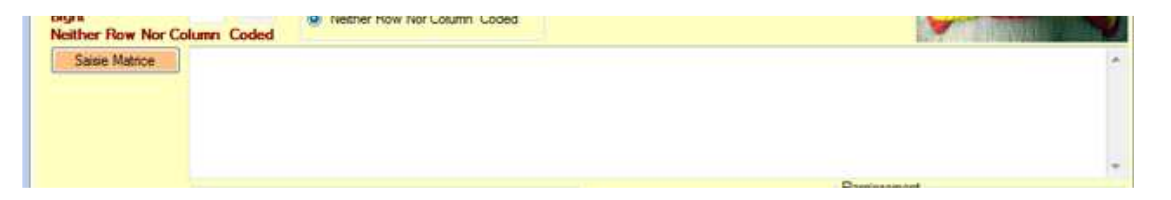

| lead  | CCD | © C |
|-------|-----|-----|
| Bight | GCD | © F |
|       |     |     |
|       |     |     |
|       |     |     |

\*\*\* Second choix nécessaire : ENTRER Nombre de LEADS et Nombre de BIGHTS en se conformant à la règle du PGCD (GCD en Anglais). Le PGCD sera inscrit à l'écran : si L et B ne sont pas conformes avec un PGCD=1 l'entrée sera rejetée. Chaque entrée doit être validée par la touche [ENTRÉE].

Si les entrées L & B sont acceptées alors tous les champs qui étaient en couleur gris clair recevront les résultats des calculs automatisés. (ces calculs seront utiles pour ceux qui veulent étudier et comprendre

Schaake et Turner et permettront de faire les codages en utilisant papier et crayon).

|               | -        |          | Enlargement Lead Bight |
|---------------|----------|----------|------------------------|
|               |          | L Mod B  | Root knot Type I       |
|               | Delta    | -L Mod B | Root knot Type II      |
|               | Delta®   | Nb Over  | E. Right side Type I   |
|               | PIN Step | Nb Under | E. Left side Type II   |
| INS           |          |          |                        |
|               |          |          |                        |
| Complementary | Ť        |          |                        |
| omplementary  |          |          |                        |
|               |          |          |                        |
| Pariadia      |          |          |                        |
| Ferrouic      |          |          |                        |
|               |          |          |                        |
|               |          |          |                        |

Le programme travaille en les utilisant.

\*\*\* Une fois que le champ d'entrée (s'il en existe un) pour le code germe (seed the code) a été renseigné en utilisant exclusivement des caractères '0', '1' et 'espace' (tout autre sera rejeté) puis validé par la touche [ENTRÉE] ou par l'utilisation du bouton {CALCUL} les autres ONGLETS peuvent être ouverts, ils contiennent les résultats des calculs.

Les entrées de code peuvent être, par exemple:

00011100 or 0 0 0 1 1 1 0 0 ou 0 00 11 10 0

Le programme formate cette entrée après validation par **[ENTRÉE]** et l'imprime sur l'écran de cette façon :

0-0-0-1-1-1-0-0

Bien évidemment il y a des contraintes à respecter pour l'entrée du « germe du code » :

- (L-1) croisements pour la DP1 d'un Codage Colonne,
 (2\*B) croisements pour le Codage Rang,
 une matrice de (L-1) Colonnes par (2\*B) Rangs pour le Codage Ni-Ni

Rappel = il y a des tools-tips disponibles pour rappeler ces contraintes.

DONNEES (DATAGRID) ------

Le contenu de cet onglet est utilisé par le programme lui-même etpas par l'utilisateur, il est standardise de façon à pouvoir être « EXPORTE » au format de fichier **.TXT** en utilisant **[Fichier] {Enregistrer}** .Il résume le noeud entier.

#### DONNEES1 (DATAGRID1) ------

L'ETIQUETAGE DE CET ONGLET CHANGE APRES **CALCUL** et devient **xL yB** selon les nombres entrés **L** (LEADS) et **B** (BIGHTS)

Vous disposez là de toutes les DEMI PÉRIODES du noeud entré avec le CODE de leurs croisements.

#### ÉDITION ------

Cet onglet vous permet de n'afficher à l'écran qu'une seule DEMI PÉRIODE à la fois (tout en ayant accès aux DEMI PERIODES *Avant* et *Après*)

#### SAISIE MATRICE -----

Cet onglet est pour l'entrée de **la matrice complète** des noeuds à **Codage Ni Rang Ni Colonne**.(Ni Ni)

NOTE : en fait ici se dissimule un FACTOTUM ou **HOMME A TOUT FAIRE**. Si vous entrez la matrice correcte de **N'IMPORTE QUEL REGULAR KNOT**, QUEL QUE SOIT SON TYPE DE CODAGE vous obtiendrez le calcul correct de chacune de toutes ses DEMI PERIODES.

# **DESCRIPTION DES FONCTIONNALITES**

Maintenant exposons plus avant le "comment ça marche et comment ça s'utilise".

#### Le rideau s'ouvre sur :

| RKBuilder                      |                             |                                                                       |  |                                                                                                    |            |
|--------------------------------|-----------------------------|-----------------------------------------------------------------------|--|----------------------------------------------------------------------------------------------------|------------|
| Files Edition                  | n Tools                     | Knots Help                                                            |  |                                                                                                    |            |
| i 🗋 💕 🖬 i 🖇 🗈                  | 🚨 🙆                         |                                                                       |  |                                                                                                    |            |
| Creation DataGrid Da           | taGrid 1 Edition            | Entry Neither Row Nor Colmun                                          |  |                                                                                                    |            |
| Calculation E<br>Lead<br>Bight | PGCD                        | THKnot     Column Coded     Row Coded     Nether Row Nor Column Coded |  | 8                                                                                                   |            |
|                                | Delta<br>Delta*<br>PIN Step | L Mod B<br>-L Mod B<br>Nb Over<br>Nb Under                            |  | Enlargement<br>Root knot Type I<br>Root knot Type II<br>E. Right side Type I<br>E. Left side Type I | Lead Bight |
| PINS                           |                             |                                                                       |  | L. Lon and Type if                                                                                  |            |
| Complementary                  | -                           |                                                                       |  |                                                                                                    | *          |
|                                |                             |                                                                       |  |                                                                                                    | -          |
| Periodic                       |                             |                                                                       |  |                                                                                                    | *          |
|                                |                             |                                                                       |  |                                                                                                    |            |

#### Onglet CRÉATION ------

Toutes les entrées (exceptées celles de la matrice) sont faites dans cet onglet et la plupart des calculs y sont mis à l'écran (exception faite du code de chaque DP).

Vous disposerez de 'tool tips' quand vous laisserez le pointeur souris stationner au dessus des champs de couleur blanche, ces champs de couleur blanche sont pour l'utilisateur. (les champs de couleur gris clair sont pour le programme et pas pour l'utilisateur).

\*\*\* Un appui sur le bouton |**Calcul**| lancera les calculs des DEMI PERIODES (D-P ou DP). Le Calcul est aussi lancé par la validation utilisant la touche [ENTRÉE].

\*\*\* L'appui sur le bouton |**Quitter**| fermera l'application, ce qui peut aussi être fait avec **[Fichier]{Quitter}** 

\*\*\* L'utilisation du groupe des boutons radio pour choisir le **TYPE DE CODAGE** est assez immédiat et intuitif.

Dans le groupe de boutons radio sélectionnez votre choix de **TYPE DE CODAGE** (voir ANNEXE si vous avez besoin d'éclaircissements sur les types)

Le CADRE DE RÉFÉRENCE pour la dénomination du TYPE est celui choisi par Schaake : le MANDRIN HORIZONTAL avec une Bordure de Bights (**Bight rim**) sur le coté GAUCHE et une Bordure de Bights sur le côté DROIT ainsi qu'il est possible de le voir sur ce diagramme repris et modifié de Schaake.

Note: la DP-1 est figurée en jaune ; toutes les DP de numérotation IMPAIRE-vont de GAUCHE à DROITE et la DP-2 (DP2) en bleu (les DP de numérotation PAIRE vont de DROITE à GAUCHE).

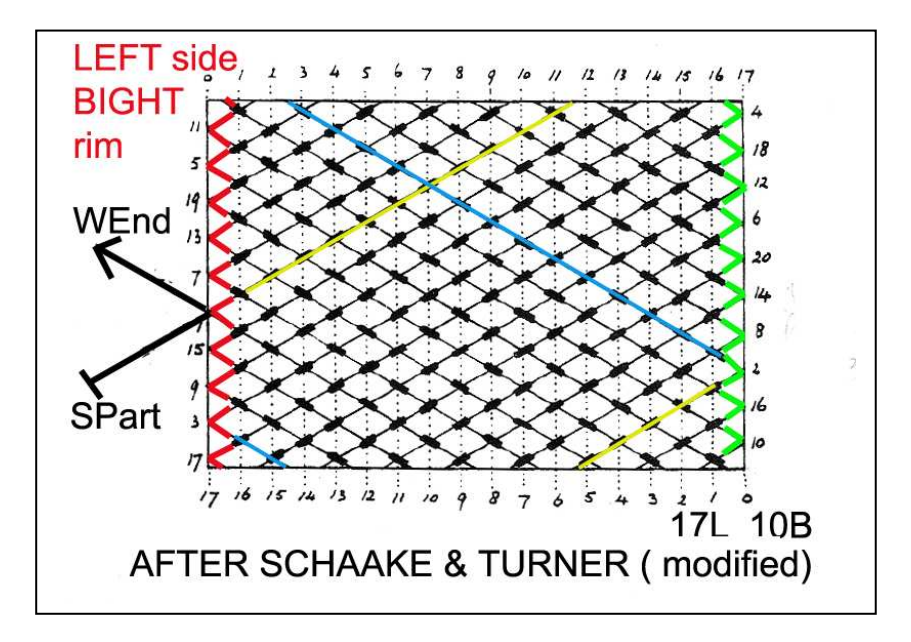

\*\*\* Les champs où les nombres de LEADS et BIGHTS du noeud à entrer sont dans le coin supérieur gauche de l'onglet.

Chaque entrée doit être validée par [ENTRÉE].

Quand le nombre de **BIGHTS** est validé (après que le nombre de **LEADS** l'a été) un contrôle de la règle du **PGCD** est appliquée. Le **PGCD** est affiché dans le champ immédiatement à coté du champ Nombre de **BIGHTS**.

S'il n'y a aucun problème avec le **PGCD** alors les calculs sont effectués et affichés dans les champs appropriés de cet onglet.

\*\*\* Vous n'aurez **pas** la possibilité d'accéder au champ où il faut entre le germe du code avant la validation des entrés des L et B par appui sur [ENTRÉE] et contrôle du PGCD.

DANS **Création** UNE ENTREE DANS UN CHAMP DOIT ETRE VALIDE PAR **[ENTRÉE]** PAS DE CLIC SOURIS S'IL VOUS PLAÎT .( dans ce programme la souris est réservée aux déplacements et aux sélections)

Choix THKnot ------Aucun champ d'entrée pour le code ne s"ouvrira. Le code des BT O1-U1 ou 1o-1u (respectivement U1-O1...) est partie intégrante du programme.

Choix Code Colonne Entrer la séquence des croisements visibles sur la DP1 du noeud *fini* (ou sur son diagramme *complet*) et tels que lus par le vecteur Dormant-Courant (SPart-WEnd vector) (Standing Part / Dormant and Working End / Courant).

DP1 démarre en BAS à GAUCHE (mandrin horizontal du diagramme de Schaake), à l'emplacement du croisement entre Dormant et Courant et se dirige en HAUT à DROITE sur l'autre Bordure de Bights (Bight rim).

Il y a (L – 1) croisements à relever.

Le type d'un croisement est celui 'lu' par le vecteur DP1 ou par la flèche directionnelle de la DP1

Si votre entrée est trop courte elle sera rejetée. ; si elle est trop longue elle sera tronquée à la taille correcte de (L - 1) par amputation des entrées les plus à droite

VERIFIEZ TOUJOURS L'ENTRÉE FORMATEE QUE LE PROGRAMME AFFICHE A L'ÉCRAN APRÈS action sur la touche [ENTRÉE]. L'application ne commet pas d'erreur mais VOUS en avez peut être commis une)

IL EST ABSOLUMENT NÉCESSAIRE DE N'UTILISER, QUE DES CARACTERES '0', '1' et ' ESPACE' DANS LE CHAMP DU CODE, SOIT PAR ENTRÉE CLAVIER DIRECTE, SOIT PAR COPIER/COLLER ou COUPER/COLLER (à partir d'un fichier .txt).

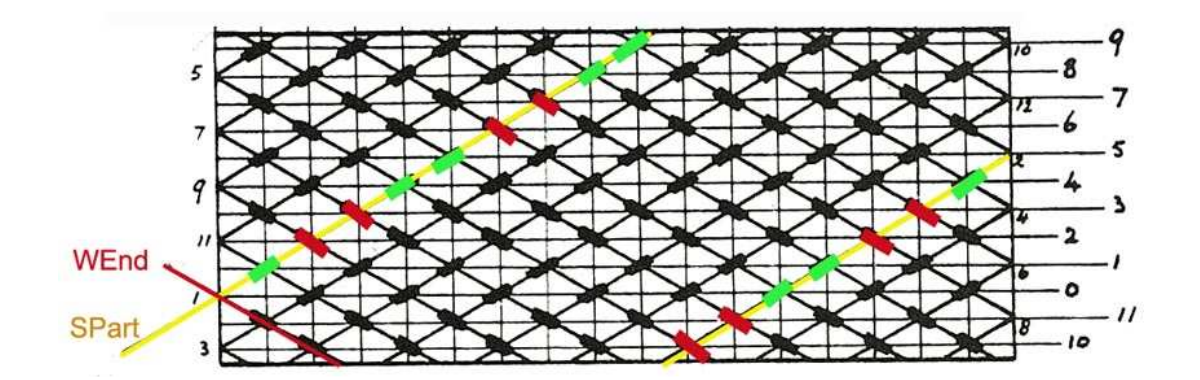

Le **Codage des Rangs (Row-Coding)** est le code de CHAQUE rang dans le noeud *fini*.

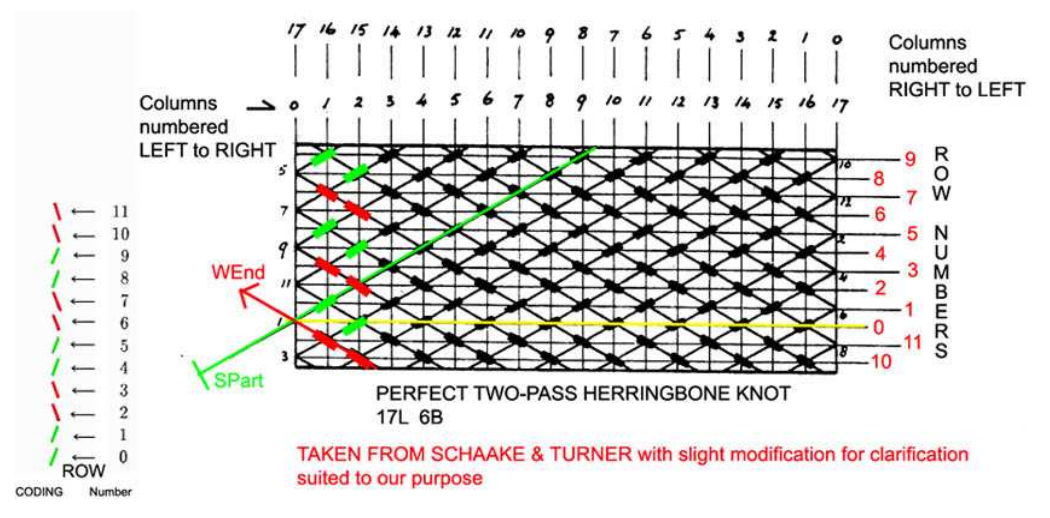

Du fait que dans un noeud à Codage de Rang (Row-coded) **TOUS** les croisements dans un rang *donné* sont de même type (soit OVER, soit UNDER) le rang en entier est aisément représenté par un seul de ses croisements : le tout premier de chaque rang , celui le plus à gauche. (voir le diagramme juste au dessus)

La 'pile' ou l'empilement des rangs dans la figure au dessus correspond à 110011001100

Note:

La \*matrice\* commence au rang ZÉRO (row ZERO) (Modulus oblige) et progresse VERS LE BAS continuellement jusqu'au rang de nombre (2\*B) \*MAIS SUR LE DIAGRAMME ET AUSSI POUR LE CODAGE DE RANG(ROW-CODING)\* les rangs commencent au rang ZÉRO (ROW ZERO) qui est celui en alignement direct avec le croisement (situé sur la Bordure de Bights de gauche) fait par le Dormant et le Courant (the SPart and the WEnd.) Tout d'abord allez en direction du **HAUT** jusqu'à ce qu'il ne reste plus aucun rang (ici le dernier rang est le 9) et repartez tout à fait en **BAS** du diagramme (ici Rang 10) et remontez vers le **Rang ZÉRO** (row ZERO).

Quand **TOUS** les rangs ont été relevés **UNE FOIS** chacun et **SEULEMENT UNE FOIS** vérifiez vos entrées une nouvelle fois avant de valider la matrice entière.

**Chaque** croisement du zigzag du premier croisement de chaque rang allant vers le haut est 'tel que lu' par une DP de numérotation IMPAIRE et \*non pas\* par une succession de DP de numérotation alternativement IMPAIRE et PAIRE.

Ceci est \*très\* important car, par exemple, un est un **DESSOUS** (UNDER) quand lu par une DP de numérotation \*mais\* est un **DESSUS** (OVER) quand lu par une DP

de numérotation PAIRE. (vice versa pour un )

Choix NI-NI -----

N'essayez pas d'accéder dans le champ que ce choix ouvrira (il n'est pas autorisé à accepter cette manoeuvre).

Utilisez le bouton Saisie Matrice (MATRIX INPUT) qui vous enverra dans l'onglet Saisie Matrice

Après la validation finale une matrice complètement formatée est affichée dans le cham approprié de l'onglet **CRÉATION**. Seul le programme peut écrire ce champ.

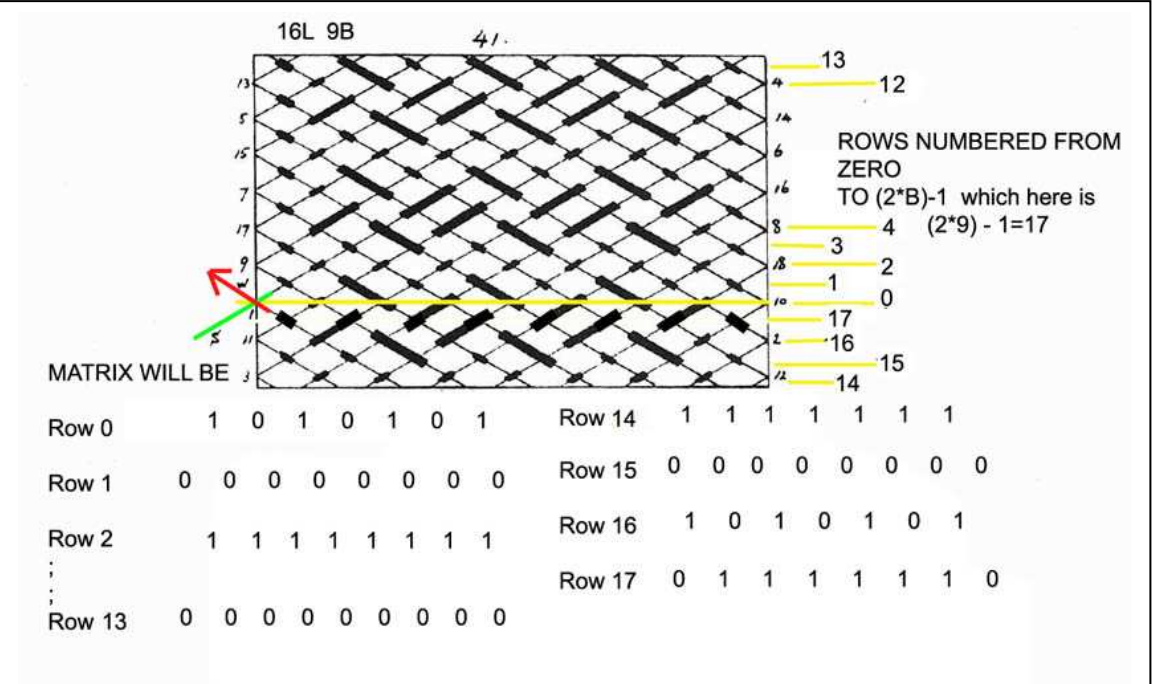

VOUS DEVEZ faire vos entrées dans une SÉRIE DE BOITES;

*Important à noter*: **chaque** rang est 'lu' en allant de la **GAUCHE** vers la **DROITE** pour obtenir **l'ordre** des croisements et pour leur **nature** ce sera celle telle que 'lue' par une DP de numérotation IMPAIRE.(allant de la **GAUCHE** vers la **DROITE**).

Il y a tout un ensemble de fonctionnalités dans l'onglet NI-NI (Neither Column-Nor Row-Coded) :

Les entrées ici sont strictement contraintes et contrôlées par l'application. (il en sera dit plus un peu plus loin dans le paragraphe **ONGLET NI NI** )

- Vous ne pourrez accéder à l'onglet Saisie Matrice QUE SI PGCD=1.

- Pour L PAIR (L-1) est IMPAIR donc vous aurez un Rang avec un nombre IMPAIR de boites et un Rang avec un nombre PAIR de boites ; le premier Rang entré reçoit un nombre IMPAIR de boites.

- Pour L IMPAIR alors (L-1) est PAIR et vous aurez des Rangs de longueur égale et tous auront un nombre PAIR de boite bien sûr).

- Le nombre de boites que vous aurez est basé sur le nombre de L entré.

- La validation de la MATRICE (validée seulement si le nombre de RANGS entrés est correct) se fait par appui sur le bouton approprié qui vous transférera vers l'onglet CRÉATION sans entraîner l'effacement des entrées validées dans l'onglet de la MATRICE.

Quand le bouton ENTRÉE MATRICE de l'onglet **CRÉATION** reçoit un appui cette action entraîne l'effacement de toutes les entrées faites dans l'**ONGLET NI-NI**. Notez que dans la barre de **MENU** dans **[FICHIERS]** vous pouvez accéder à **{ENREGISTRER}** si vous désirez une sauvegarde de la MATRICE. Il y a aussi une sauvegarde automatique lors de la fermeture.(voir **{CONFIGURATION}** dans **[OUTILS]**.

Onglet DONNEES------

C'est le bureau personnel du programme et il peut servir à sauvegarder le noeud avec [Fichier]{Enregistrer}

Le mieux est d'utiliser EditPad Lite

(gratuit à <u>http://www.editpadpro.com/editpadlite.html</u>)

| Type de THK : 13L 8B              | Investion                             |   |
|-----------------------------------|---------------------------------------|---|
| Delta Complémentaire (Delta*) : 3 |                                       |   |
| Delta Périodique (Delta) : 5      | CHANCE THE UP O and the O in U        |   |
| -Lead Mod Bight : 3               | CHANGE THE O IN O and the O IN O      |   |
| Lead Mod Bight : 5                |                                       |   |
| Code HP1 : 1 - 1 - 0 - 0 - 1 -    | 1-0-0-1-1-0-0                         |   |
| Repeat Number : 0                 |                                       |   |
| Complémentaire : 0 - 3 - 6 -      | 1 - 4 - 7 - 2 - 5 - 0 - 3 - 6 - 1 - 4 |   |
| Périodique : 4 - 1 - 6 - 3 -      | 0 - 5 - 2 - 7 - 4 - 1 - 6 - 3 - 0     |   |
| Nombre d'Over/Under : 60/36       |                                       |   |
| HP 1 Free Run 1 Wrap              |                                       | E |
| HP 2 01                           |                                       |   |
| HP 3 01                           |                                       |   |

#### Onglet xL yB, (était l'onglet DONNEES1)-------

C'est l'endroit où vous trouverez les codes de chaque DEMI PÉRIODE du noeud que vous avez entré.

| PINS | DP   | 0 O et 0 U Inversion         |                                     |
|------|------|------------------------------|-------------------------------------|
| 0    | HP1  | Free Run 1 Wrap              | ALTERNATIVE PRINTING STYLE          |
| 7    | HP2  | U1                           |                                     |
| 5    | HP3  | U1                           | 2 HPS 30                            |
| 4    | HP4  | U3                           | T HP6 0-U-20                        |
| 2    | HP5  | U3                           | 7 PHP7 0-U-20                       |
| 1    | HP6  | U1 - 01 - U2                 | 6 HP8 U-0-U-0-U-0                   |
| 7    | HP7  | U1 - O1 - U2                 | 4 HP9 u-0-u-0-u-0                   |
| 6    | HP8  | 01-U1-01-U1-01-U1            | 3 HP10 u-20-u-0-u-20                |
| 4    | HP9  | 01-U1-01-U1-01-U1            |                                     |
| 3    | HP10 | 01 - U2 - 01 - U1 - 01 - U2  | SELECT a HP                         |
| 1    | HP11 | 01-U2-01-U1-01-U2            | 4 HP9 U1-01-U1-01-U1-01             |
| 0    | HP12 | 01 - U2 - 01 - U2 - 01 - U2  | 3 HP10 U1 - 02 - U1 - 01 - U1 - 02  |
| 6    | HP13 | 01 - U2 - 01 - U2 - 01 - U2  | 1 HP11 U1 - 02 - U1 - 01 - U1 - 02  |
| 5    | HP14 | 02 - U2 - 01 - U2 - 02 - U2  | 0 HP12 U1 - 02 - U1 - 02 - U1 - 02  |
| 3    | HP15 | 02 - U2 - 01 - U2 - 02 - U2  |                                     |
| 2    | HP16 | 02 - U2 - 02 - U2 - 02 - U2  | SELECT ONE HP AND RIGHT MOUSE CLICK |
|      |      |                              | TO GO TO EDITION                    |
|      |      | AFTER USING INVERSION button | 1 HP6 01-U1-02                      |
|      |      | A HP1 Free Run 1 Wra         | 7 HP7 01-U1-02                      |
|      |      | 7 HP2 01                     | 6 HP8 U1-01-U1-01-U1-01             |
|      |      | 5 HP3 01                     | 4 HP9 U1-01-U1-01-U1-               |
|      |      | 4 HP4 03                     | 3 HP10 U1 - 02 - U1 - 01 - U1 - 02  |
|      |      | 2 HP5 03                     |                                     |
|      |      |                              |                                     |

Notez que vous pouvez aisément ajuster la largeur des colonnes **PINS**, **DP**, **nO mU** en utilisant le pointeur souris sur l'index approprié comme dans les applications Windows.

Vous pouvez également changer la FONTE (taille et type) en utilisant **Outils** dans la barre de **MENU**.

Un bouton de commande | Inversion | (Clic GAUCHE) changera 'O' en 'U' et 'U' en 'O'.

L'application donnera toujours comme première version affichée celle qui comporte le plus grand nombre de OVER.(DESSUS)

Un **Double** Clic **GAUCHE** sur une DP la sélectionne en couleur bleue et lance Édition

La molette de la souris peut être utilisée pour aller d'une DP à une autre. Un clic **GAUCHE** de souris peut sélectionner toute une DP.

Un clic **DROIT** de souris sur une DP ouvre un menu avec une option Édition qui vous enverra dans l'onglet Édition.

#### Onglet ÉDITION-----

Ce devrait être celui que vous utilisez quand vous réalisez un noeud en vous servant de l'écran comme documentation.

|                            | Edition          |                  |                   |                               |
|----------------------------|------------------|------------------|-------------------|-------------------------------|
| 13L 8B                     | Previous PIN     | 6<br>PIN         | Next PIN          | Previous Next                 |
| HP <u>8</u>                | 7 UP so F        | RIGHT SIDE BIGI  | HTRIM 4           | To go to prévious or next H'P |
| U1 - O1 - U                | 1 - 01 - U1 - 01 |                  |                   |                               |
| 13L 8B                     | 6 so             | LEFT SIDE BIG    | HT RIM 3          | Previous Next                 |
| HP 9                       | FIEVIOUS FIN     | 4                | INCALFIN          |                               |
| 13L 8B                     | Previous PIN     | <u>6</u><br>PIN  | Next PIN          | Previous Next                 |
| HP <u>8</u>                | 7                |                  | 4                 |                               |
| U1 - O1 - U<br>HP <u>9</u> | 1 - 01 - U1 - 01 | been marked as D | DONE              |                               |
| U1 - 01 - L                | J1 - 01 - U1 01  | L                | PELECT IN A DIGUT |                               |

Ici vous ne verrez affiché qu'une seule DP, celle que vous aurez sélectionnée dans **l'onglet xL yB**.

DEUX boutons de commande vous permettent d'aller à la DP **PRÉCÉDENTE** ou à la DP **SUIVANTE** (La DP courante étant le point de départ).

Ici vous avez la totalité des indications nécessaires à propos des **PINS** et des **TYPES DE CROISEMENT** à faire.

Vous avez même une indication visuelle de la Bordure de Bights (Bight rim) sur laquelle vous vous situez et celle sur laquelle vous devez aller : HAUT est (HAUT du cylindre vertical, autrement dit le mandrin horizontal qui a été tourné de Pi/2 radians dans le sens trigonométrique (ou 90° ANTI-HORAIRE)] pour la Bordure de Bights du coté DROIT du mandrin et BAS est pour la Bordure de Bights du coté GAUCHE.

Un **double** Clic **GAUCHE** de souris sur un croisement le colore en **ROUGE** procurant ainsi un marqueur visuel aisé et utile de l'endroit où vous êtes. Un **double** Clic **GAUCHE** de souris sur un croisement déjà marqué en **ROUGE** enlève ce marqueur **ROUGE** (ceci permet de corriger une erreur).

Vous pouvez aussi sélectionner un/des croisement(s) et alors utiliser le Clic DROIT de souris pour ouvrir le menu contextuel et utiliser l'option Fait: le(s) croisement(s) sélectionnée(s) seront mis en ROUGE Un Clic **GAUCHE** tout en baladant le pointeur souris sur une DP la sélectionne et la surligne en bleu.

Un Clic **DROIT** Clic ouvre **{Édition}**, un Clic **GAUCHE** sur **{Édition}** transfère la DP sélectionnée dans l'onglet **Édition**.

La **MOLETTE** de la souris permet d'aller en arrière ou en avant vous autorisant à aller d'une DP à une autre.

Onglet Entrée matrice Ni Ni ------

Après avoir sélectionné le bouton radio '**Ni – Ni**' dans l'onglet **CRÉATION**, \*sans avoir omis\* d'entrer LEADS et BIGHTS, l'appui sur le bouton **[Saisie Matrice]** vous enverra dans cet onglet (en utilisant un des noeud Ni-Ni préprogrammés en utilisant MENU/NOEUDS vous n'avez plus qu'à appuyer sur le bouton **[Saisie Matrice]** puis quand vous êtes dans l'onglet Saisie Matrice vous devrez (après avoir fait une vérification complète) faire un appui sur le bouton **[Validation Matrice]**.

Le tableau de la matrice est construit pour vous avec (L-1) colonnes numérotées de 1 à (L-1): la numérotation est là pour 'orienter' l'utilisateur, une colonne spéciale, la plus à gauche intitulée 'Rangs" (Rows) contient la numérotation des RANGS (**2\*B** rangs en tout, débutant à '**0**') comme ils sont vus et numérotés dans le diagramme " à la Schaake' du noeud fini.

Entre le bouton **[Validation Matrice]** et la matrice elle-même vous trouverez une cellule en bleu (la plus à gauche de la ligne) avec un ou des chiffre(s) en rouge.

Le(s) chiffre(s) désignent le RANG ACTIF de la matrice.

A droite de la cellule bleue se trouvent (L-1) cellules avec des couleurs alternées.

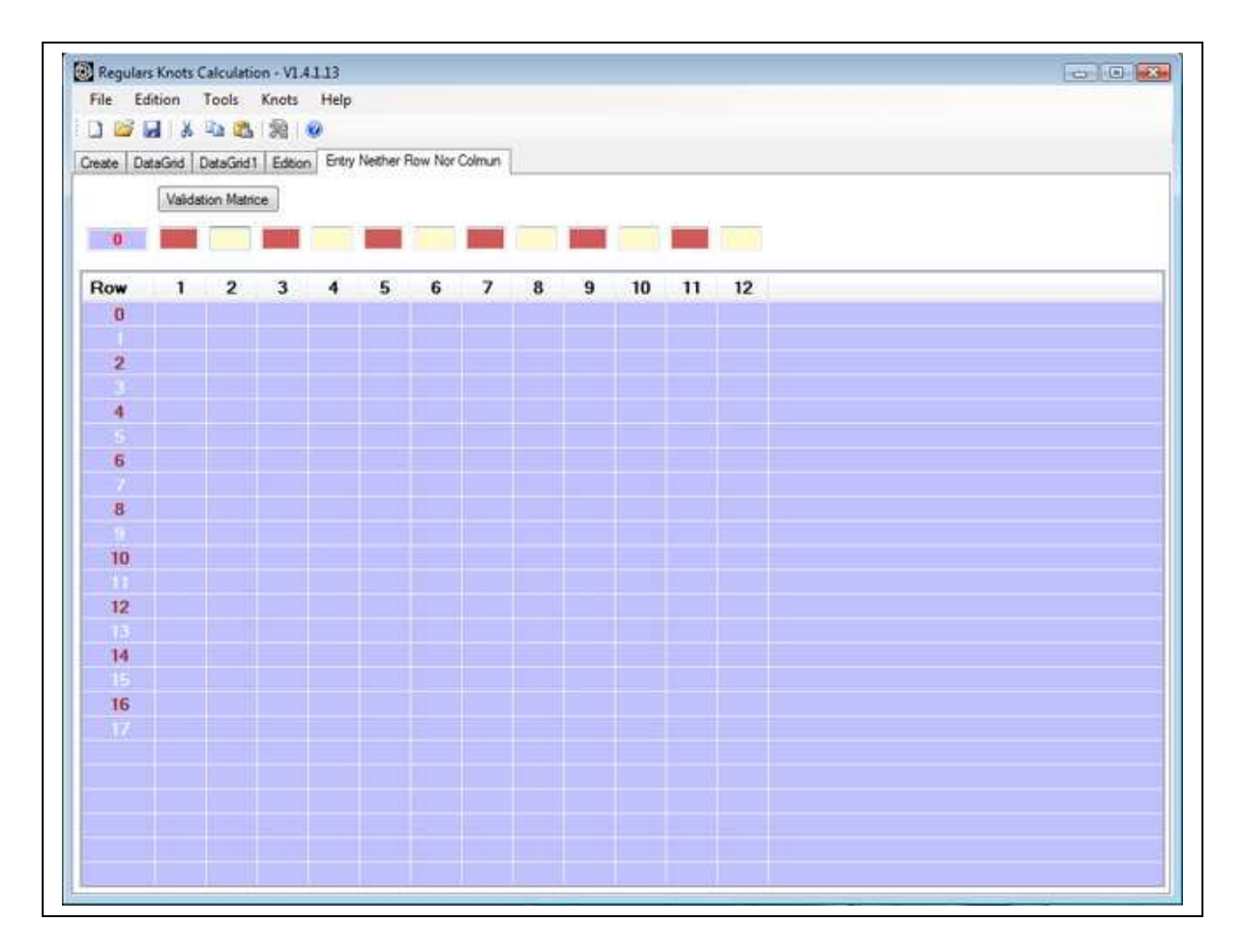

Les cellules brun sombre sont juste du "remplissage" qui permet d'être conforme à ce qui existe dans le diagramme du noeud terminé. Elles "gardent la place" où "dans cette" COLONNE et "pour ce" RANG il n'y a pas de croisement.

Les cellules en beige clair sont les cellules où le TYPE du croisement doit être entré par l'utilisateur : '0' pour UNDER et '1' pour OVER (rien d'autre n'est admis).

| Create | DataGrid    | DataGrid1                               | Edition | Entry Neither Row Nor Colmun |  |
|--------|-------------|-----------------------------------------|---------|------------------------------|--|
|        | Valic       | lation Matrice                          | •       |                              |  |
|        | Approximate | a substitution of the subsection of the |         |                              |  |

L'application 'saute' automatiquement à la cellule suivante qui doit recevoir une entrée.

Vous pouvez retourner en arrière, par sélection au pointeur de souris, sur une cellule qui contient déjà un chiffre.

Si dans un rang donné où il y a encore une cellule sans son chiffre vous sélectionnez une cellule située avant la cellule vide et qui contient un chiffre alors en tapant [ENTRÉE] vous effacerez le rang entier. ; l'utilisation de la touche "0" ou de la touche "1" modifiera le chiffre dans la cellule sélectionnée et provoquera le saut à la cellule suivante.

Si le rang est complété en entier et que vous continuez à entrer soit des "0", soit des "1" vous repartez pour "un autre tour".

Quand vous souhaitez valider un rang donné que vous avez fini de renseigner tapez simplement la touche **[ENTRÉE]** et le rang est alors écrit dans la matrice elle-même et la cellule bleue est écrite avec le numéro du rang suivant qui doit être entré.

Notez qu'un DOUBLE clic **GAUCHE** de souris avec l'extrémité du pointeur de souris sur le chiffre dans la Colonne des Rangs mettra ce rang particulier dans les BOITES/CELLULES D' ENTRÉE pour correction.

Dans l'illustration juste en dessous vous pouvez constater que les colonnes montre la totalité du numéro qui leur est attribué, il en est ainsi parce que dans **'Configuration'** la largeur de colonne a été fixée à 35 (avec un réglage plus court cela ne serait pas le cas).

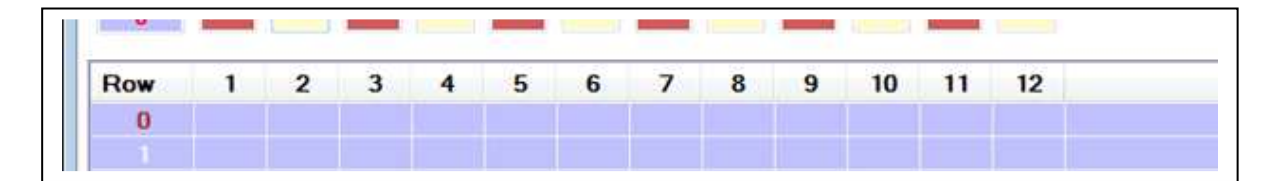

Avec exactement les mêmes L & B mais avec la largeur laissée à sa valeur par défaut (ou mise a n'importe quelle valeur inférieur à 34) vous auriez ce qui est montré en dessous :

| reate | ataGri | 1 13    | L 98 | Ed     | ition | En | itry N | leithe | r Ro | w No | r Col | iun |      |  |      |      |  |
|-------|--------|---------|------|--------|-------|----|--------|--------|------|------|-------|-----|------|--|------|------|--|
|       | Va     | lidatio | n Ma | atrice |       |    |        |        |      |      |       |     |      |  |      |      |  |
| 0     |        | Π       |      |        |       |    |        |        |      |      |       |     |      |  |      |      |  |
|       |        | _       | _    | _      |       |    | _      |        | -    |      |       | -   | <br> |  | <br> | <br> |  |

Une partie du nombre est cachée donnant ainsi l'impression d'une numérotation avec MODULO.

Il existe une possibilité de raccourci pour entrer les RANGS: vous pouvez **COPIER DES RANGS** que vous avez déjà complété et les **COLLER**. Il y a un contrôle sur la PARITÉ du nombre du/des RANGS utilisés: le RANG 'COPIE' et le(s) RANG(s) du 'COLLAGE' doivent être de même PARITÉ. (tous les deux de numérotation PAIRE, ou tous les deux de numérotation IMPAIRE).

Pour COPIER vous pouvez soit utiliser les manoeuvres au clavier, soit la souris. La fonction COPIER est conforme à Windows.

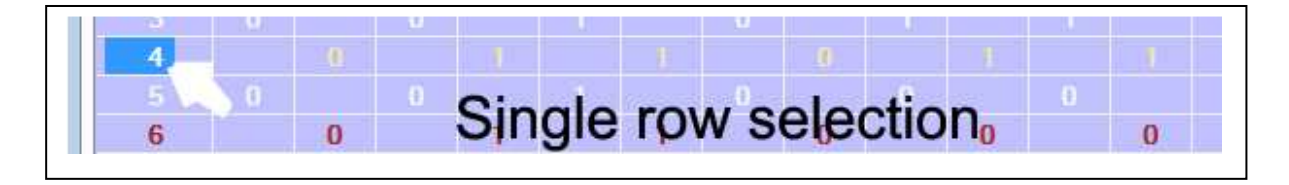

Le RANG sélectionné est indiqué par le surlignement en <u>bleu</u> du numéro du RANG et par un changement de la couleur des chiffres "0" et "1" dans ce RANG.

Ceux qui aiment les raccourcis clavier n'ont probablement pas besoin d'aide car ils sont sûrement plus aptes que les utilisateurs exclusifs de la souris alors nous ne parlerons que des manoeuvres à la souris.

L'illustration ci-dessous est le résultat possible de DEUX manière différentes de faire les choses:

| 4 |       | 100 | 10 |   |   |   |   |   |  |
|---|-------|-----|----|---|---|---|---|---|--|
| 5 | Done  |     | 0  |   |   |   |   |   |  |
| 6 | Copie | er  |    | 1 | 1 | 0 | 0 | 0 |  |
| 7 | Colle | r   | 0  |   |   |   |   |   |  |
| 8 |       | 0   |    | 1 | 1 | 1 | 1 | 1 |  |
|   |       |     |    |   |   |   |   |   |  |

Premièrement ce que j'appelle la méthode 'analytique':

\* Mettez le pointeur de souris pile sur le nombre du RANG à sélectionner.

- \* clic **GAUCHE** de souris.
- \* clic **DROIT** de souris

En second ce que j'appelle la 'synthétique' ou 'intégrée':

\* Mettez le pointeur de souris pile sur le nombre du RANG à sélectionner.

\* clic **DROIT** de souris.

Ces DEUX méthodes existent aussi pour les sélections multiples La façon **la plus aisée** de faire les choses est montrée dans l'illustration qui suit.

| Rang | 1    | 2   | 3   | 4   | 5  | 6 | 7 | 8  | 9 | 10 | 11 | 12 |    |     |    |   |  |
|------|------|-----|-----|-----|----|---|---|----|---|----|----|----|----|-----|----|---|--|
| 0    |      | 0   |     | 1   |    | 1 |   | 0  |   | 0  |    | 0  |    |     |    |   |  |
|      |      |     |     |     |    |   |   |    |   |    |    |    |    |     |    |   |  |
| 2    |      | 0   |     | 1   |    | 1 |   | 1  |   | 1  |    | 1  |    |     |    |   |  |
|      |      |     |     |     |    |   |   |    |   |    |    |    |    |     |    |   |  |
| 4    |      | 0   |     | 1   |    | 1 |   | 0  |   | +  |    | 1  |    |     |    |   |  |
|      |      |     |     |     |    |   |   |    |   |    |    |    | M  | SUC | SF |   |  |
| 6    |      | 0   |     | 1   |    | 1 |   | 0  |   | 0  |    | 0  | V. | 50  | -  |   |  |
|      |      |     |     |     |    |   |   |    |   |    |    |    |    |     |    |   |  |
| 8    |      | 0   |     | 1   |    | 1 |   | 1  |   | 1  |    | 1  |    |     |    |   |  |
|      |      |     |     |     |    |   |   |    |   |    |    |    |    |     |    |   |  |
| 10   |      | 0   |     | 1   |    | 1 |   | 0  |   | 1  |    | 1  |    |     |    |   |  |
|      |      |     |     |     |    |   |   |    |   |    |    |    |    |     |    |   |  |
| 12   |      | 0   |     | -11 |    | 0 |   | 10 |   | 1  |    | 1  |    |     |    |   |  |
| 13   |      |     |     |     | 2  |   | 0 |    | 1 |    | 1  |    | 1  |     | 1  | 1 |  |
| 14   |      | 0   |     |     |    |   |   |    |   |    |    |    |    |     |    |   |  |
| 15   |      |     |     |     | 4  |   |   |    |   |    |    |    |    |     |    |   |  |
| 16   |      | 0   |     |     | 5  |   |   |    |   |    |    |    |    |     |    |   |  |
|      |      |     |     |     | 6  |   |   |    |   |    |    |    |    |     |    |   |  |
|      |      |     |     |     | 7  |   |   |    |   |    |    |    |    |     |    |   |  |
| _    |      |     | -   |     | 8  |   |   |    |   |    |    |    |    |     |    |   |  |
| Mult | iple |     |     |     | 9  |   |   |    |   |    |    |    |    |     |    |   |  |
| SEI  | EC   | TIC | INC |     | 10 |   |   |    |   |    |    |    |    |     |    |   |  |
|      |      |     | JIN |     |    |   |   |    |   |    |    |    |    |     |    |   |  |

Ici est illustré le « de **en haut** à **DROITE** vers **en bas** à **GAUCHE**« mais vous pouvez aussi utiliser

le « de en bas à GAUCHE vers en haut à DROITE »

\*\*\* positionnez le pointeur de souris sur la 'ligne de départ', dans la dernière cellule du RANG DE DÉPART, cette cellule est dans la colonne la plus à droite COLONNE (L-1) de ce rang.

\*\*\* Clic **DROIT** de souris à maintenir, allez positionner le pointeur sur le nombre du RANG D'ARRIVÉE .

\*\*\* alors et seulement alors, relâchez le bouton **DROIT** de la souris que vous avez maintenu jusque là.

La sélection est maintenant effectuée ET le MENU CONTEXTUEL est ouvert.

Vous pouvez aussi utiliser un Clic GAUCHE mais alors quand la sélection sera faite vous aurez à faire un Clic DROIT à l'intérieur de la sélection pour ouvrir le menu contextuel.

Note: le **SEUL SURLIGNEMENT FONCTIONNEL** dans la zone sélectionné est le **BLEU**. C'est précisément là que l'extrémité du pointeur de souris doit être positionné durant l'activation de COPIER. Pour COLLER ce qui vient juste d'être COPIE :

\*\*\* choisissez le RANG approprié

\*\*\* positionnez l'extrémité du pointeur sur le numéro du RANG dans la Colonne des numéro de Rang,

\*\*\* Clic DROIT de souris pour ouvrir le menu contextuel et

\*\*\* choisissez 'COLLER'

Ceci était pour une sélection **UNIQUE** mais fonctionne tout aussi bien pour les sélections **MULTIPLES**.

Barre MENU------

#### [Files]

- --- Enregistrer
- --- Ouvrir
- --- Quitter

#### [Édition]

#### [Outils]

- --- Police et taille
- --- Configuration où vous pourrez choisir :

| Norking Directory       | D:\Program Files\RKBuilder\App    | olication F | iles |            |
|-------------------------|-----------------------------------|-------------|------|------------|
| Saisie Matrice          |                                   |             |      |            |
| Largeur Colonne (1      | 5 à 60)                           | 34          |      |            |
| Nombre de Fichier       | de sauvegarde Auto (1 à 16)       | 8           |      |            |
| Display                 |                                   | Langu       | uage | ŝ          |
| U1 - O2 - U4 not        | ation                             |             | 0    | French     |
| 🔘 u - 2o - 4u notat     | ion                               |             | ۲    | English    |
| Knot Type at Applicatio | n Start                           | -8:         | 0    | Spanish    |
| Turk's Head Kno         | ot (THK)                          | -           | 0    | German     |
| Column Coded            |                                   |             | 0    | Italian    |
| Row Coded               |                                   | 9           |      | Portuguese |
| Neither Row Nor         | Column                            | =           |      | Dutch      |
| Mise au Point (disoa    | raitra à la fin du développement) |             |      | <u> </u>   |

\* le classeur vers et depuis lequel vous transférerez des fichiers.

\* la largeur de colonne pour la matrice dans Saisie Matrice NI-NI (34 ou 35 est le minimum pour avoir à l'écran la totalité du Numéro de Colonne)

\* le nombre de fichiers autorisés pour la 'sauvegarde' automatique lors de la fermeture de l'application.

\* Le style d'écriture pour les DP : O1 U1 or 10 1u

\* Définir votre type de noeud préféré qui sera présélectionné au démarrage.

\* Sélectionner votre choix de langue. Choisir la configuration du langage et le type de nœuds mais ils ne seront activés qu'avec un redémarrage de l'application. Les autres modifications sont immédiates.

[Noeuds] où vous disposez d'une sélection de noeuds pré écrits.

[Aide] qui est plutôt un 'A propos de RKBuilder'.

Barre d'OUTILS------

Des Tool-tips s'ouvriront si vous laissez le pointeur stationnaire sur une icône.

De la GAUCHE vers la DROITE vous disposez de :

Nouveau : remet tous les champs à neuf. Ouvrir : used utilisé quand vous vouler importer un fichier de nœud. Enregistrer Couper Copier Coller Ouvrir Configuration Le '?' ouvrira Aide ou A propos de RKBuilder©

# **VERSION 2 : AJOUTS REALISES**

Vérifiez \*TOUJOURS\* la date ou la version du manuel et utilisez la version la plus récente.

Nous vous recommandons avec insistance de lire attentivement la totalité du manuel de RKB annexes comprises tout en vous familiarisant avec le programme parce que ceci vous aidera à clarifier des concepts tel que la demie période (DP).

Utilisez toujours la fenêtre de taille la plus grande autorisée par la taille et la résolution de l'écran de votre ordinateur.

Une option dans **OUTILS/CONFIGURATION** vous permet de cocher une option ; **"Affichage plein écran au démarrage".** 

Maintenant entre en scène le très attendu **TRACEUR DE DIAGRAMME**. *Fig 1* 

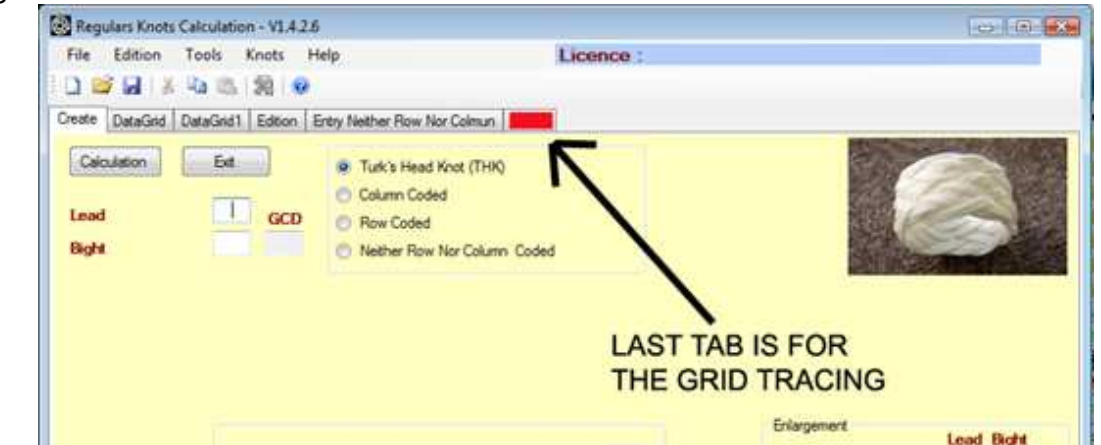

L'onglet le plus à droite (signalé en **rouge** pour les besoins de la **Fig 1** –c'est en fait du texte dans l'application) est celui où se fera le tracé.

Quand il s'ouvre pour la première fois d'une session l'aire de traçage est "vierge".

Le bouton de commande **PAS à PAS** pour le traçage des DP successives est signalé dans la *Fig 2* par un marquage en vert (étiquette texte dans l'application).

Fig 2

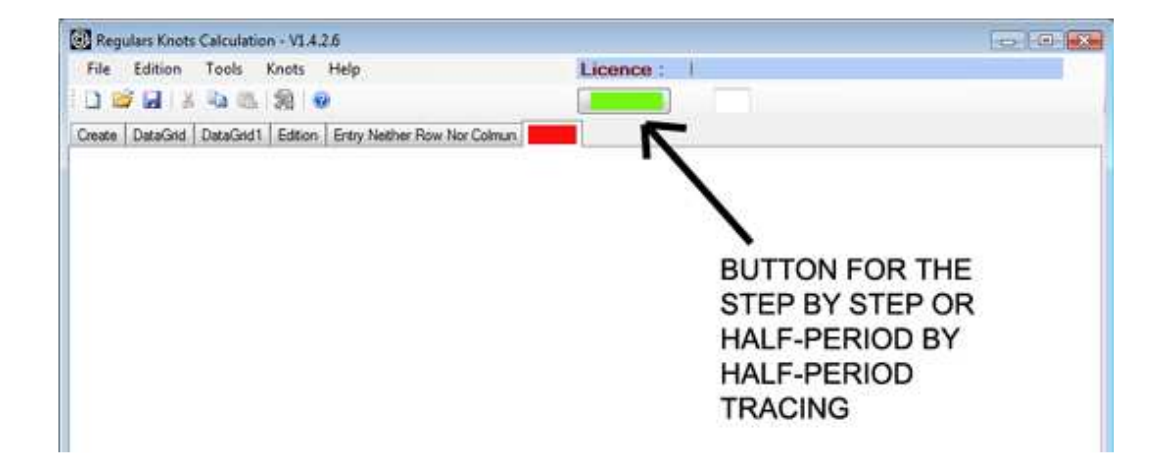

Un décompte des DEMI PÉRIODES déjà tracées est donné dans la petite fenêtre situés sur le coté droit du bouton. (*Fig 3*)

Le nombre qui y est affiché représente la toute dernière DP tracée qui se distingue des DP précédentes par le fait que ses croisements sont en ROUGE (dans le cas ici 2 OVER et 2 UNDER)

(le choix des couleurs est fait avec **Couleur Croisement 2 over** et **Couleur Croisement 2 UNDER**) tandis que les DP précédentes ont leurs croisements **couleur noire** (choix de la couleur avec **Couleur Croisement 1**. Pour de plus amples détails voir **MENU CONTEXTUEL** plus loin).

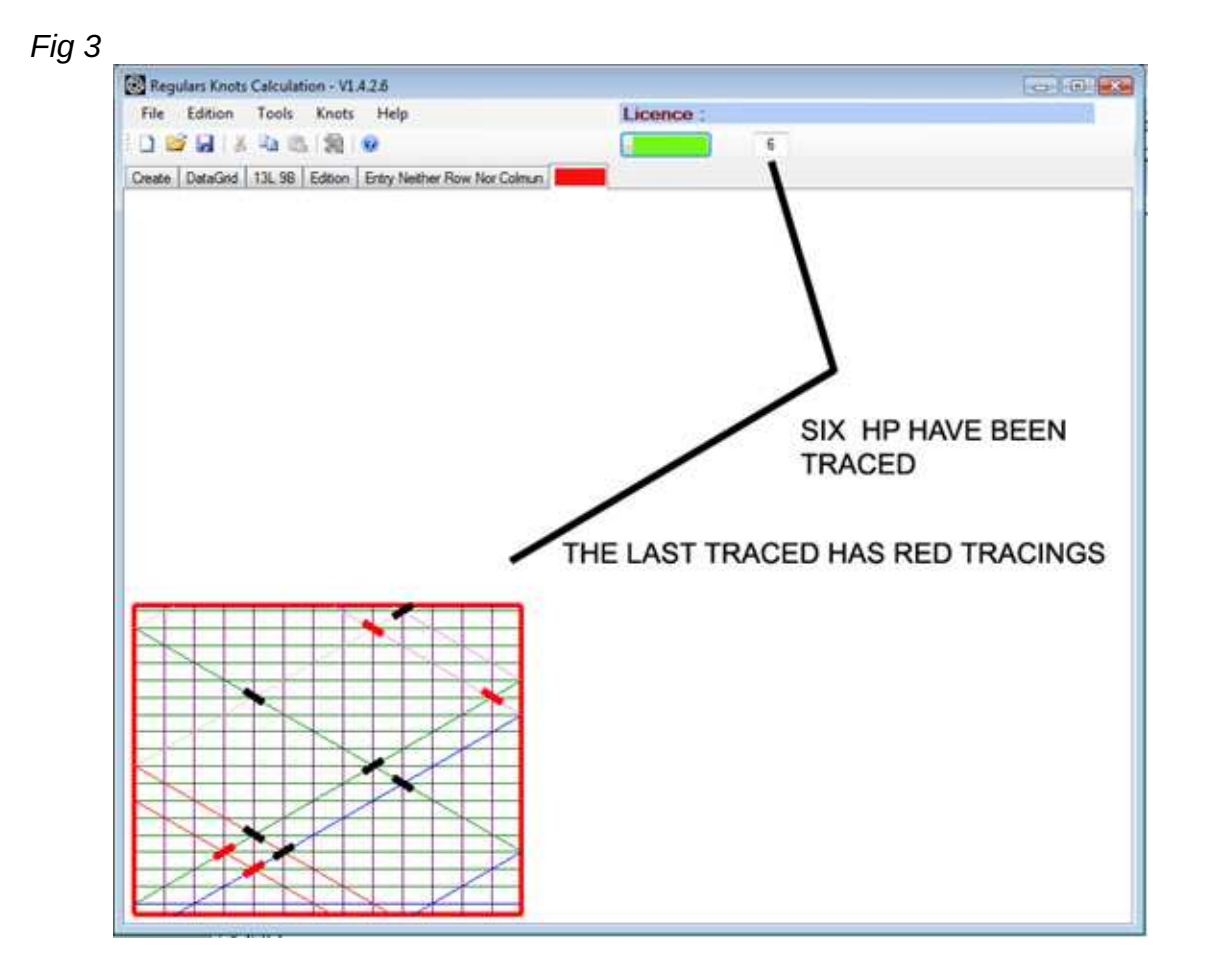

La dernière DP tracée dans le nœud a ses croisements en **ROUGE**, mais un clic supplémentaire sur le bouton de commande **Pas à Pas** ou un clic **GAUCHE** de souris supplémentaire passera tous les croisements en noir comme montré dans la **Fig 4** *qui est une illustration composite.* 

Le MENU CONTEXTUEL offre une option 'NOEUD FINI' qui à tout moment durant le dessin vous permet de compléter le noeud avec tous les croisements dans la couleur fixée **Couleur Croisement 1**.

Un clic **DROIT** de souris vous donne la même option de noeud fini.

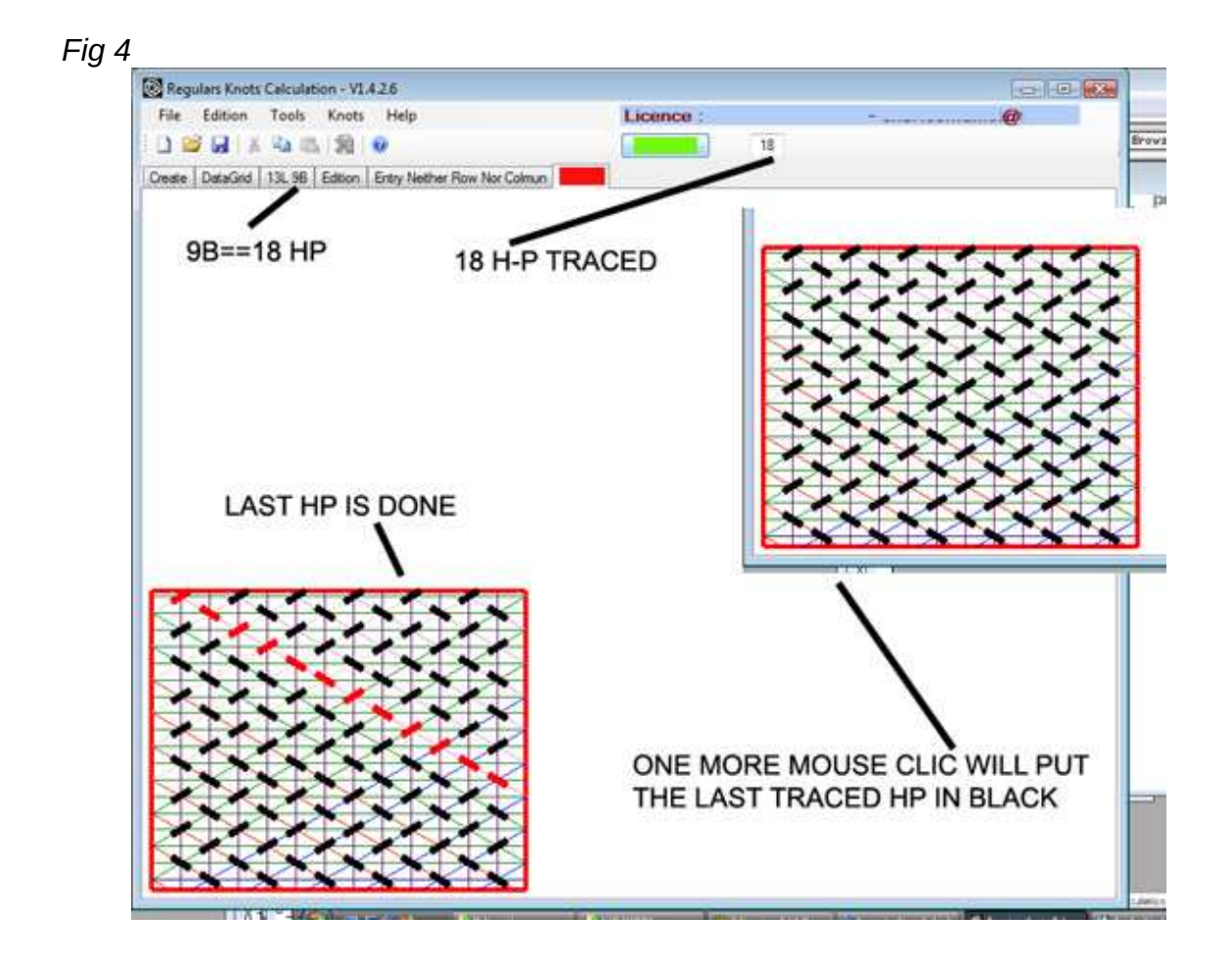

Un clic **GAUCHE** de souris est l'équivalent fonctionnel d'un appui sur le bouton de commande **PAS à PAS**.

Lors de la confection du noeud dans le cordage en utilisant l'écran comme vous utiliseriez une page de livre (c'est sûrement plus amical pour l'utilisateur et beaucoup plus versatile et souple qu'une page de livre) vous avez besoin de percevoir très rapidement les croisements individuels.

Les croisements individuels ont été spécifiquement faits pour être des entités "séparées" pour favoriser l'aisance et la vitesse d'acquisition visuelle de leur type.

Un meilleur 'rendu' de l'apparence du noeud "fini' sera obtenu en rendant les croisements 'jointifs' avec leurs voisins immédiats de même orientation.

Il y a une option pour changer l'épaisseur et la longueur des croisements ainsi que pour changer l'épaisseur des lignes isométriques. (voir le paragraphe MENU CONTEXTUEL pour plus de détails) Le CADRE ROUGE DOIT ÊTRE VISIBLE TOUT AUTOUR DE LA GRILLE POUR ÊTRE SÛR QUE L'ÉCRAN MONTRE LE NOEUD EN *ENTIER*. (les grilles des noeuds peuvent s'étendre très au-delà de l'aire de la fenêtre)

Si la LIGNE HORIZONTALE HAUTE du CADRE ROUGE n'est pas visible dans la fenêtre, maximisez la fenêtre autant que l'écran l'autorise.

Si la totalité du CADRE ROUGE n'est toujours pas visible cela indique que quelques RANGS, en fait des BIGHTS, N'ONT PAS PU ETRE IMPRIMES DANS LA SURFACE DISPONIBLE.

Si la LIGNE VERTICALE DE DROITE du CADRE ROUGE n'est pas visible dans la fenêtre, maximisez la fenêtre autant que l'écran l'autorise.

Si elle n'est toujours pas visible cela indique que quelques **COLONNES**, en fait des **LEADS**, N'ONT PAS PU ETRE IMPRIMES DANS LA SURFACE DISPONIBLE.

**ASHLEY** (page 234) limite le 'raisonnable' à **40 L 26B** *Fig* 5

1314. A knot of three leads and one bight only is here illustrated. A CENSUS OF ALL SINGLE-LINE TURK'S-HEADS CONTAINING NOT MORE

|   | 15 1 | or a  | 72   | im  | be  | 25  | tibl    | e l  | 2m  | ot:            | a          | 11  | 0   | th | er | 5 5 | m    | ī٧ | be  |
|---|------|-------|------|-----|-----|-----|---------|------|-----|----------------|------------|-----|-----|----|----|-----|------|----|-----|
|   |      |       |      |     |     |     | NO      | ~    | 1.0 |                |            |     |     |    |    |     |      | 2  |     |
|   |      |       |      |     |     |     |         | . 07 |     | ~~             | •          |     |     |    |    |     |      |    |     |
|   |      |       | (10) |     |     |     | ()      | •)   |     |                | (          | 30) |     |    |    | 1   | (40) |    |     |
|   |      | 1114  | 56   | 780 |     |     | 145     | 678  |     |                | 14         | 16  | 78  |    |    | 14  | 16   |    |     |
|   |      |       |      |     |     |     | • • • • |      |     |                |            |     |     |    |    |     |      |    |     |
|   |      |       | x    | x   | x   | x   | x       | x x  | x   | ĸ              | x          | x   | x   | x  | x  | x   | x    | x  |     |
|   | 3    | * *   | x    |     | 1   | ×   | ×       | ×    |     | x              | x          | 1   | ×   | ×  |    | ×   | ×    |    | x   |
|   | 4    | ** *  |      | ×   | x   | ×   | ×       | X X  |     | ×              | ×          | x   | ×   | x  | x  | x   | x    | x  | ×   |
|   | 5    | x     | х    |     | ×   |     | ×       |      | x   |                | 3          | ĸ   |     | ×  |    | ;   | x    |    | x   |
|   | 6    | ****  | x    | X 3 | ж   | x   | хx      | x x  | x   | хх             | x          | x   | хx  | x  | x  | ĸĸ  | x    | x  | X X |
|   | 2    | ×     |      | x   |     |     | ж       |      |     | ×              |            |     | ×   |    |    | ;   | x    |    |     |
|   |      | ** *  |      | x   | x   | ×   | ×       | * *  | x   | ×              | x          | ×   | ×   | ×  | x  | x   | x    | x  | x   |
|   |      | XX    | x    |     | ٤   | ×   | x       | ×    |     | ×              | ×          |     | x   | x  |    | ×   | x    |    | x   |
| 5 |      | ** *  | ××   | x   | х.  | ×   | XX      | ××   |     | ×              | <b>x</b> : | * * | ×   | ×  | ×  | x   | xx   | ×  | *   |
| ä |      |       |      |     | _   | ٩., |         | -    |     |                |            |     |     |    |    | Χ.  |      |    |     |
|   |      | ****  |      |     |     | •   | **      |      |     | **             | *          |     | **  | *  |    | * * | •    |    | **  |
|   |      |       | -    |     | -   | _   | ×       |      | -   |                | _          |     | _   | -  | -  |     |      | _  | ×   |
| ž |      |       |      | **. |     | 2   | *_      | * :  |     |                |            | .*  | .*  |    | *  | . * |      |    |     |
|   | 12   | · · · |      | . ' | ۰.  | 0   | . *     | . :  |     | ۰.             | - 21       | ۰.  | ۰.  | 2  | -  | ۰., | • •  | -  | **  |
|   |      |       | •    | ^   | ^   | •   |         | ·.·  | -   | ^              | •          |     |     | ^  |    | 2   |      | •  | •   |
|   | - 14 |       |      | * * |     |     |         | •°•  |     | **             |            |     | * * |    |    | .:  |      |    | **  |
|   | 10   |       | -    |     |     | -   |         |      | *   |                | -          | -   |     | ^  | -  | ••  | •    | -  |     |
|   | 10   |       | **   | x   | ×   |     | **      | * *  |     | ×              |            |     |     | ×  |    |     | * *  | -  |     |
|   | 11   | XX    |      | ĸ°, | ſ., | -   | XX      |      | -   | x <sup>-</sup> | ÷.         |     | xx  | x  | ~  | •   |      |    |     |
|   |      | ** *  |      | x   |     |     |         | x x  | x   | x              | ĩ          | ×   |     | ×  | x  | **  | x    | ×  |     |
|   | 11   | *     |      | -   |     |     |         |      | -   | -              | κ.         |     | _   |    |    |     |      | _  | Ĩ., |
|   | 14   | ****  | x    | **  | iπ. | x   | XX      |      | I   | xx             | x          | ×   | xx  | x  | x  | ×x  | x    | I  | XX  |

All TURE's-HEADS of two leads are Overhand and Multiple Overhand Knots.

A good practical way to plan TURK's-HEADS is to take a prime number for the larger dimensions (5, 7, 11, 13, 17, 19, 23, 29, 37, 41, etc.) and to use any smaller number, either odd or even, for the other dimension. (Ces dimensions sont traçables par RKnotBuilder et la grille devrait être visible dans la fenêtre de la plupart des écrans modernes)

RKnotBuilder dessinera tous ceux-là (le calcul du code des DP n'est limité à un nombre de LEADS et BIGHTS )

La partie visible du dessin est limitée par la surface de l'écran et le cerveau humain ne peut pas manipuler plus de 2 largeurs d'écran et/ou 2 ou plus hauteurs d'écran.

Aussi il a été décidé que les glissières étaient juste une perte de temps.

*Fig 6* (c'est une image composite) devrait être évidente à saisir mais au cas où elle ne le serait pas :

La grille dans le coin inférieur gauche est une grille où la 8ème DP est en cours et montre les tailles par défaut des croisements.

La grille de droite dans ce composite *Fig* 6 montre des croisements plus 'réalistes', de plus grande taille induisant un contact, une continuité visuelle entre croisements adjacents de même orientation.

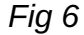

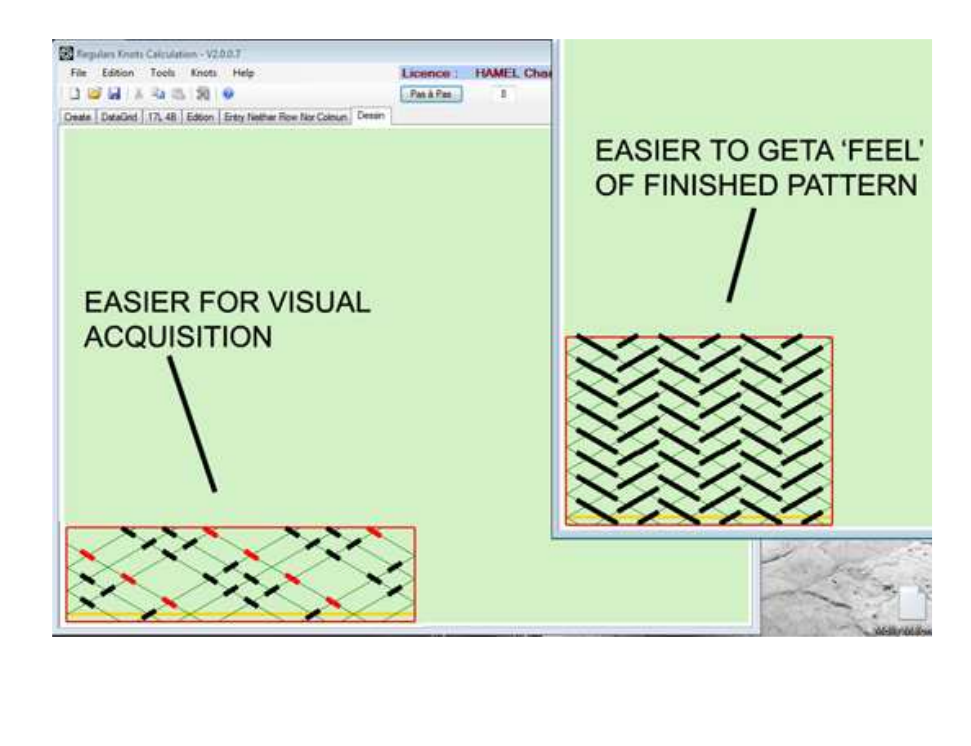

Fig 7

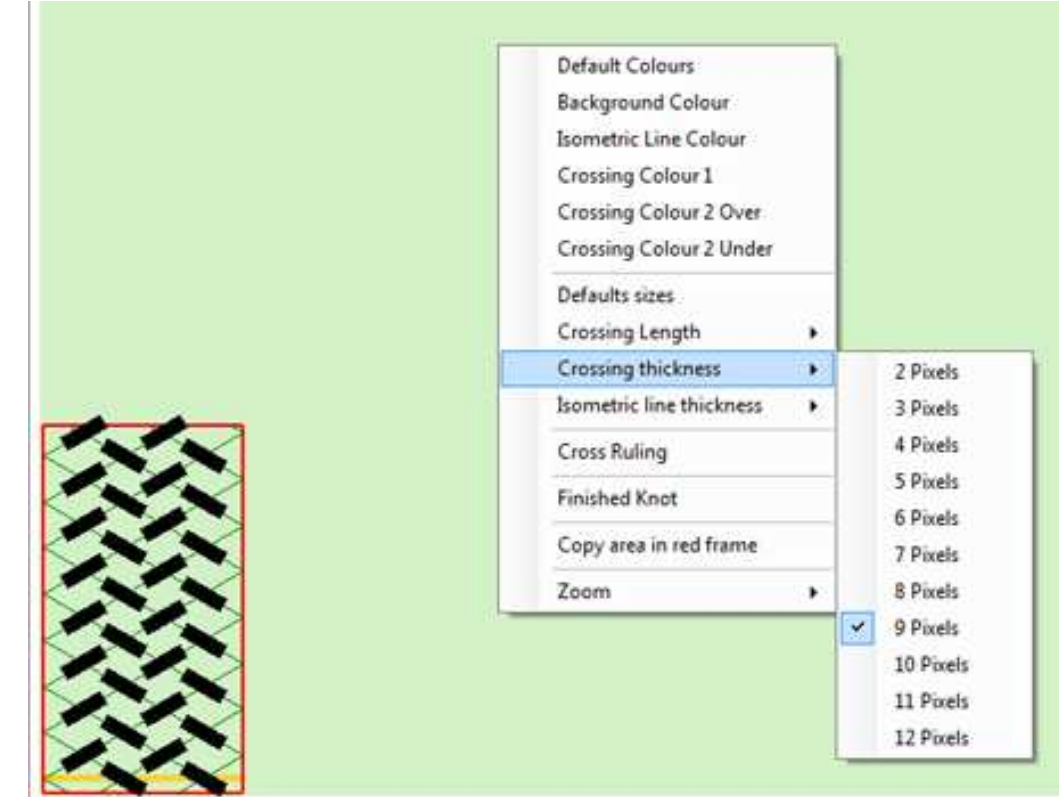

Dans les deux *Fig 6 & Fig 7* les réglages standards ( par défaut) pour les lignes et les croisements sont montrés

Taille par défaut en pixels: Ligne Isométrique épaisseur = 1Épaisseur croisement = 6Longueur de croisement = 8

Le MENU CONTEXTUEL offre un certain nombre de choix pour "du sur mesure" (Fig 7)

Un Clic **DROIT** de souris effectué n'importe où dans l'aire de traçage (vert clair ici) ouvre le MENU CONTEXTUEL

Vous avez Fig 6 à Fig 8 les COULEURS PAR DEFAUT en action. Notez que dans la Fig 9 l'option QUADRILLAGE est cochée et active.

Fig 8

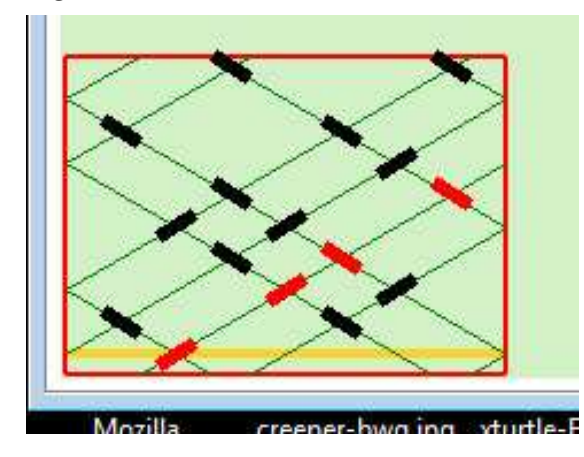

Dans la Fig 8 une option QUADRILLAGE non cochée est montrée.

Eia Q

| гіў 9 |                                                  |                                                                                                    |
|-------|--------------------------------------------------|----------------------------------------------------------------------------------------------------|
|       | Colours                                          | Lors de l'activation de<br>n'importe laquelle des<br>options qui suivent et qui<br>contiennent le mot<br>"couleur" |
|       | Standard                                         | COULEUR DE FOND                                                                                                    |
|       |                                                  | COULEUR DE TRAIT                                                                                                   |
|       |                                                  | COULEUR<br>CROISEMENT 1                                                                                            |
|       | Custom :                                         | COULEUR<br>CROISEMENT 2 OVER                                                                                       |
|       | Define custom colours     >>       OK     Cancel | COULEUR<br>CROISEMENT 2 UNDER                                                                                      |
|       |                                                  | la fenêtre contextuelle montrée <b>Fig 9</b> s'ouvre.                                                              |
|       |                                                  |                                                                                                    |

#### LES CHOIX EFFECTUES SONT SAUVEGARDES AUTOMATIQUEMENT.

Les options de couleurs ne sont pas là juste pour permettre à l'utilisateur de jouer avec elles mais ont une motivation plus importante prenant en compte : **Troubles de la perception des couleurs Trouble de l'appréciation des contrastes** 

L'option NOEUD FINI réalise la totalité du tracé en "EN UNE FOIS".

L'option COPIER du MENU CONTEXTUEL COPIE LA TOTALITÉ DE LA ZONE ENCADREE EN ROUGE vers le *clipboard* SI LES QUATRE COTES ROUGE du CADRE ROUGE sont présents.

Autrement dit vous obtiendrez la totalité du noeud entré *aussi longtemps que la totalité du* **CADRE ROUGE** *est visible*, dans le cas contraire vous ne copierez que ce qui est visible dans l'écran de travail.

Vous pouvez **COLLER** le contenu du clipboard dans n'importe quelle application qui accepte de tels collages.

**Une fonction un peu différente de la COPIE** de l'image est disponible avec ICÔNE OUTILS - *Enregistrer* ou *FICHIERS/Enregistrer* (voir plus bas pour plus de détails sur ces fonctions).

Les options choisies dans le MENU CONTEXTUEL PRENNENT EFFET IMMÉDIATEMENT.

*Fig 10* est un exemple de choix 'sur mesure' (optimisé pour une vision des couleurs et perception des contrastes normales)

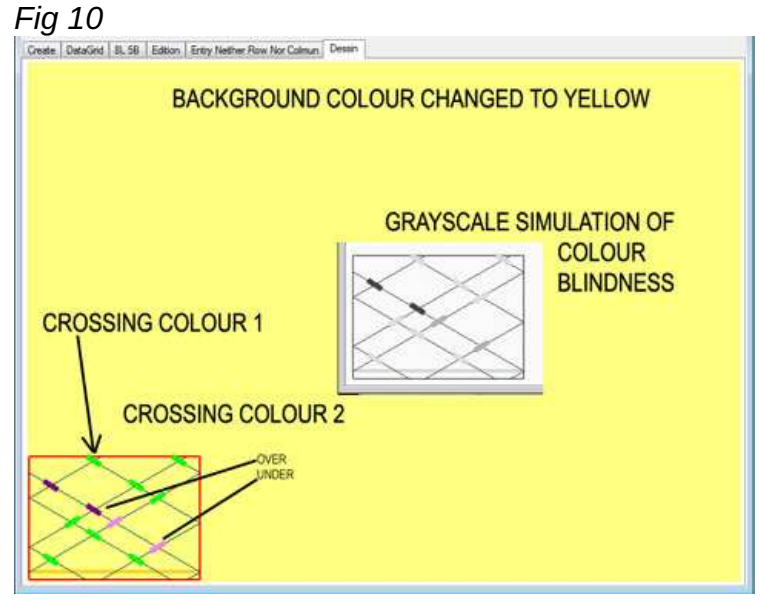

#### **Couleur Croisement 1**

(Les croisements déjà dessinés) sont en couleur **JAUNE**.

#### **Couleur Croisement 2**

(Les derniers venus, ceux de la toute dernière DP) are in BLEU.

Vous pouvez aussi opter pour avoir les OVER les UNDER tous les deux de la même couleur ou de couleurs différentes.

Cette option est disponible seulement pour la DP en cours.

Fig 11

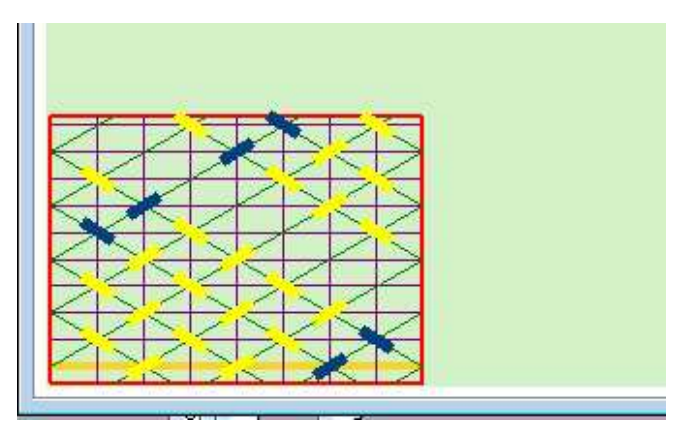

Le Réglage par Défaut est **ROUGE** pour OVER **AND** UNDER dans LA HP EN COURS. La ligne horizontale de couleur jaune orangé est le **RANG ZÉRO** 

L'option **ZOOM** dans le **MENU CONTEXTUEL** s'explique d'elle-même.

# NOMBRE MAXIMAL DE LEADS ET BIGHTS ENTIÈREMENT IMPRIMES sur un écran 17" (diagonale) avec les réglages par défaut :

Fig 12

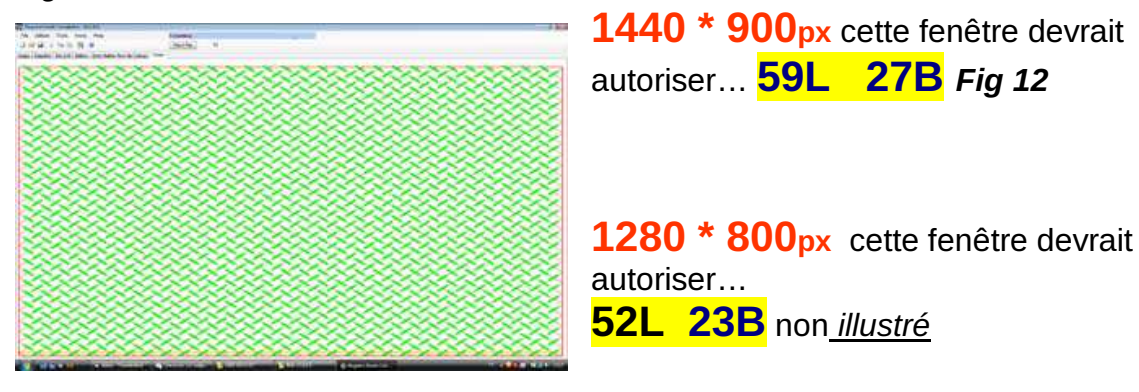

Fig 13

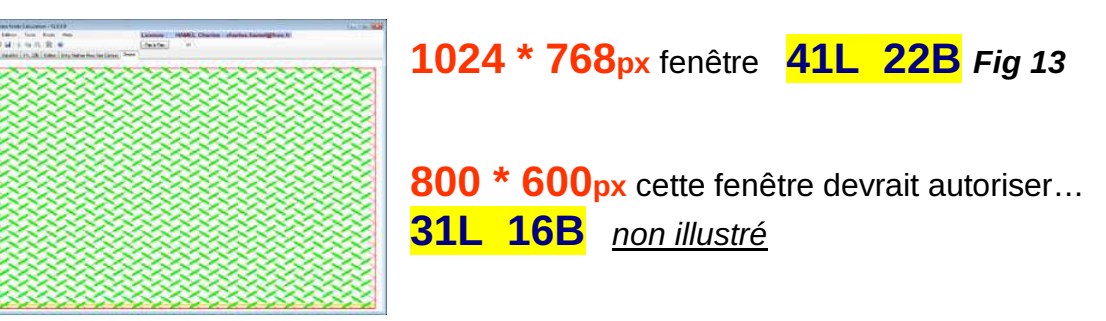

# **PRE-VISUALISATION D'UN NOEUD**

| Calculation                    | 6¢             | C Turk's Head Knot (THR)                                    |       |
|--------------------------------|----------------|-------------------------------------------------------------|-------|
| nod<br>Sght<br>Salt Period N°1 | 15 GCD<br>11 1 | Column Coded     Row Coded     Nether Row Nor Column: Coded |       |
|                                | 1 - 1 - 0 - 0  | 0 - 0 - 1 - 1 - 1 - 0 - 1 - 0 - 0 - 0 -                     | 1-0-0 |
|                                |                |                                                             | 1     |

Si et seulement si un noeud entré peut être dessiné sur l'écran de votre ordinateur (taille/résolution) à *l'intérieur* d'une fenêtre maximisée tout en laissant apparaître les QUATRE COTES DE SON CADRE ROUGE ET SI Nombre de LEADS est au plus de **31** *et* Nombre de BIGHTS est au plus de **23** alors une miniature de ce noeud apparaît dans le coin supérieur droit de l'onglet CRÉATION (une taille quelconque de grille peut être calculée mais n'est pas toujours visible !)

Si le pointeur de souris survole la miniature, celle-ci change pour montrer l'illustration suivante disponible dans la collection.

Pour obtenir le retour de la miniature faire un appui sur le bouton CALCUL.

#### SAUVEGARDER CE QUI EST TRACE DANS L'ONGLET DESSIN DANS UN FICHIER IMAGE.

A tout moment du tracé, depuis la DP1 jusqu'au noeud fini vous pouvez SAUVEGARDER ce qui a été tracé directement dans un fichier. *Fig 15* 

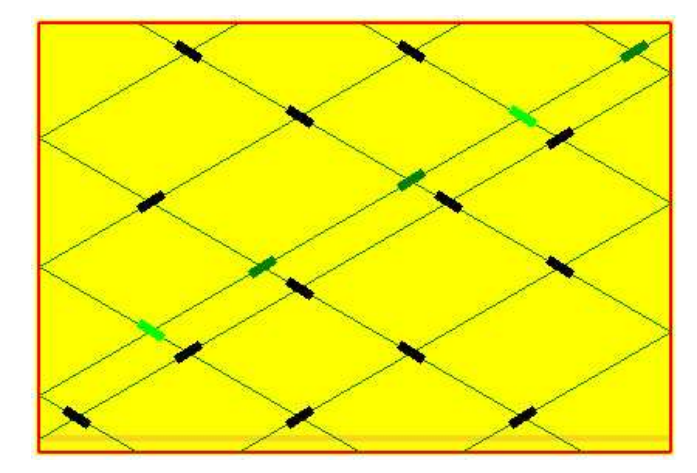

Nous avons vu l'utilisation du **menu contextuel** pour **COPIER** la grille là où vous la voulez (The GIMP, un courriel, Photoshop, Paint NET, et PhotoFiltre) et fait usage de **COLLER** ET **SAUVEGARDER**. MAIS CE MOYEN CI EST UNE SAUVEGARDE DIRECTE DANS UN FICHIER et fait usage de **FICHIERS / Sauvegarder** ou de **ICÔNE OUTIL SAUVEGARDER** MAIS pour sauvegarder L'IMAGE vous devez être dans l'onglet **dessin**.

C'est toujours l'onglet ACTIF qui est concerné par Sauvegarder

| File | Edition | Tools Knots Help                | Licence           |
|------|---------|---------------------------------|-------------------|
|      | Save As |                                 |                   |
|      | Open    | 10B Edition Entry Neither Row N | Nor Colmun Dessin |
|      | Quit    | 2 0 et 78 U                     | Inversion         |
| 0    | HP1     | Free Run 1 Wrap                 |                   |
| 9    | HP2     | 01                              |                   |
| 7    | HP3     | U1                              |                   |
| ~    | HDA     | 112                             |                   |

L'utilisation de **SAUVEGARDER** soit dans MENU **FICHIERS** soit par **ICÔNE OUTILS** depuis **N'IMPORTE** quel ONGLET ACTIF, **EXCEPTÉ** CELUI OU LE DESSIN A LIEU, sauvegardera un **FICHIER**.**TXT contenant les résultats des CALCULS DU NOEUD**.

L'utilisation de SAUVEGARDER quand l'onglet DESSIN est l'onglet actif offre les options de sauvegarder un fichier image .JPG file ou d'autres formats qui sont spécifiés par le 'AS' 'COMME'

Soyez toujours attentif au répertoire de destination de la sauvegarde de façon à la retrouver sans mal Cela va certainement sans dire mais cela ira encore mieux en le disant.

La sauvegarde est faite dans LE RÉPERTOIRE DE TRAVAIL spécifié dans CONFIGURATION qui se trouvent dans le menu OUTILS.

Par défaut l'application indique comme **Répertoire de travail** le dossier où le fichier **.exe** est installé.

**CONFIGURATION** dans le menu **OUTILS** est expliqué dans le manuel de RKnot Builder.

### VERSION 3 introduction du module "DESSIN LIBRE" et quelques modifications ou plutôt ajustements.

#### RAPIDE SURVOL DES CHANGEMENTS INTERVENUS DEPUIS LA VERSION 2

#### Modification de Enregistrer

Apparition d'un nouveau format de fichier : le format **.RKB** pour l'exportation et l'importation d'un nœud se conformant au fonctionnement de RKnot Builder.

- EXPORTATION au format .TXT de la totalité des DONNEES d'un nœud.
- Sauvegarde des GRILLES de nœud au format .JPG.
- Sauvegarde automatique des MATRICES au format .RKB.

Modification de **Fichier Ouvrir** ou importer : l'unique format de fichier qui est à présent reconnu (et peut être ouvert depuis n'importe quel ongle) est le **.RKB**.

Vous ne serez pas autorisé à accéder aux autres onglets tant que l'onglet **CREATION** n'a pas reçu les entrées de **LEAD** et **BIGHT**, (**PGCD** = 1)

Listons maintenant les changements :

- Légère modification de l'onglet **DONNEES** qui désormais affiche en plus le **Type de Codage.**
- Dans l'onglet xLyB des cases à cocher ont été ajoutées, qui permettent un suivi de la progression du travail quand l'écran est utilisé comme documentation lors de la confection d'un nœud. Les Colonnes peuvent maintenant être disposées dans un ordre différent. Les changements apportés dans les cases et l'ordre des colonnes ne seront pas sauvegardés. Il s'agit d'un choix délibéré.
- Quelques améliorations dans l'onglet DESSIN :
  - \* une fonction zoom plus réaliste.

\* Un zoom pas à pas utilisant des clics effectués sur la ligne de l'option **Zoom** du **Menu Contextuel** ; même chose utilisant des clics **DROITS**. pour obtenir un zoom arrière.

- Une nouvelle gestion des Couleurs des Croisements.
- Sur le dessin de la grille apparaissent maintenant, pour la DP en cours, les chiffres des PINS (épingle/aiguille) de départ et d'arrivée de cette DP.
- Ajout d'une fonction Post-It qui s'ouvre dans la zone de dessin et répéte l'information de l'onglet xLyB concernant la DP en cours. Ce Post-It peut être déplacé avec la souris.
- Bien sûr le point fort de cette V3 est la fonction DESSIN LIBRE.

- Pour cela il y a DEUX barres de menu différentes.
- Suppression du Bouton Pas à Pas qui est maintenant remplacé par un clic GAUCHE de souris dans la zone de dessin.
- Étiquetage adaptatif de l'onglet **DESSIN** en fonction du MODE dessin en cours.
- Correction de quelques points mineurs de la V2 qui n'étaient plus satisfaisants.

#### Avec la V3 RKnot Builder est désormais doté de DEUX modes graphiques.

\*\*\* Le premier est tout simplement le mode V2 : le traçage d'un nœud dont TOUS les caractères ( LEAD, BIGHT, Type de Codage et Code) sont connus ; ces caractères sont repris dans la dénomination affectée à cet onglet de dessin mis par exemple en mode: Pas à Pas- 7L 5B - Neither Row Nor Column.

\*\*\* Avec la **V3** un **nouveau** mode graphique apparaît : le **MODE DESSIN LIBRE**. Comme l'indique son nom ce mode autorise l'utilisateur à librement entrer, sur un dessin de grille vierge, son motif personnel en utilisant la souris ou bien en prenant un nœud déjà existant et en le modifiant.

Il était déjà possible avec la **V2** d'obtenir le dessin d'un motif personnel mais cela exigeait une connaissance approfondie de ces nœuds et de leurs codages.

• Deux façons d'entrer dans ce mode LIBRE:

\*\*\* Soit , après avoir entré **L & B** et le **Type de Codage** (Codage COLONNE, Codage RANG, Codage NI Rang NI Colonne ; le BT ne bénéficie pas de ce mode LIBRE), effectuer un clic sur l'onglet **DESSIN** qui en conséquence sera renommé en **Dessin Libre xLyB Type de Codage**.

Si le codage **BT** est la sélection choisie vous ne pouvez **pas** accéder au mode Dessin Libre.

\*\*\* Soit

\*\*\* ou bien choisir un nœud de la collection des nœuds pré entrés de la bibliothèque.

\*\*\* ou bien entrer tous les caractères d'un nœud (son code inclus bien sûr) puis cliquer sur l'onglet **DESSIN** qui sera alors mis en mode **Pas à Pas** (son mode par défaut).

Si un clic est effectué sur le **Bouton Dessin Libre** le mode passe alors au mode **DESSIN LIBRE**. Note : le code initial est alors perdu lors de ce basculement de mode.

#### Le mode DESSIN LIBRE V3

Dans ce mode l'utilisateur peut entrer son motif à l'aide de la souris et accessoirement du clavier.
Les modalités sont différentes selon le Type de Codage.

- codage COLONNE : chaque clic sur ou à proximité immédiate d'une intersection Rang-Colonne (voir annexe) mettra en place des croissemenst tous de type identique dans chaque Rang de CETTE Colonne, un second clic sur un des croisements gardera les croisements en place mais inversera leur type, 'O' devient 'U' ou 'U' devient 'O'. Vous pouvez également changer le type des croisements en utilisant immédiatement le clavier 'C minuscule ou MAJUSCULE'
- codage RANG : chaque clic sur ou à proximité immédiate d'une intersection Rang-Colonne mettra en place des croissements tous de type identique dans chaque Colonne de CE Rang, un second clic sur un des croisements gardera les croisements en place mais inversera leur type, 'O' devient 'U' ou 'U' devient 'O'.

Vous pouvez également changer le type des croisements en utilisant immédiatement le clavier **'R minuscule ou MAJUSCULE'**.

 codage NI rang NI colonne : les croisements sont disposés un après l'autre. Un second clic effectué sur un croisement changera son type. Avec le pointeur souris sur un croisement 'C minuscule ou MAJUSCULE' modifiera le type du/des croisement(s) de la colonne entière, 'R minuscule ou MAJUSCULE'' modifiera le type du/des croisement(s) du Rang entier

Pour ces trois Type de Codage vous pouvez également sélectionner une surface à l'aide de la souris, et de la manière habituelle : clic GAUCHE maintenu, déplacement, relâcher. La sélection (qui persistera jusqu'à ce qu'un clic soit effectué dans l'aire du dessin) faite vous pouvez utiliser QUATRE icônes pour mettre en place des

croisements dans l'aire sélectionnée : *I*, *I*, *I*, *I*si=0, *I*si=0.

*l* et disposent un croisement A CHAQUE intersection (libre ou déjà devenue un croisement) de la sélection

/si=0, si=0 disposent un croisement A CHAQUE intersection LIBRE DE TOUT CROISEMENT.

Quand tous ses croisements sont en place le nœud est dit "completé" (il est aussi "complet" au sens où il a désormais TOUS ses caractères qui sont définis). Il peut donc être l'objet des calculs faits par RKnot Builder quand le bouton "FINIR" est poussé. Les résultats des calculs sont immédiatement disponibles dans l'onglet **xLyB** comme pour n'importe quel nœud qui aurait été entré complètement dans l'onglet Création.

Un clic effectué dans la surface de dessin débutera le traçage DP après DP car ce clic aura basculé l'onglet en mode **Pas à Pas.** Le changement de l'appellation de l'onglet survient au moment où le bouton **"FINIR"** est poussé.

L'icône Q autorise le retour en **mode DESSIN LIBRE** pour modifier un ou des croisement(s).

Après avoir terminé les modifications, un appui sur le bouton **FINIR** vous ramènera en **mode Pas à Pas.** 

Le **mode Pas à Pas** ne peut être obtenu que pour un nœud 'complété' (TOUS les croisements sont en place) donc nœud 'complet' (TOUS ses caractères sont connus), dans le cas contraire vous aurez une alerte à l'écran.

PRENEZ GARDE s'il vous plait : un appui sur le **bouton DESSIN LIBRE** aura pour conséquence de tout remettre en état virginal !

L'icône 🕮 bascule le **QUADRILLAGE** sur le mode état actif/état inactif et inversement.

L'icône 💹 termine le traçage du nœud.

L'icône 🗮 change le type de TOUS les croisements (qui doivent être tous présents) ET termine le traçage du nœud.

<sup>№</sup> <sup>HP</sup> : <sup>0</sup> le numéro de la DP en cours apparaît ici.

- Un clic dans cette case remet la numérotation à **ZÉRO**, dès lors un clic dans l'aire de dessin recommence le traçage à partir de la DP1.
- Une clic dans cette case remet la numérotation à ZÉRO, alors l'entré au clavier d'un nouveau numéro modifié de DP suivi par un clic dans la zone de dessin trace une grille complétée jusqu'au numéro de DP choisi. A partir de là chaque clic ajoutera une DP.

Ces deux icônes autorisent le déplacement arrière/avant entre les différentes DP comprises entre la DP en cours et la DP1.

L'icône <u>t</u> met à l'écran le **Post-It** qui reprend l'information de l'onglet **xLyB** concernant la DP en cours.

Le **Post-It** se ferme en utilisant l'icône située dans son coin supérieur droit ou en modifiant L et/ou B.

Quand l'onglet **DESSIN** est l'onglet actif alors **Enregistrer** est au format **.JPG** : la grille sauvegardée est « telle que celle visible à l'écran ».

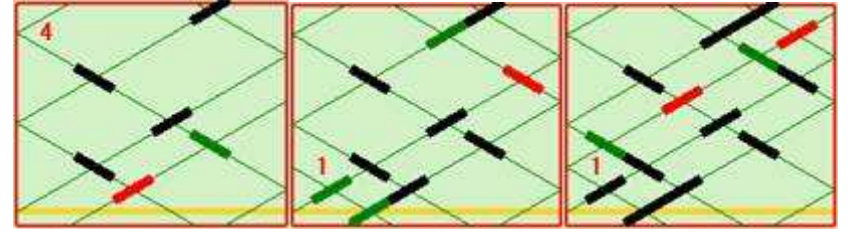

(/FIN du survol rapide)

# ADDITIONS faites dans le troisième onglet = xL yB

L'illustration composite qui suit montre toutes les modifications qui ont été demandées et qui sont maintenant disponibles :

| File 1    | Edition  | Tools Knots Help                 |                    | Licence :                |                                         |                                          | 2                         |       |
|-----------|----------|----------------------------------|--------------------|--------------------------|-----------------------------------------|------------------------------------------|---------------------------|-------|
| 0 1       | W K      | 3 B 2 0                          |                    |                          |                                         |                                          |                           |       |
| inste   [ | DataGod  | 7L 98 Edition Entry Nether Row 1 | Ner Colmun Drawing |                          |                                         |                                          |                           |       |
| DINS      | HD       | 39 O et 15 11                    | Inventor           |                          |                                         |                                          |                           |       |
| 1210      | HPT      | Free Dun 1 Wenn                  |                    |                          |                                         |                                          |                           |       |
| 101.4     | HP2      | Free Run                         | -                  |                          |                                         |                                          |                           |       |
| 10.7      | HP3      | Free Bun                         |                    |                          |                                         |                                          |                           |       |
| 12        | HP4      | 01                               |                    |                          |                                         |                                          |                           |       |
| 12 5      | HP5      | 01                               |                    |                          |                                         |                                          |                           | -     |
| 20        | HP6      | 02                               |                    | Create DataGed 71.98 Edg | on Fritry Neithe                        | er Flow No                               | Colmun   Draw             | ena l |
| 13        | HP7      | 02                               |                    |                          | DINO                                    | un                                       | harden over a lateral and | 1     |
| 7         | HP8      | 03                               |                    | 39 0 et 15 0             | PINS                                    | HP L                                     | ENERGY CO                 |       |
| 1         | 14P9     | 03                               |                    | Free Run 1 Wrap          | 0 12                                    | 1000                                     |                           |       |
| 5         | HP10     | 03                               |                    | Free Run                 | 100                                     | HPZ                                      |                           |       |
| 田井        | HP11     | 03                               |                    | Free Run                 | 100.0                                   | 111-3                                    |                           |       |
| 3         | HP12     | U1-03                            |                    | 01                       | 190 Z                                   | HP4                                      |                           |       |
| 6         | HP13     | U1-03                            |                    | 07                       | 100 5                                   | Line                                     |                           |       |
| E 1       | HP14     | U1-01-U1-02                      |                    | 02                       |                                         | HPO                                      |                           |       |
| 4         | HP15     | U1 - 01 - U1 - 02                |                    | 02                       | <b>X 3</b>                              | LIDO                                     |                           |       |
| 8         | HP16     | U1-01-U1-01-U1-0                 | 1                  | 03                       |                                         | HDO                                      |                           |       |
| 2         | HP17     | U1-01-U1-01-U1-0                 | 1                  | 03                       |                                         | HDIO                                     | 8                         |       |
| 6         | HP18     | U1-01-U1-01-U1-0                 | 1                  | 03                       |                                         | 14D11                                    |                           |       |
|           |          |                                  |                    | 111-03                   | 113                                     | HP12                                     |                           |       |
| inde 1    | DataGrid | 7, 98 Edition Entry Nether Row I | Nor Colmun Drawing | 111 - 03                 | 6                                       | HP13                                     |                           |       |
| LID       | COLO     | 20.0 -115.11                     | Internet           | U1-01-U1-02              |                                         | HPH                                      |                           |       |
| 10°       | PINS     | 590 80 190                       |                    | U1-01-U1-02              | <b>1</b> 4                              | HP15                                     |                           |       |
| HPT       | 20       | Free Run 1 Wrap                  |                    | U1-01-U1-01-U1           | -01 8                                   | HP16                                     | é.                        |       |
| HP2       | 204      | Free Run                         |                    | U1-01-U1-01-U1           | -01 2                                   | HP17                                     | Ő.                        |       |
| 1000      |          | Free Ren                         |                    |                          | - C - C - C - C - C - C - C - C - C - C | 1.1.1.1.1.1.1.1.1.1.1.1.1.1.1.1.1.1.1.1. |                           |       |

#### Les **COLONNES** peuvent être désormais disposées dans un ordre chois.

Cet ordre différent ne sera \*pas\* sauvegardé à la fermeture de la session. C'est seulement une option 'sur le moment' demandée par quelqu'un désirant, en cas d'erreur sur croisement(s) dans un nœud réel, pouvoir repartir en arrière non seulement sur son nœud en cordage mais aussi à l'écran pour la lecture de cet **ONGLET** 

Pour donner de la place à une nouvelle disposition des en-tête, le Bouton **INVERSION** a été repoussé vers la droite le plus possible.

**NOUVEAUTE** : un clic GAUCHE sur l'en-tête nO mU agit de la même manière qu'un appui sur le bouton INVERSION.

AJOUT DE CASES A COCHER pour garder le compte des DP déjà faites ou pour seulement pointer la DP en cours sur laquelle on travaille.. Ces cases sont PASSIVES et ne font rien d'autre que de garder une trace visible à l'écran.

# MODIFICATION DE LA FONCTION ENREGISTRER

Enregistrer est modifié.

Il y désormais 3 formats de fichier qui peuvent être sauvegardés: .TXT .RKB .JPG

**SEULS** les fichiers.**RKB** peuvent être importés dans l'application. **.TXT** et **.JPG** NE PEUVENT PAS être **IMPORTES** dans RKnot Builder pour y être traités.

Les fichiers.TXT sont prévus pour une utilisation EXTÉRIEURE à RKB

Les fichiers .TXT contiennent LA TOTALITE des calculs et données dont RKB dispose.

L'importation d'un fichier **.TXT** par RKB est techniquement possible mais encombrante et embêtante à programmer du fait des nombreux formatages, traductions et contrôles qu'il est impératif de programmer.

Quoi qu'il en soit il est bien inutile d'importer tous ces calculs : RKB de toute façon les effectue.

Aussi a-t-il été décidé de se diriger vers un format minimal : le format .RKB contenant tout ce qui est nécessaire et suffisant à RKB.

Note ce fichier **.RKB** est écrit en TEXTE pur pour ceux qui souhaitent y accéder ou récupérer leur travail.

Il y a des contraintes auxquelles il faut se soumettre :

\*\*\* la toute première ligne du fichier **.RKB** DOIT contenir (chacun **STRICTEMENT** séparé de chacun des autres par **UN SEUL** caractère "espace"): **LEAD BIGHT Type du Noeud** 

(BT = 0 ; Codage Colonne = 1 ; Codage Rang = 2 ; Codage Ni-NI = 3) exemple : **17 4 0** correspond à **17L 4B THK**.

Un contrôle est effectué sur cette ligne TOUTE erreur détectée stoppe immédiatement l'importation et l'utilisateur est informer par un message d'erreur que le type du fichier n'est pas acceptable.

Le code, ou la matrice selon le cas, commence sur la seconde ligne. \*\*\* si c'est un codage COLONNE le code de la DP1 doit être valide, s'il est trop long il sera raccourci à (LEAD – 1), s'il est trop court un message d'erreur sera émis.

\*\*\* si c'est un codage RANG alors le Codage du ZIGZAG des RANGS doit être valide, s'il est trop long il sera raccourci à (**BIGHT\*2**), s'il est trop court un message d'erreur sera émis.

\*\*\* si c'est un codage NI-NI : la matrice doit être de dimension et format valide même si toutes les cellules ne sont pas renseignées.

Les fichiers.**TXT** ne sont plus utilisables depuis RKB MAIS le fichier .**RKB** peut être importé non seulement depuis l'onglet **CREATION** comme auparavant mais également depuis les autres onglets.

# RESUME :

- L'onglet **CREATION** : sauvegarde du contenu au format **.RKB**
- L'onglet **DONNEES** : sauvegarde du contenu au format.**TXT**.
- L'onglet **xLyB**, l'onglet **EDITION** : sauvegarde le contenu de l'onglet **DATA** au format.**TXT**.
- L'onglet Saisie MATRICE : sauvegarde du contenu au format .RKB.
- L'onglet **DESSIN** : sauvegarde la grille dessinée en format .JPG.
- La sauvegarde automatique de la MATRICE est au format .RKB, le fichier est généré au fil des entrées faites dans les rangs et à chaque validation de rang.

Si L ou B est modifié alors une sauvegarde est faite dans un fichier distinct, de façon à ne pas perdre le travail déjà réalisé.

A BON ENTENDEUR...A PROPOS D'UNE DE CES CHOSES QUI VONT SANS DIRE MAIS VONT BIEN MIEUX QUAND ELLES SONT DITES ! :

S'il vous plaît pensez à faire, à intervalles réguliers, le tri et le nettoyage des fichiers sauvegardés.

Ces fichiers ont une réelle tendance à encombrer votre disque dur avec grande facilité si ils ne sont pas surveillés.

Une suggestion de bonne pratique est la création à l'intérieur du répertoire d'installation de RKB d'un sous-dossier qui sera utilisé comme **Répertoire de Travail** pour les fichiers de sauvegarde.(pointez sur un tel sous répertoire en utilisant la **CONFIGURATION** dans RKB.)

# ADDITIONS et CHANGEMENTS dans l'onglet le plus à droite : DESSIN

# L'UTILISATEUR PEUT MAINTENANT DESSINER SA PROPRE GRILLE GRÂCE AU DESSIN LIBRE.

| Create              | DataGrid | 7L 9B | Edition         | Entry          | Neither Row Nor Colmun                                                                                        | Drawing |
|---------------------|----------|-------|-----------------|----------------|----------------------------------------------------------------------------------------------------|---------|
| Cak<br>Lead<br>Bigh | culation | E     | cit<br>7 G<br>9 | <b>CD</b><br>1 | <ul> <li>Turk's Head Knot (T</li> <li>Column Coded</li> <li>Row Coded</li> <li>Neither Row Nor Col</li> </ul> | HK)     |

En premier choisissez le **TYPE DE CODAGE POUR LE NŒUD** que vous souhaitez dessiner manuellement.

Ensuite, pour obtenir l'accès aux autres onglets vous DEVEZ entrer LEAD & BIGHT, (validez chaque entrée avec [ENTREE])

N'entrez AUCUN code QUEL QU'IL SOIT ; L'ABSENCE de code équivaut à affirmer "Je veux le mode dessin libre ».

Maintenant il vous est possible d'ouvrir l'onglet **DESSIN** (cet onglet qui quand l'onglet **CREATION ou tout autre onglet** est ouvert à pour intitulé **DESSIN** verra, dés son ouverture, cet intitulé se modifier en fonction de ce qui vient juste d'être entré: **Mode Graphique xL yB Type de codage du noeud**).

| Regulars Knots Calculation - V3.0.0.17                                                                   |
|----------------------------------------------------------------------------------------------------|
| File Edition Tools Knots Help                                                                            |
| D = A A A A A A A A A A A A A A A A A A                                                                  |
| Create DataGot 7, 58 Edition Entry Nettorn Row Nor Colmun. Step by Step : 7, 56 - Turk's Head Kind (THK) |
| A.M. ( )                                                                                                 |
| Tark's Head Roat (1180) Finish Root / \$4 \$5                                                            |
| Numers de HF 4 Howers Ph Debart 2 Entry Nether Row Nor Colexan Free Drawing : 7L 58 - Column Coded       |
| Linear Pri Arrise S                                                                                      |
| Finish Knot / Sy Sh 🛄                                                                                    |
| Entry Nether Row Nor Colmun Pree Drawing: 73, 98 - Row Coded                                             |
|                                                                                                    |
| Finish Knot X X S                                                                                        |
| Entry Nether Row Nor Colman Free Drawing : 7L 58 - Hether Row Nor Column Coded                           |
| close post-it                                                                                            |
|                                                                                                    |
|                                                                                                    |
|                                                                                                    |
|                                                                                                    |
|                                                                                                    |
|                                                                                                    |
|                                                                                                    |
|                                                                                                    |
| $\sim$                                                                                                   |
|                                                                                                    |
|                                                                                                    |
|                                                                                                    |

L'icône destinée à ouvrir le **Post-It** est maintenant différente de ce qu'elle est sur

l'illustration qui précède :

. **R** 

Le **Post-It** peut être déplacé vers un autre emplacement comme dans une application Windows : maintenir le clic sur le bouton GAUCHE, déplacement, relâcher le bouton à l'emplacement choisi.

La fonte utilisée dans ce **Post-It** est la même que dans l'onglet **EDITION** (Le **Post-It** est une copie de ce qu'il y a dans l'onglet **EDITION**)

La taille du **Post-It** reste proportionnelle à la taille de la fonte jusqu'à la taille **24**. Un **Post-it** ouvert est supprimé quand **LEAD** et/ou **BIGHT** sont modifiés. L'icône dans son coin supérieur droit sert à sa fermeture.

'CETTE icône d'ALERTE apparaît quand une manœuvre non autorisée est accomplie.

Un clic de souris n'importe où dans la zone de dessin vert pâle ou sur une autre icône la fait disparaître.

| .0.21                       |           |
|-----------------------------|-----------|
| Help                        | Licence : |
| ) i 🚺                       |           |
| ntry Neither Row Nor Colmun |           |
|                             | WARNING   |

| Create DataGrid 71.98 Edition Entry N                                                                                    | Free Drawing 🧳 🎹 🔯 🗮 N° HP : 4 📓                                                                                                    |
|----------------------------------------------------------------------------------------------------|----------------------------------------------------------------------------------------------------|
| ZL 9B     Turk's Head Knot (THK)       Numéro de HP : 4       Numero Pin Départ : 2       Numero Pin Amivée : 5       O1 | Image: Finish Knot       Image: Synchrony Column         Image: Finish Knot       Image: Synchrony Column         Image: Finish Knot       Image: Synchrony Column |

#### TYPE DE CODAGE ou type de nœud :

**Noeud de BONNET TURC (BT ): PAS** de dessin manuel libre disponible car cela n'a pas d'utilité pratique puisque RKB en disposant des entrées **LEAD & BIGHT** dans les champs dédiés dessine n'importe lequel d'entre eux en donnant la priorité à la version du noeud avec le nombre maximum de DESSUS. L'utilisation de la fonction **INVERSION** mettra à l'écran la version avec le maximum de DESS<u>O</u>US.

**Codage COLONNE**: un clic **GAUCHE** de souris sur une *intersection* Rang-Colonne dessinera **ENTIEREMENT LA COLONNE** dans laquelle cette *intersection* Rang-Colonne est située.

Un second clic donne alors l'autre type de croisement : un **DESSUS** si c'était un **DESSOUS** et vice versa.

Notez que si vous sélectionnez à la souris tout ou partie d'un Rang ou plusieurs Rangs alors c'est chaque Colonne de cette sélection qui recevra des croisements. Ceci équivaut à dessiner partiellement ou totalement un ou des Rangs tout en étant dans un Codage COLONNE.

**Codage RANG**: un clic GAUCHE de souris sur une *intersection* Rang-Colonne dessinera ENTIEREMENT LE RANG dans laquelle cette *intersection* Rang-Colonne est située.

Un second clic donne alors l'autre type de croisement: un **DESSUS** si c'était un **DESSOUS** et vice versa.

Notez que si vous sélectionnez à la souris tout ou partie d'une Colonne ou plusieurs Colonnes alors c'est chaque rang de cette sélection qui recevra des croisements. Ceci équivaut à dessiner partiellement ou totalement un ou des Colonnes tout en étant dans un Codage RANG.

**Codage Ni Rang Ni Colonne**: ceci est probablement le cas où le **DESSIN LIBRE** exercera le plus sa séduction étant donné que tout le monde n'appréciera pas la **Saisie Matrice**. Certains continueront à apprécier la rigueur et la facilité de contrôle de **Saisie Matrice** qui est maintenue disponible.

Du choix du **TYPE DE CODAGE** dépendra ce dont vous disposerez dans l'onglet le plus à droite, celui du dessin.

**DISPARITION :** du **bouton Pas à Pas** qui n'est plus présent mais sa fonction persiste sous la forme de clic **GAUCHE** de souris effectué dans la zone de dessin de couleur vert pâle.

#### **CHANGEMENTS** apportés au **MENU CONTEXTUEL**

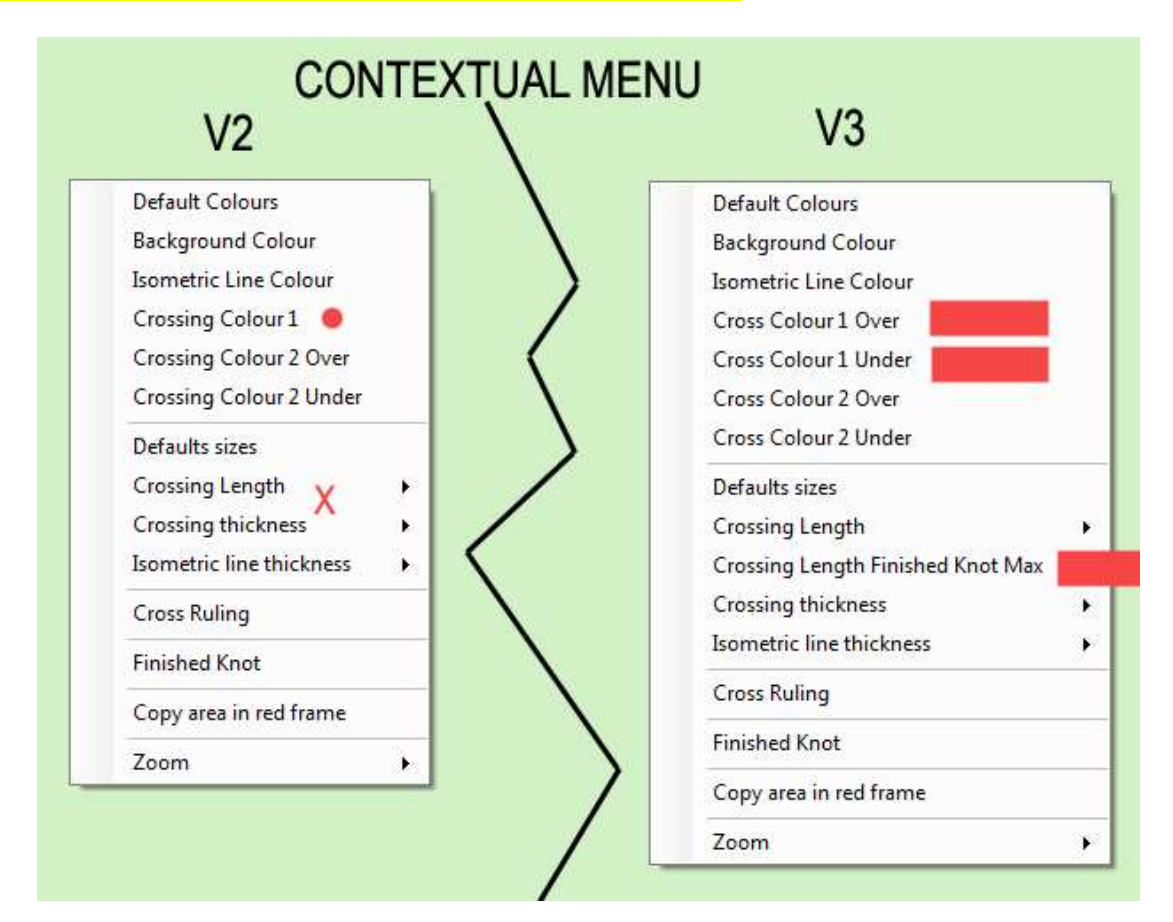

#### Une option a COCHER / DECOCHER a été ajoutée : Longueur croisement nœud fini max

SI ELLE EST COCHEE alors en utilisant "NOEUD FINI" ce sera la longueur maximale autorisée qui sera utilisée et pas la longueur cochée dans l'option située juste audessus : Longueur Croisement

ADDITION d'options pour Couleur Croisement: dorénavant vous pourrez utilisez un maximum quatre couleurs à la fois.

Type "2" est pour les croisements de la DP en cours

Type "1" est pour les croisements des DP for précédemment faites

Pour saisir visuellement les choses expérimentez en utilisant un ou plusieurs des nœuds de la bibliothèque de nœuds (barre de MENU supérieure-- Noeuds.)

#### ZOOM

\* une fonction zoom plus réaliste.

\* Un zoom pas à pas utilisant des clics effectués sur la ligne de l'option Zoom du Menu Contextuel ; même chose pour un zoom arrière utilisant des clics droits.

**APPARITION DE NOUVELLES ICONES** (laisser le pointeur de souris stationnaire sur l'une d'entre elle ouvrira un tool tip rappelant la fonction de l'icône ainsi désignée.)

Cas 1 : L'INTITULE DE L'ONGLET EST. : Pas à Pas : xL yB Type de codage

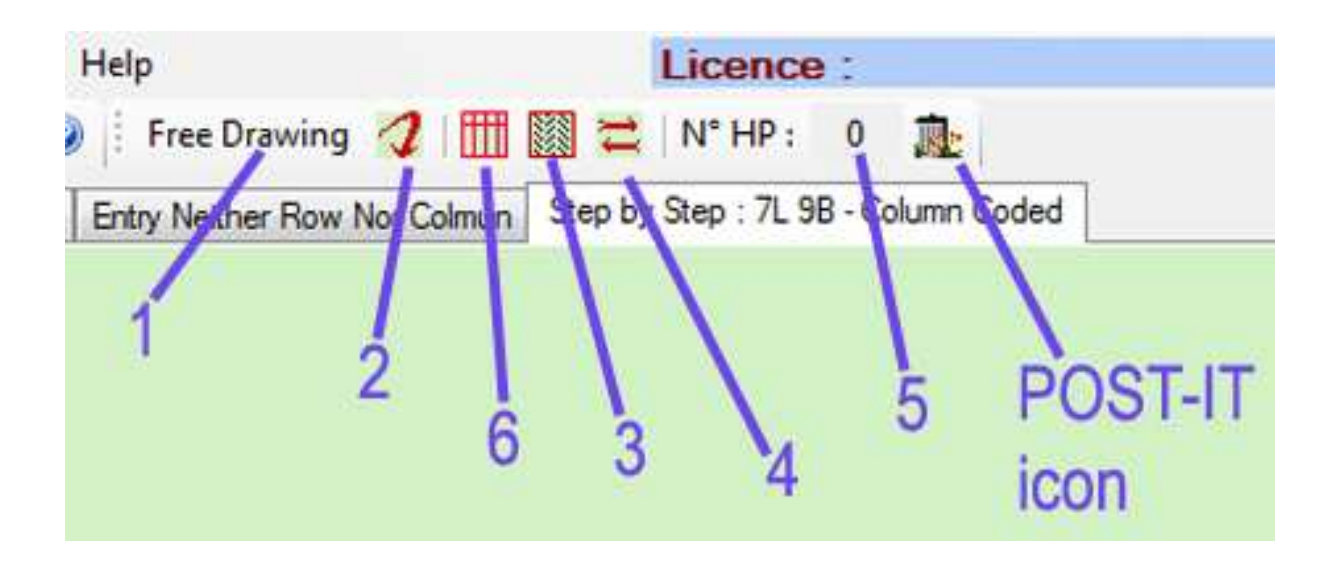

Les fonctions de cet **onglet Pas à Pas** héritent en droite ligne du **Pas à Pas** de la **V2**.

Il y a un GROUPE D'ICÔNES spécifique de cet onglet situé le plus à droite et qui dépend de son MODE : **DESSIN LIBRE OU PAS à PAS** 

Cet onglet le plus à droite est intitulé **DESSIN** quand les champs LEAD et/ou BIGHT de l'onglet **CREATION** n'ont pas reçu leur nombre.

Après avoir entré LEAD et BIGHT, lors de son ouverture l'onglet DESSIN sera renommé xL yB Type du codage du noeud que ce soit en mode DESSIN LIBRE ou en mode pas à Pas. Le mode actif sera la première indication dans le nouvel intitulé. Après avoir été renommé il basculera vers DESSIN à l'ouverture l'onglet CREATION.

**BOUTON 1** ce bouton occupe la place qu'occupait dans la V2 le **Bouton Pas à Pas** maintenant supprimé.

Ce nouveau bouton peut prendre DEUX APPARENCES (et fonctions) DIFFERENTES..

L'illustration au-dessus est celle d'un ONGLET PAS A PAS. Dans cette illustraion ci-dessus le Bouton est "ARME" pour aller au mode DESSIN LIBRE et si il est poussé ce bouton qui est actuellement intitulé Bouton Dessin Libre se transforme lui-même et met à l'écran un onglet en MODE DESSIN LIBRE (voir illustration suivante).

| Finish Knot |                                     |
|-------------|-------------------------------------|
|             | Free Drawing : 7L 9B - Column Coded |

## **ICÔNE 2 :**

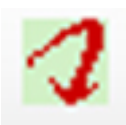

Elle permet à l'utilisateur de modifier la grille d'un nœud (de n'importe quel **TYPE de CODAGE** excepté le choix Bonnet Turc qui n'est pas doté du mode Dessin Libre) en passant en mode **DESSIN LIBRE**. Pousser le Bouton **FINIR** rebascule en MODE **PAS** à **PAS**.

## ICÔNE 3:

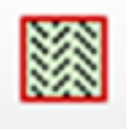

Cette icône mettra la grille du nœud en état fini. L'état terminé se fera avec la **Longueur de croisement** définie dans le **Menu Contextuel** à moins que vous n'ayez **COCHE** l'option **Longueur croisementnoeud fini max** dans ce même **Menu Contextuel.** 

#### ICÔNE 4:

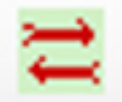

Grâce à cette icône il n'y a plus besoin de retourner dans l'onglet **xL yB** pour utiliser le bouton **INVERSION** puis de retourner dans l'onglet de dessin.

Pousser cette icône change les **O** en **U** et les **U** en **O**. (RKnot Builder donne toujours la priorité à l'aspect du nœud offrant le nombre maximum de **DESSUS** mais vous pouvez avoir envie de l'aspect avec le maximum de **DESSOUS**). Son utilisation n'a de sens que si le nœud à son contingent de croisement complet.

#### CHAMP 5:

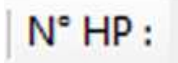

Dans ce champ s'inscrit le numéro de la DP en cours. "Des choses peuvent être faites" à ce champ. Nous les verrons plus loin dans le paragraphe du « voyage dans le

temps et l'espace » des DP.

# ICÔNE 6:

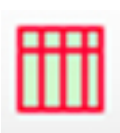

Celle-ci est COMMUNE aux DEUX MODES de **l'onglet DESSIN**. Il bascule le **QUADRILLAGE** de la grille du nœud sur le mode OUI/NON. C'est une façon de moduler l'effet d'une option **QUADRILLAGE** cochée ou non dans le **MENU CONTEXTUEL**, et qui est une option 'sauvegardée'.

#### UNE NOUVEAUTE QUI A ETE DEMANDEE :

Vous verrez dans une **grille Pas à Pas** ou DP par DP grid de petits chiffres de couleur **ROUGE** : ceux-ci sont les '**NOMBRES DES PINS**' **POUR LA DP EN COURS**.

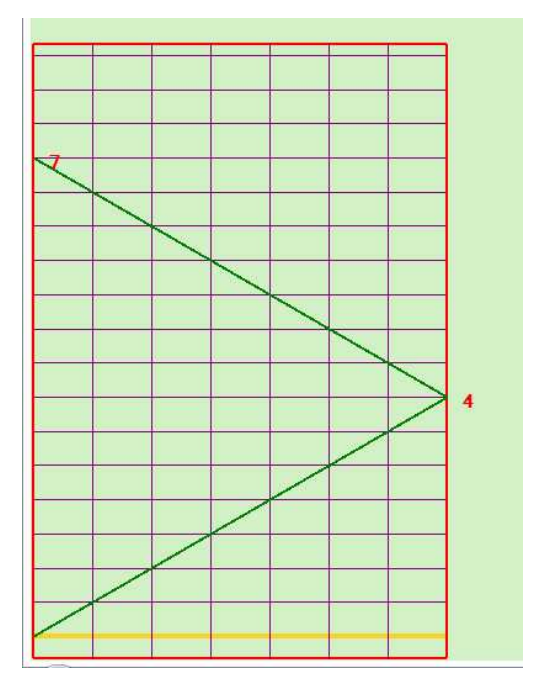

Dans l'illustration à gauche il s'agit d'une DP de nombre PAIR (N°2) aussi va t'elle DE la BORDURE DE BIGHT DROITE (NOMBRE DE PIN N° 4) A la BORDURE DE BIGHT GAUCHE (NOMBRE DE PIN N 7)

Si dans ce MODE/ONGLET **Pas à Pas** avec un nœud qui n'est **pas** "complet" au sens où TOUTES ses caractéristiques (L, B, type de codage, code) ne sont \*pas\* connues vous demandez **NŒUD FINI** en utilisant l'icône vous aurez une alerte : le **Pas à Pas** n'est pas activé.

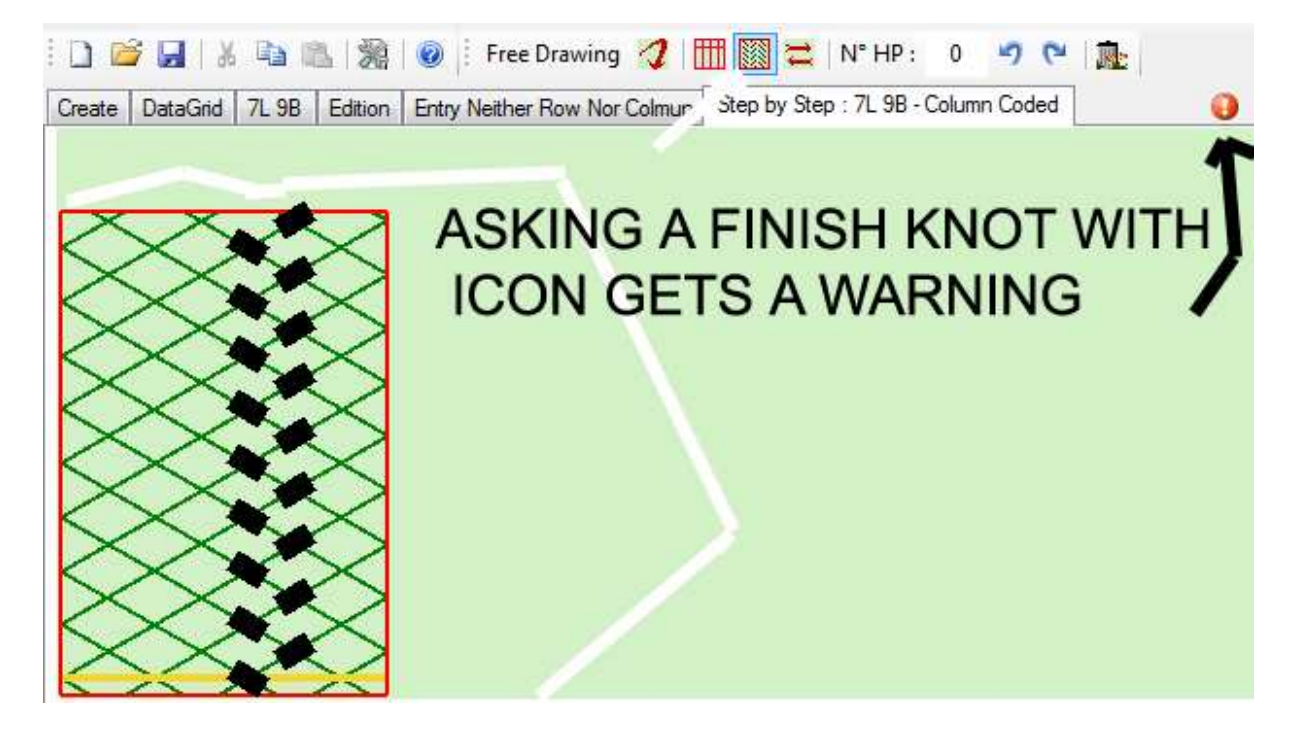

[/FIN du Cas 1]

# Cas 2 : LE NOM DE L'ONGLET EST DESSIN LIBRE, CECI EST LA REELLE NOUVEAUTE APPORTEE PAR LA V3 L'ILLUSTRATION QUI SUIT EST CELLE D'UN ONGLET DESSIN DANS LE MODE DESSIN LIBRE.

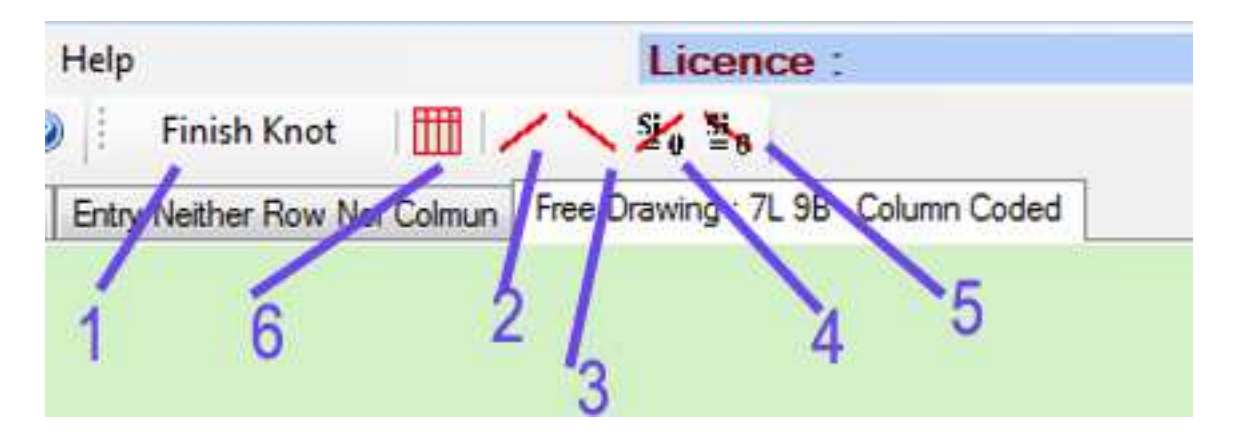

Le GROUPE D'ICÔNES ici est différent de celui de l'illustration précédente.

**BOUTON 1** : nous nous trouvons dans un **ONGLET DESSIN LIBRE** aussi est-il "**ARME**" en fonction **FINIR** et quand il est poussé il se transforme lui-même et passe l'onglet en MODE **PAS** à **PAS** (voir illustration suivante)

| Free Drawing |                                     |
|--------------|-------------------------------------|
|              | Step by Step : 7L 9B - Column Coded |

L'utilisateur peut **SELECTIONNER** une surface dans la grille : sélection avec clic **GAUCHE** maintenu, déplacement du pointeur de souris puis relâchement du bouton comme dans une application Windows.

La sélection peut être utilisée dans n'importe lequel de trois **TYPES DE CODAGE** utilisables en MODE **DESSIN LIBRE**.

Aussi longtemps QU'AUCUN CLIC DE SOURIS N'EST EFFECTUE DANS LA ZONE VERT PÂLE DE DESSIN la SELECTION restera activée (un clic la fera disparaître) : l'UTILISATION D'UNE DES QUATRE ICÔNES CROISEMENT engendrera la traçage de croisement(s) sur les intersection(s) incluses dans la sélection.

Aussi longtemps qu'aucun clic n'est effectué ailleurs que sur ces icônes de

croisement la SÉLECTION restera mémorisée et les deux icônes **cons** pourrons être utilisées pour une correction après un premier usage de n'importe laquelle des quatre icônes de croisement. ICÔNE 2 : trace un trait oblique (dit slash) de EN BAS à GAUCHE À EN HAUT à DROITE aux intersections ou croisements à l'intérieur de la SÉLECTION

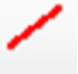

Elle tracera un croisement que l'intersection soit encore vide ou déjà transformée en un croisement.

ICÔNE 3 : trace un trait oblique (dit anti-slash) de EN BAS à DROITE À EN HAUT à GAUCHE aux intersections ou croisements à l'intérieur de la SÉLECTION Elle tracera un croisement que l'intersection soit encore vide ou déjà transformée en un croisement.

ICÔNE 4 : trace un trait oblique (dit slash) de EN BAS à GAUCHE V HAUT à DROITE aux intersections à l'intérieur de la SÉLECTION

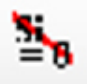

Elle tracera SEULEMENT aux intersections (pas de croisement antérieurement placé).

I ICÔNE 5 : trace un trait oblique (dit anti-slash) de EN BAS à DROITE À EN HAUT à GAUCHE aux intersections à l'intérieur de la SÉLECTION

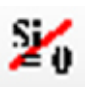

Elle tracera SEULEMENT aux intersections (pas de croisement antérieurement placé).

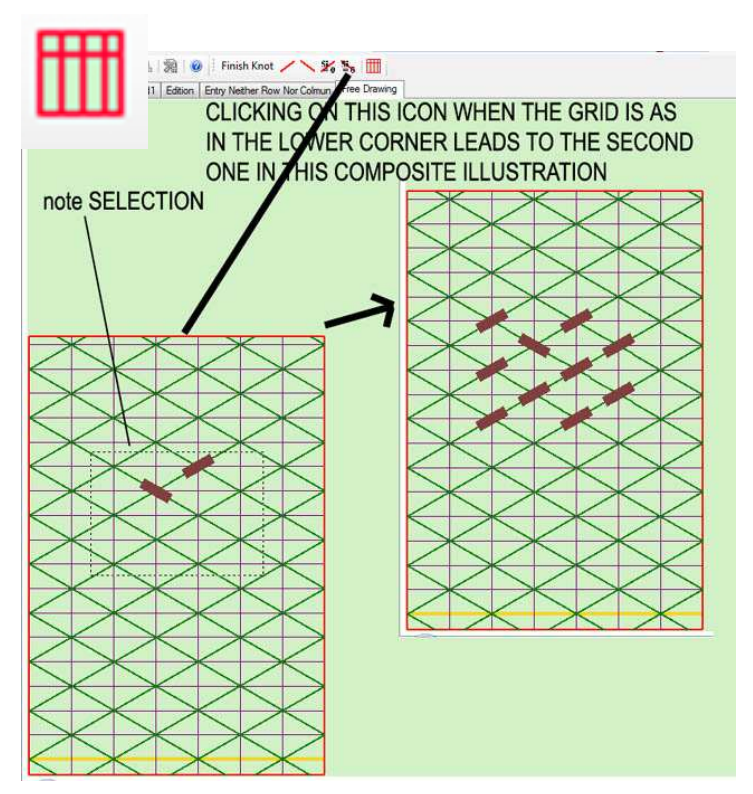

Voici une façon « de mettre en bloc » des croisements *si et seulement si* le **TYPE DE CODAGE** sélectionné est le **NI-NI** :

→ disposer le pointeur souris sur un **croisement** ou sur une *intersection*) puis faire un clic → puis utiliser immédiatement le CLAVIER

**[Ctrl]+[C]** ou **[C]** remplira ENTIÈREMENT LA COLONNE contenant le croisement.

[Ctrl]+[R] ou [R] remplira ENTIÈREMENT LE RANG contenant le croisement

ICÔNE 6 : Celle-ci est COMMUNE aux DEUX MODES de l'onglet DESSIN. Il bascule le QUADRILLAGE de la grille du nœud sur le mode OUI/NON. C'est une façon de moduler l'effet d'une option QUADRILLAGE cochée ou non dans le MENU CONTEXTUEL, et qui est une option 'sauvegardée'.

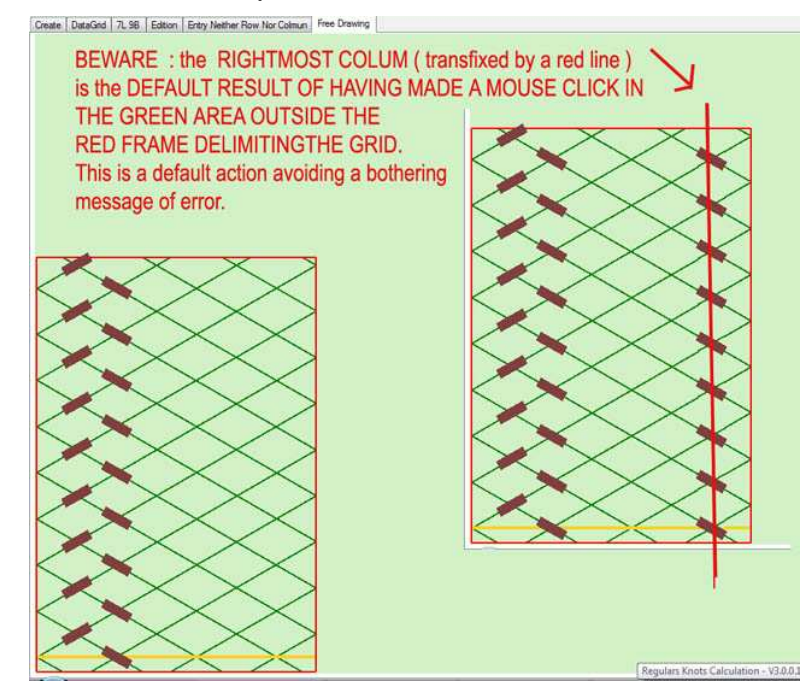

# IL PEUT ARRIVER QU'À LA SUITE DE COMMANDE NON AUTORISEE VOUS OBTENIEZ CE MESSAGE D'ERREUR :

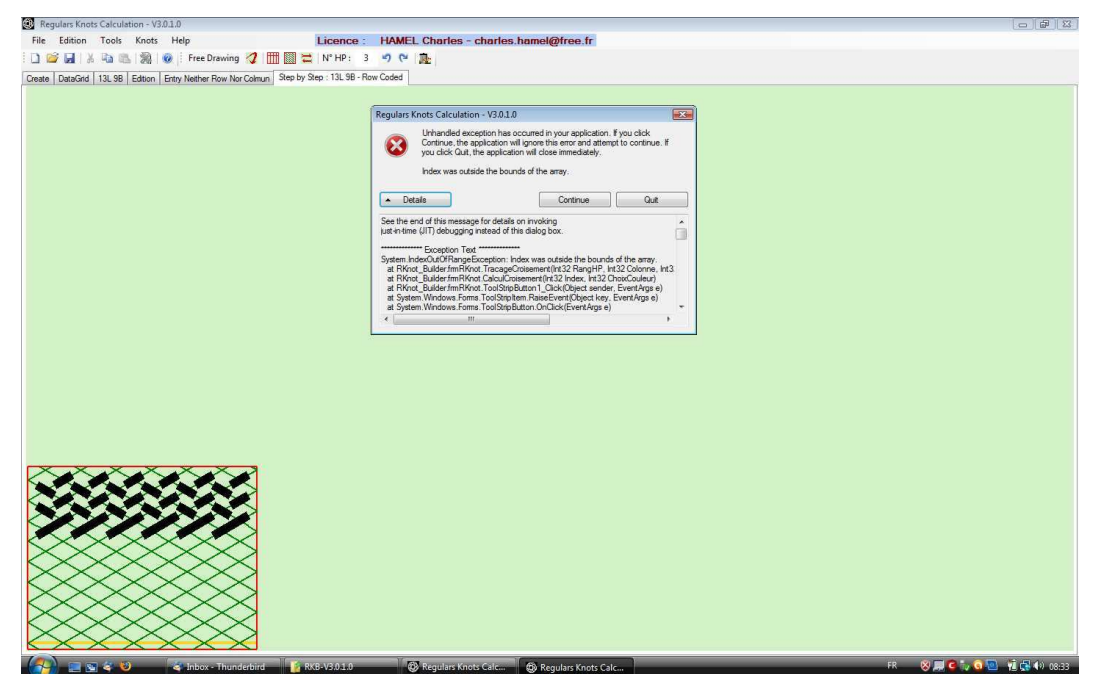

Cliquer sur **Continuer** et effectuez des manœuvres acceptables. S'il vous plaît N'OUBLIEZ PAS d'envoyer un courriel à <u>rknotbuilder@gmail.com</u> en joignant une copie des détails du message erreur et une description des circonstances de survenue

# SE DEPLACER EN ARRIERE DANS LE DESSIN MODE PAS À PAS

Un testeur a sollicité la possibilité, quand dans le cours de la confection d'un noeud en se servant du mode **Pas à Pas** comme documentations il survient une erreur de croisement, "de repartir en arrière" pour la correction du nœud tout en utilisant encore l'écran comme document.

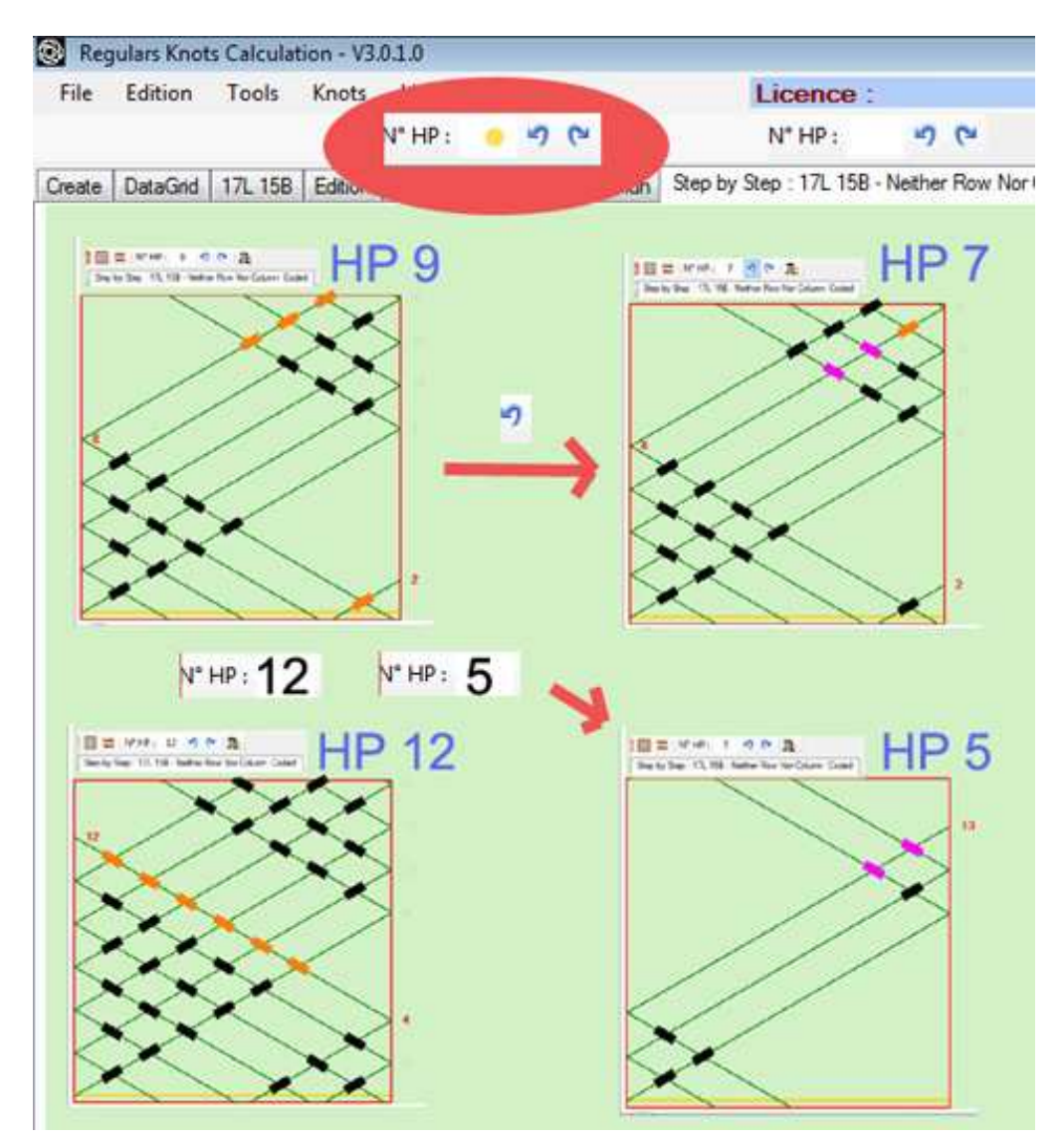

# **TROIS FAÇONS DE REMBOBINER ! :**

\*\*\* DEUX icônes : une pour le **UNE DP EN ARRIÈRE**, une pour le **UNE DP EN AVANT** (2 images du haut de l'illustration composite ci-dessus). AUCUNE DP N'EST EFFACEE lors de leur utilisation.

C'est la mise en couleur qui va en avant ou en arrière dans le temps (précèdent ou suivant) et dans l'espace (DP différente) avec l'action appliquée à l'icône appropriée. Dans l'illustration nous somme passés de la mise en lumière de la dernière DP entrée, la DP9, à la mise en lumière des croisements de la DP7

\*\*\* Le champ DP qui affiche le numéro de la DP (2 figures du bas dans l'illustration composite qui précède).

Cette fois **DES DP ONT ÉTÉ EFFACEES** et le diagramme est reparti en arrière de la **DP 12** à la **DP 5** simplement en entrant le chiffre" **5** " dans le champ de la DP et en le faisant suivre d'un clic **GAUCHE** dans la zone verte du dessin. A partir de là vous pouvez poursuivre le tracé des DP..

\*\*\* DÉPART RADICAL DEPUIS ZÉRO : EFFACER LA TOTALITÉ DE LA GRILLE ET RECOMMENCER DE ZÉRO : un clic GAUCHE dans le champ du numéro de DP le remet sur " 0 ", puis clic GAUCHE dans la zone verte de dessin pour lancer le traçage des DP successives depuis la DP1.

## SOURCES UTILISEES POUR RKBuilder© (Mis à part THE BRAIDER – 60 numéros)

Schaake & Turner sont publiés par The Department of Mathematics and Statistics. University of Waikato –Hamilton – New-Zealand

A.G. SCHAAKE – J.C. TURNER

\*\*\* New And Automatic Methods For Constructing Knots and Braids- REGULAR KNOTS (1988) it was mainly this one that was used.

\*\*\* The Braiding of COLUMN-CODED REGULAR KNOTS (1992 Pamphlet N°7)

\*\*\* The Braiding of LONG COLUMN-CODED REGULAR KNOTS (Supplement to Pamphlet N° 7)

\*\*\* The Braiding of ROW-CODED REGULAR KNOTS (1993 Pamphlet N° 9)

#### LECTURES TRÈS RECOMMANDEES

A.G. SCHAAKE – J.C. TURNER – D.A. SEDGWICK

\*\*\* Braiding REGULAR FIADOR KNOTS (1990)

\*\*\* Braiding Standard HERRINGBONE **PINEAPPLE** KNOTS (1991)

A.G. SCHAAKE – T. HALL - J.C. TURNER (T.HALL sa contribution ( première et dernière ! ) est limitée a des dessins.

\*\*\* Braiding Standard HERRINGBONE KNOTS (1992)

#### LECTURES TRÈS UTILES

(mais totale absence DE CONNAISSANCE OU RIGUEUR THÉORIQUE , JUSTE DE LA BONNE VIEILLE PRATIQUE)

Tout de Ron EDWARDS mais en particulier 2 volumes of Advanced Leatherwork: Vol 1. Interesting Braids and Flat Braids Vol2. Round Knots and Braids

Pour vous les procurer voir Martin COMBS <u>http://www.angelfire.com/ak/skateworld/index.html</u> et bien évidemment l'éditeur RAMSKULL <u>http://www.ramsskullpress.com/crafts.html</u>

#### JE VEUX LE VOIR EN ACTION IMMÉDIATEMENT

Aller dans la barre MENU et ouvrir [Noeuds]

Sélectionner un **TYPE DE CODAGE.** 

Double clic sur votre choix; ce choix sera immédiatement entré dans l'onglet **CRÉATION**.

(Vous pouvez bien sûr explorer les autres onglets)

Vous devrez de toute façon lire la totalité de ce manuel pour exploiter entièrement ce programme.

#### INSTALLER L'APPLICATION

FRAMEWORK 3.5 doit être installé sur l'ordinateur utilisé pour RKnot Builder. RÉSOLUTION D'ÉCRAN MINIMALE : SVGA 800 \* 600 RKnot Builder a été testé de façon approfondie avec XP / VISTA / WIN-7

Enregistrez le fichier .ZIP EXACTEMENT LA OU VOUS SOUHAITEZ que l'application soit déployée. (choisissez partition, répertoire, dossier..). Créer voter dossier D:\Program Files\ RKnot Builder a été le choix fait pour les illustrations.

| Organiser 👻 📗 | 🛛 Affichages 👻 🛄 Explore | er 🙍 Partager 🕚 Graver |                     | _      | 6 |
|---------------|--------------------------|------------------------|---------------------|--------|---|
| iens favoris  | Nom                      | Date de modificati     | Туре                | Taille |   |
| A 4100 10     | ProcessExplorer          | 11/05/2010 12:18       | Dossier de fichiers |        |   |
| Autres »      | 🔒 RKBuilder              | 21/05/2010 11:09       | Dossier de fichiers |        |   |
| ossiers       | ▲ ZEditPad.exe           | 06/08/2000 04:53       | Application         | 295 Ko |   |
| 0001010       | PA Journ                 | 00 (000 14 FO          | a 10 10             | 71.17  |   |

| 🌗 Organiser 👻 🏢 Affi  | chages 👻 🚯 Graver                   |                                      | _                                  | _      | 0 |
|-----------------------|-------------------------------------|--------------------------------------|------------------------------------|--------|---|
| Liens favoris         | Nom                                 | Date de modificati                   | Туре                               | Taille |   |
| Documents<br>Autres » | Application Files RKnot Builder.zip | 21/05/2010 11:09<br>20/05/2010 23:45 | Dossier de fichiers<br>zip Archive | 408 Ko |   |
| Dossiers              |                                     |                                      |                                    |        |   |

Copier le fichier **.zip** de RKnot Builder (si vous avez reçu un fichier UnNomQuelconque**.000** RENOMMEZ le en UnNomQuelconque**.000** le .000 est destiné à échapper aux filtres du Net . Décompresser le .zip (le gratuiciel **7-zip** est bien pour cela)

C'est prêt. Éventuellement créer un raccourci et utilisez l'icône fournie.

Rien n'a été écrit dans le registre par l'installation elle-même (seulement par Windows et .NET peuvent l'avoir fait, comme c'est leur comportement habituel). Ceci fait de RKBuilder une application que l'on peut mettre sur une clé USB et utiliser ailleurs pourvu que FRAMEWORK soit installé sur la machine hôte.

| 🌗 Organiser 👻 📗 Affichag | jes 🔻 🙆 Graver            |                    | _                   | _        |
|--------------------------|---------------------------|--------------------|---------------------|----------|
| Liens favoris            | Nom                       | Date de modificati | Туре                | Taille   |
| E Deserver               | 🍌 de                      | 30/09/2010 14:18   | Dossier de fichiers |          |
| Documents                | 🕌 en                      | 30/09/2010 14:18   | Dossier de fichiers |          |
| Images                   | 🕌 es                      | 30/09/2010 14:18   | Dossier de fichiers |          |
| 🕑 Musique                | 鷆 fr                      | 30/09/2010 14:18   | Dossier de fichiers |          |
| Autres »                 | 🍌 it                      | 30/09/2010 14:18   | Dossier de fichiers |          |
| Dossiers                 | 🖌 🔒 nl                    | 30/09/2010 14:18   | Dossier de fichiers |          |
| N V                      | 🔒 \mu pt                  | 30/09/2010 14:18   | Dossier de fichiers |          |
|                          | SectionDiversC.dll        | 30/09/2010 12:11   | Extension de l'app  | 4 K      |
|                          | RKnot Builder.exe         | 30/09/2010 12:11   | Application         | 1 534 K  |
| 📕 R 🛛 ,                  | RKnot Builder.pdf         | 28/09/2010 22:55   | Adobe Acrobat D     | 1 174 K  |
| KKBuilder-REGISTER-V1.   | RKnotBuilder VI 4 2 2 zin | 30/09/2010 14:16   | zin Archive         | 1 930 Kr |

L'illustration qui suit montre le dossier RKB:

**'Configuration'** a besoin d'une destination (**Répertoire de Travail**) pour la sauvegarde des fichiers **.txt**.

Par ex: celui où est installé le fichier **.exe** f peut être choisi mais vous pouvez spécifier votre choix personnel dans le champ : **Répertoire de Travail**.

Si vous le souhaitez créez un raccourci sur votre bureau ou bien utilisez directement le RKnot Builder.**exe** depuis son dossier.

Pas plus de 3 copies des fichiers peuvent être faites (on entend par copie une copie sur un ordinateur différent) avant que l'application ne soit bloquée.

De toute façon vous pourrez toujours expliquer votre problème à Claude HOCHET.

Claude sera très heureux d'être contacté de façon à ce que ce programme soit un programme avec de l'allant, des additions et des modifications dans le respect du travail de Schaake & Turner.

E-mail to: rknotbuilder@gmail.com

**ENREGISTRER UNE LICENCE POUR L'APPLICATION** Voir le fichier .PDF séparé intitulé ENREGISTREMENT

# **ANNEXE**

# Des testeurs ont spécifiquement suggéré l'addition de ces sujets qu'ils ressentaient comme obscures pour eux. Désolé mais les illustrations ne feront pas l'objet d'une traduction en langue française

#### PARTIE 1

# NE PAS OUBLIER LE "TOURNE MANÈGE" OU L'ASPECT **CIRCULAIRE OU MODULUS DANS LES NOEUDS CYLINDRIQUE**

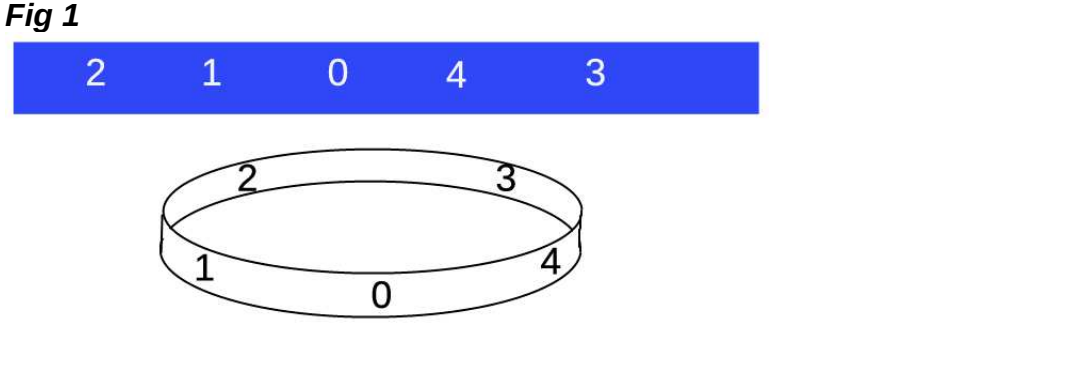

## 0 <u>1 2 3 4 5</u> 0 <u>1 2 3 4 5 0</u> 1 <u>2 3 4 5 0 1</u> 2 <u>3 4 5 0 1 2</u> 3 <u>4 5 0 1</u> <mark>23</mark>45

**PARTIE 2** 

Considérez que les grilles ne sont que des cylindres ou mandrins aplatis

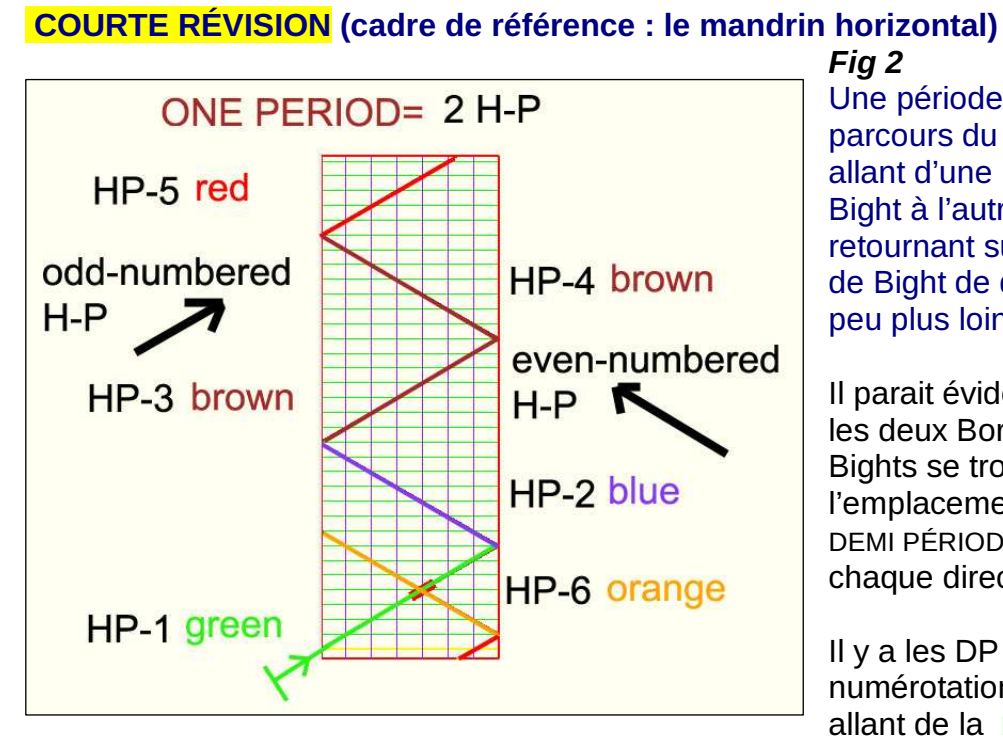

Fiq 2 Une période est le parcours du cordage allant d'une Bordure de Bight à l'autre puis retournant sur la Bordure de Bight de départ un peu plus loin.

Il parait évident qu'entre les deux Bordures de **Bights se trouve** l'emplacement d'UNE DEMI PÉRIODE ; une dans chaque direction.

Il y a les DP de numérotation PAIRE allant de la **DROITE** vers

la GAUCHE et des DP de numérotation IMPAIRE -allant de la GAUCHE vers la DROITE

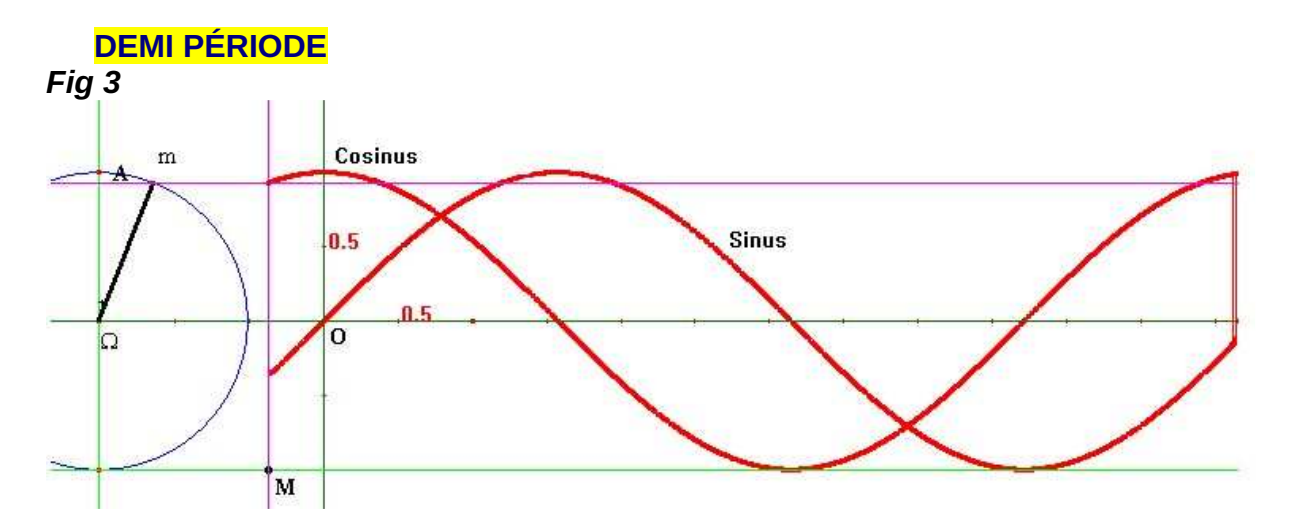

Vous souvenez vous des jours d'école ? Et de période / périodique / périodiquement = CE QUI FAIT UN RETOUR APRÈS UN INTERVALLE DONNE DE TEMPS ET/OU D'ESPACE (Ici des courbes de Cosinus et Sinus mais pensez aussi aux PHASES DE LA LUNE pour avoir quelque chose de peut-être plus immédiatement compréhensible à propos de la périodicité)

Pour Regular Knots = UNE PÉRIODE EST MESUREE EN PARTANT D'UNE BORDURE DE BIGHT POUR ATTEINDRE L'AUTRE BORDURE ET REVENIR SUR LA BORDURE DE DÉPART AU BIGHT SUIVANT LE BIGHT DU DÉPART, DANS LA LOGIQUE DE LA CONFECTION DU NOEUD ...

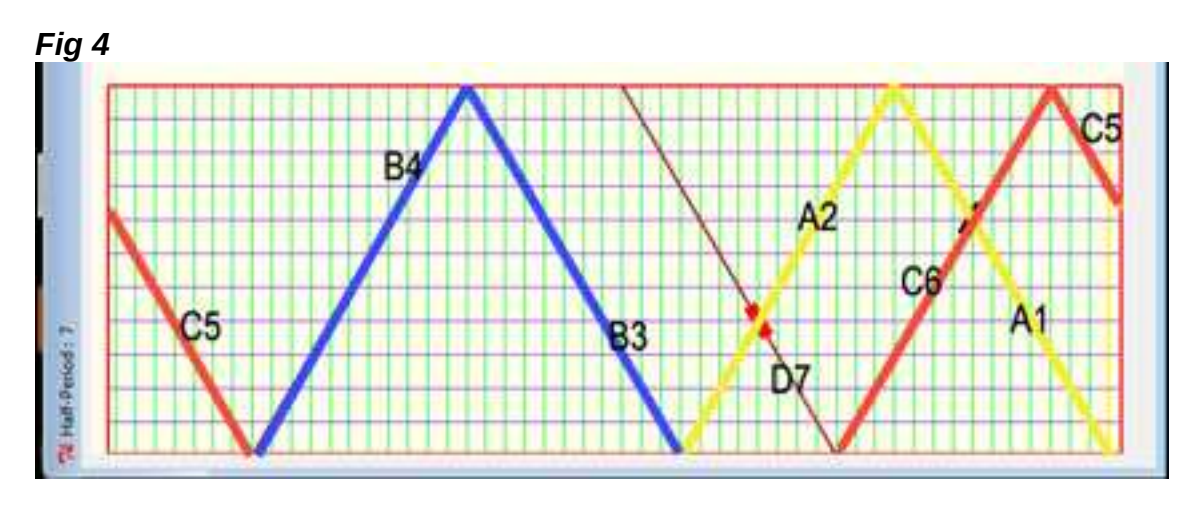

La PÉRIODE JAUNE est constituée par les DEMI PÉRIODES A1 et A2. De façon similaire la PÉRIODE BLEUE est faite de B3 et B4. La PÉRIODE ROUGE est faite de C5 (qui semble brisée) et de C6 C5 apparaît brisée mais si vous PENSEZ CIRCULAIRE alors vous comprendrez qu'elle n'est PAS brisée (Fig 5) Fig 5

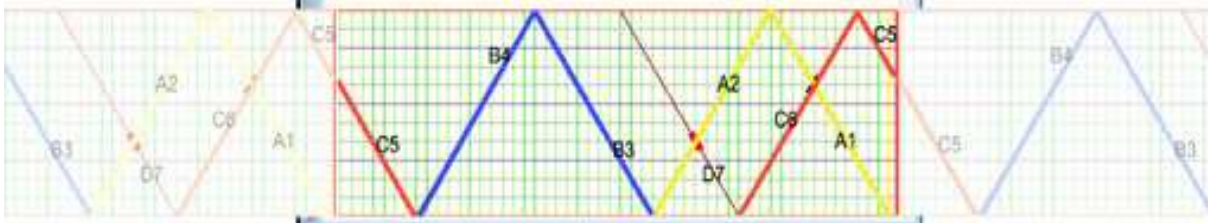

A propos du noeud en entier imaginez la trajectoire d'une boule de billard qui après **2\* B** rebonds sur les bandes latérales (Bordures de Bight) fait retour à son point de départ : le Courant ferme la courbe en rejoignant le Dormant.

### PARTIE 3

# L'OMBRE D'UN NOEUD

C'EST UN OUTIL TRÈS UTILE est pas seulement pour les topologistes mais aussi pour les noueurs qui veulent progresser en savoir.

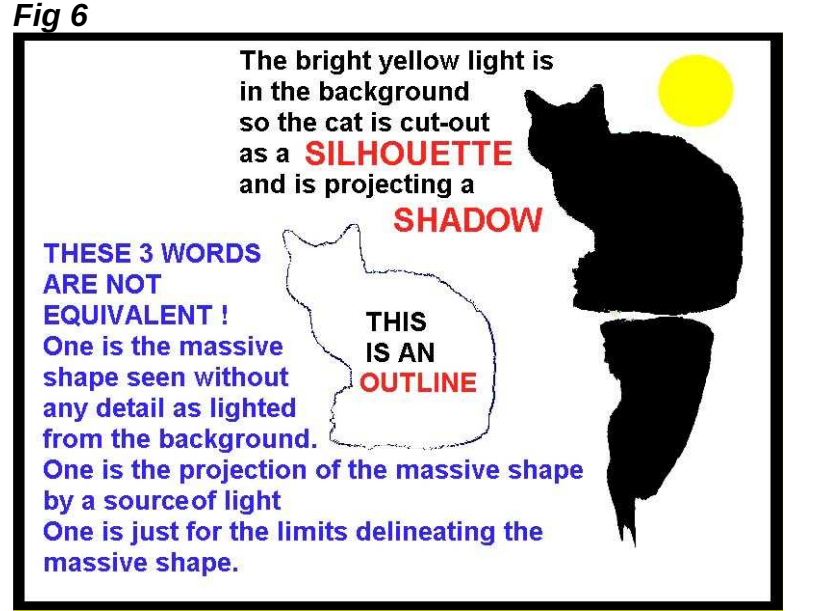

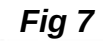

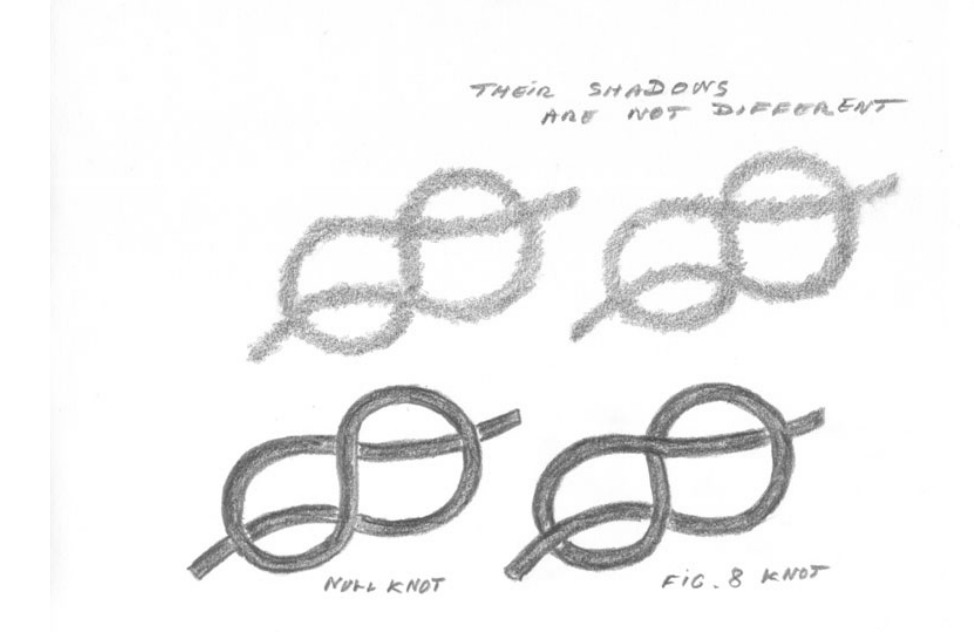

Les **OMBRES PROJETEES** sont très utiles pour obtenir immédiatement les "points communs" à des structures d'apparence différentes.( *Fig 7*)

Les OMBRES autorisent l'étude des inter-relations comme dans les Fig 7 & Fig 8

TOUS NOEUDS REGULIERS (nomenclature de Schaake REGULAR KNOTS) SONT DES NOEUDS A BRIN UNIQUE FAIT SUR L'OMBRE ou SUR LE PARCOURS DU CORDAGE D'UN BONNET TURC – L'OMBRE INDIQUE LE PARCOURS QUI DOIT ÊTRE SUIVI (mais elle ne 'décrit' la nature d'aucun des croisements).

#### Fig 8

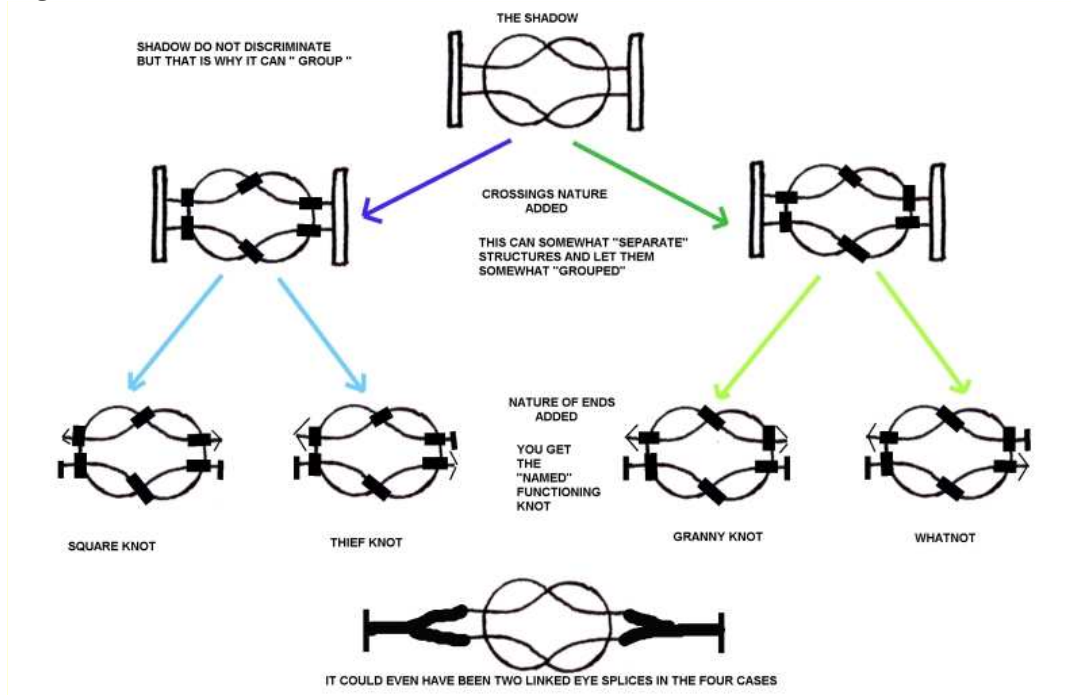

Ne commettez pas l'erreur de penser que l'illustration ci-dessus est purement théorique et n'a aucun fondement dans la réalité, voyez juste la *Fig 9.* 

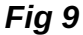

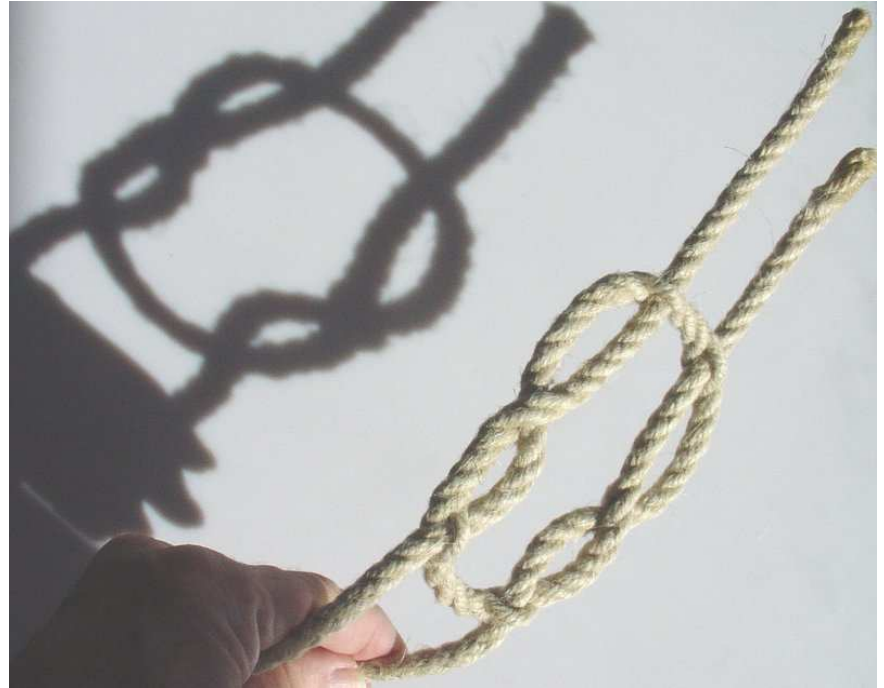

#### **PARTIE 4**

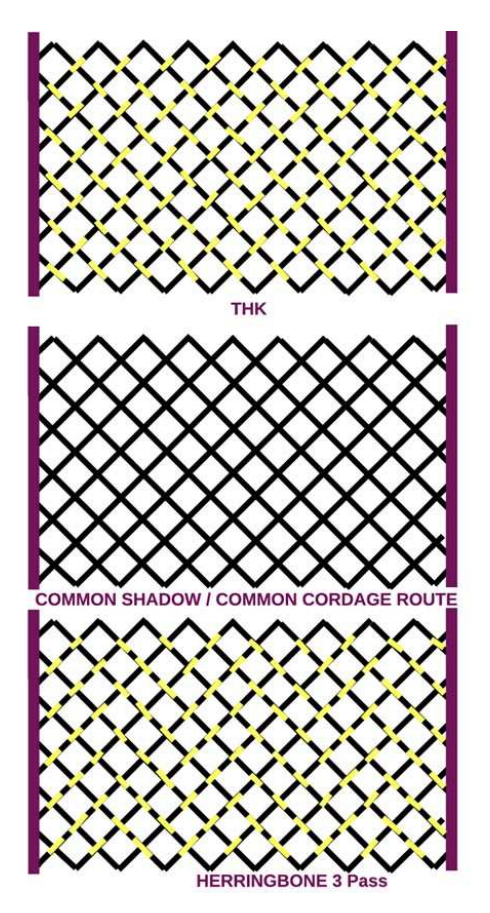

Le **MOTIF** (LE RENDU GENERAL DU TYPE DE CODE UTILISÉ) NE **DOIT PAS ÊTRE CONFONDU** AVEC L'**OMBRE** OU LE PARCOURS DU CORDAGE.

MOTIF et PARCOURS DU CORDAGE ROUTE SONT DEUX CONCEPTS BIEN SEPARES L'UN DE L'AUTRE.

Sur un PARCOURS DE CORDAGE DONNE il est possible de faire des NOEUDS TRÈS DIFFÉRENTS en appliquant un codage (motif) différent à chacun d'eux.

## PARTIE 5 CADRE DE RÉFÉRENCE ET TYPE DÉCODAGE Fig 11

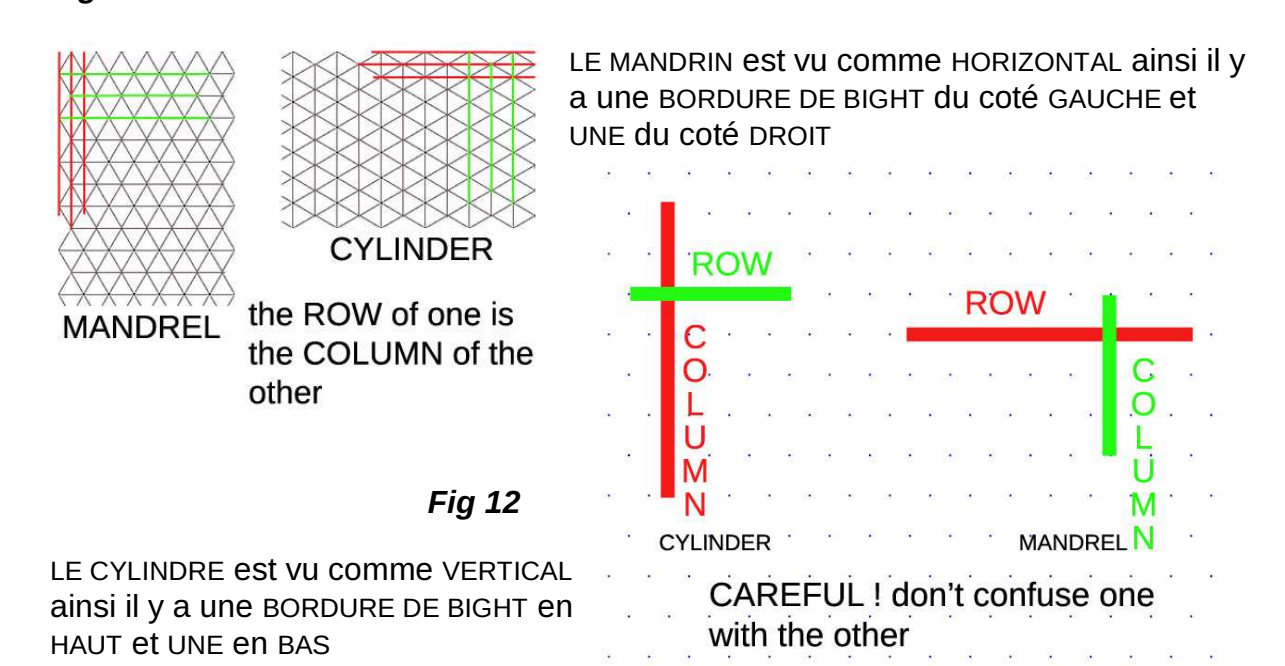

Sur la *Fig 11* le mandrin a subi une rotation DE SENS HORAIRE de 90° pour obtenir le CYLINDRE.

*Fig 13* indique un moyen d'utiliser les mêmes dénominations pour le MANDRIN ET POUR LE CYLINDRE CAR IL EST INDÉPENDANT DU CADRE DE RÉFÉRENCE CHOISI ET APPARTIENT EN PROPRE AU NOEUD LUI-MÊME.

#### Fig 13

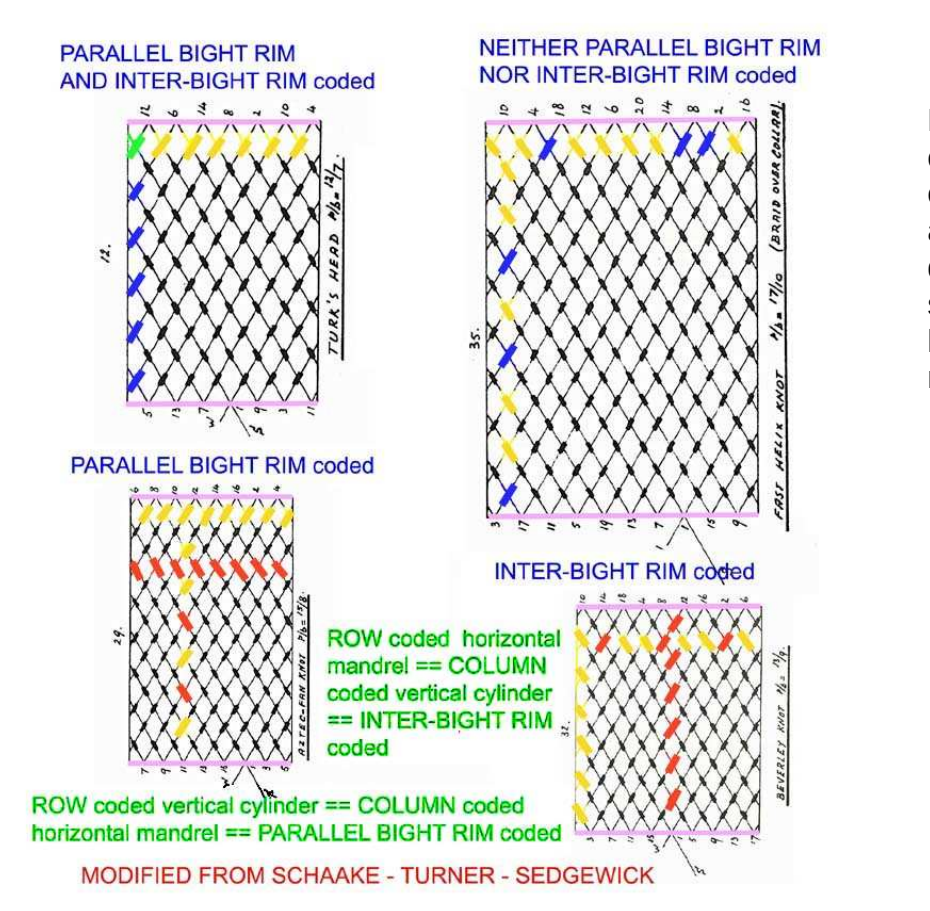

L'ajout du codage des croisements autorise une différenciation stricte et logique des noeuds.

Notez que les appellations CODAGE RANG et CODAGE COLONNE sont TOUT A FAIT MYOPES et changent de façon drastique avec le cadre de référence. Ce n'est \*jamais\* une bonne idée de garder un point de vue dépendant du cadre de référence.

Un point de vue INDÉPENDANT du cadre de référence, parce qu'il est INTRINSÈQUE à l'objet est toujours bien préférable et c'est pourquoi il est proposé **CODAGE INTER-BIGHTS** et **CODAGE PARALLÈLE aux BIGHTS** appellations qui ne VARIENT PAS en fonction de Mandrin Horizontal versus Cylindre Vertical mais restent inchangées puisqu'elles appartiennent à la structure du noeud lui-même.

Quoi qu'il en soit le 'parti pris' adopté pour **RKBuilder**© est celui du **mandrin horizontal** de Schaake.

Dans un noeud à **CODAGE RANG ET COLONNE** dans une colonne DONNÉE TOUS les croisements sont de MÊME TYPE (soit OVER, soit UNDER) ET dans un RANG DONNÉ TOUS les croisements sont de même type.

Dans un noeud à **CODAGE COLONNES** dans une colonne DONNÉE TOUS les croisements sont de MÊME TYPE (soit OVER, soit UNDER).

Dans un noeud à **CODAGE RANG** dans un RANG DONNÉ TOUS les croisements sont de même type. (soit OVER, soit UNDER).)

Dans un noeud à **CODAGE NI RANG NI COLONNE** Colonnes ET Rangs peuvent avoir des croisements de types différents = un mélange de OVER et UNDER.

A ce point prenez note du FAIT qu'il y a des REG LES STRICTES gouvernant la classification de ces Regular ou Standard Knots.

En particulier vous **NE POUVEZ PAS** élargie, étendre d'une façon arbitraire, disons un GAUCHO et continuer à l'appeler un GAUCHO.

Les 'codage de base' peuvent se trouver dans page turksheads\_22.html in <a href="http://preview.tinyurl.com/38mrcp">http://preview.tinyurl.com/38mrcp</a> ceci pour ceux qui souhaite en comprendre plus.

#### **PARTIE 6**

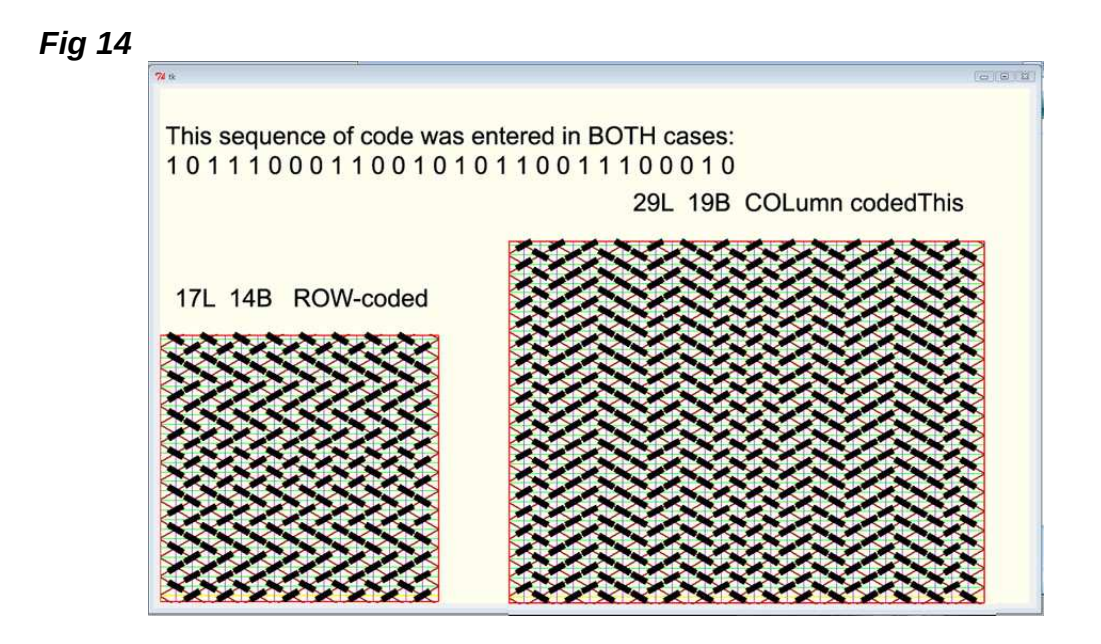

**Fig 14** est faite pour montrer comment EXACTEMENT LA MÊME SÉQUENCE DE CODE APPLIQUÉE SOIT COMME CODAGE DE RANGS, SOIT COMME CODAGE DE COLONNES CONDUIT A DES MOTIFS TOUT A FAIT DIFFÉRENTS !

# **PARTIE 7**

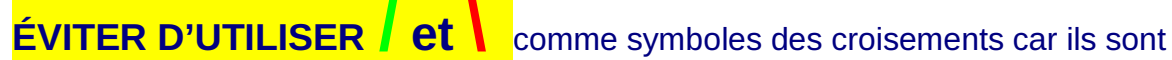

TOUT A FAIT AMBIGUS excepté dans les dessins et schémas. (thanks to you Scott for your questions leading to improvements)

Ne les utilisez pas pour écrire des codes A MOINS que vous ne spécifiez PRÉCISÉMENT QUEL TYPE DE DP les 'lis' et dans QUEL CADRE de référence

Les DP de numérotation IMPAIRE vont de GAUCHE à DROIT sur le mandrin horizontal.

Les DP de numérotation PAIRE vont de DROITE à GAUCHE sur le cylindre vertical

Les DP ne sont pas "juste des lignes", elles doivent être considérées comme des VECTEURS c'est à dire des LIGNES AVEC UNE DIRECTION, des.FLECHES avec pointe et empennage de plume.

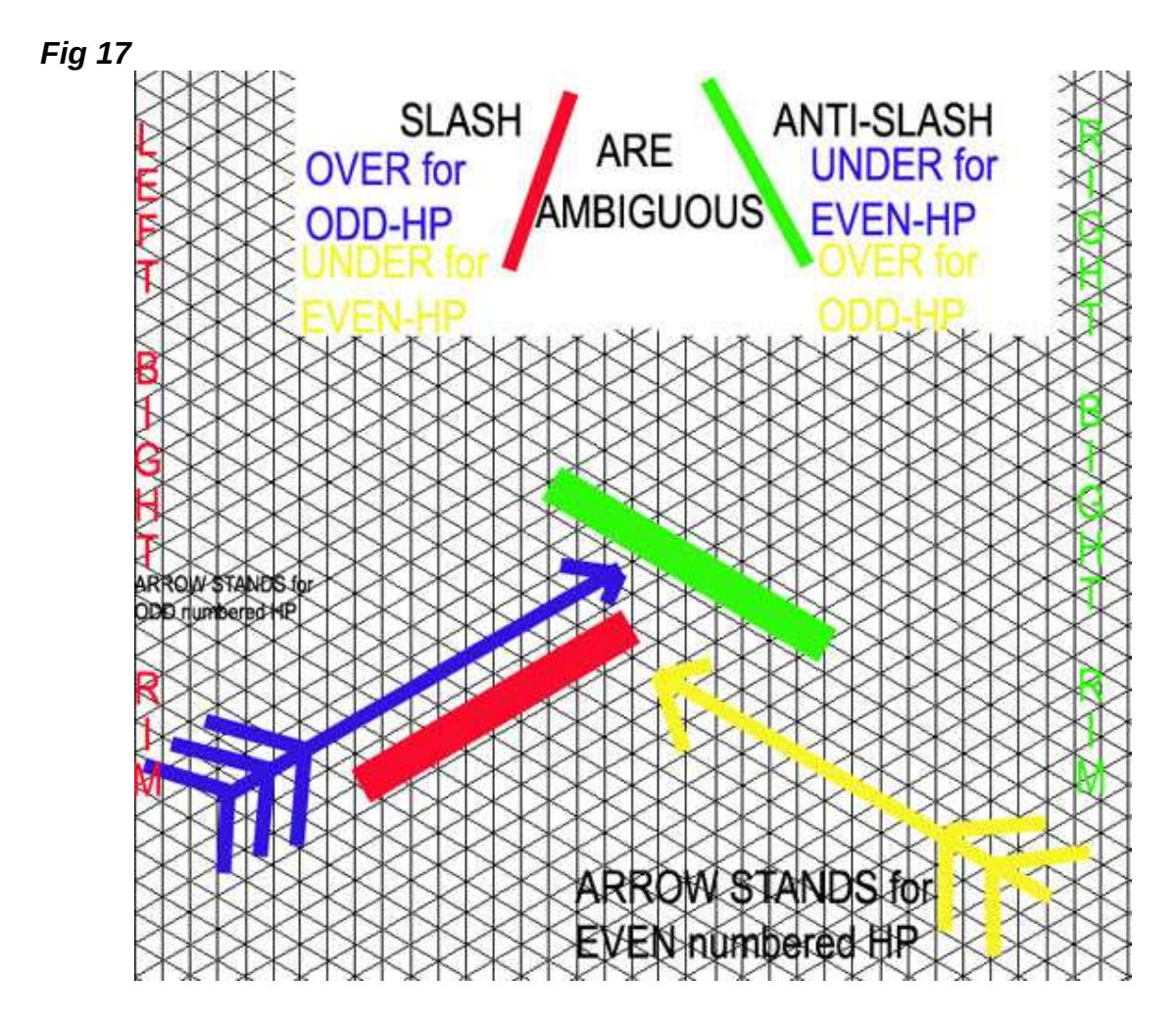

# PARTIE 8

**MANDRIN versus CYLINDRE** (citations de courriels échangés aussi le style est plutôt celui de la conversation non surveillée mais il a semblé mieux de conserver la spontanéité, ceux qui n'approuvent pas n'ont aucune obligation de lire)

**Q:** . [*open quote*] Pour moi un mandrin est un outil et un cylindre est une forme. A mon humble avis il serait moins troublant de n'utiliser que le mot cylindre avec un qualificatif tel que 'à bordure de bight horizontales ou verticales'..

Peut être que je ne saisis pas quelque chose ici et j'apprécierai que vous m'éclairiez si vous le voulez .[*end quote*]

**R:** . [*open quote*] Tout ici est question de CONVENTION donc c'est ARBITRAIRE et sert à construire 'un terrain d'entente commun"

ARBITRAIRE ne devrait jamais être automatiquement compris comme signifiant DÉNUÉ DE SENS ou SANS BONNE RAISON...

La référence MANDRIN est utilisée pour ne pas désorienter ceux qui connaissent les travaux de Schaake et parce que d'autres auteurs Australiens l'utilisent également.

MANDRIN : ce mot ne figure même pas dans mon exemplaire du *CAMBRIDGE* International Dictionary of English.

Zn fait a mandarin est pièce d'une machine ... un outil pour un tour...

# Fig 18

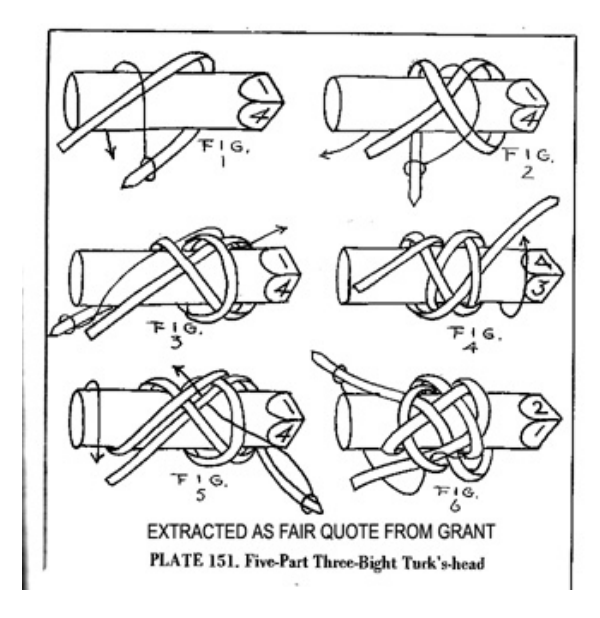

#### Pour faire simple ET EN CE QUI CONCERNE LES NOEUDS ET LES TRESSES :

# Mandrin est MINCE et 'ressemble à un bâton'.

Il a un petit diamètre comparé à sa longueur.

Sa longueur contient de nombreux diamètres et étant 'mince, anatomiquement pour la main humaine

la prise la plus aisée est paume vers le bas (en pronation) et ainsi le 'bâton' est plus horizontal que vertical.

Voir *Fig 18* citation loyale de la p371 de Bruce GRANT *Encyclopedia of Rawhide* 

# and Leather Braiding/

\*\* oui *Encyclopedia* et non pas comme ce devrait être *Encyclopaedia*.

Le Cylindre est COURTAUD : son diamètre est important et représente une part importante de sa longueur aussi anatomiquement il est plus aisé de le tenir paume légèrement vers le haut (en semi supination). Quel que soit le terme utilisé IL Y AURA TOUJOURS DEUX CADRES DE RÉFÉRENCE BIEN DIFFÉRENTS (VERTICAL & HORIZONTAL) A GARDER EN TÊTE ET C'EST UNE BONNE FAÇON DE LEVER LES AMBIGUITES QUE D'ATTRIBUER UN NOM DIFFERENT A CHACUN PLUTÔT QUE D'UTILISER UN UNIQUE NOM AUQUEL ON AJOUTE UN QUALIFICATIF DIFFÉRENT.

Voici une idée Jimbo The Kinky:

[open quote]Peut-être inclure la notion d "autour du cylindre" vs. "dans la longueur ou le long du cylindre"? D'une certaine façon? [end quote] ...[end quote]

#### PARTIE 9

# LES MOTS : CODE, CODAGE

ILS PEUVENT ÊTRE UTILISES COMME DANS 'TYPE DE CODAGE' ou 'TYPE DE CODE ou de CODAGE et s'appliquent alors à l'homogénéité de la nature des croisements dans RANGS et COLONNES comme montré dans la *Fig 13*.

Mais certain pourront se sentir perdus quand ils reviennent ensuite comme CODE ou CODAGE de DEMIE PÉRIODE ou CODE ou CODAGE.

Tandis que dans le cas de la *Fig 13* 'TYPE DE CODAGE' ou 'TYPE DE CODE' APPARTIENNENT CLAIREMENT A L'ENSEMBLE DU NOEUD LUI MÊME ici il est attaché à la DEMIE PÉRIODE, une petite pièce dans le noeud.

Dans la *Fig 19* CODE DE DEMI PÉRIODE ou CODAGE s'appliquent à la 18<sup>ème</sup> DP soit une DP de numérotation **PAIRE** allant de **DROITE** à **GAUCHE**, cette DP n'a pas encore la collection complète de tous les croisements possibles pour ce noeuds ainsi donc son CODE ou CODAGE est :

U1 - O2 - U1 - O1 - U1 - O3 - U1 - O1-U1 - O1-U2 mais EN FAIT le TYPE DE CODAGE EST Codage COLONNES est son CODE DE COLONNES, qui cette fois, DOIT ÊTRE celui d'une DP COMPLÈTE apprise sur LE NOEUD FINI, à cette allure : O4 U2 O3 U3 O4 U2.....O U (28 colonnes puisque c'est un 29L)

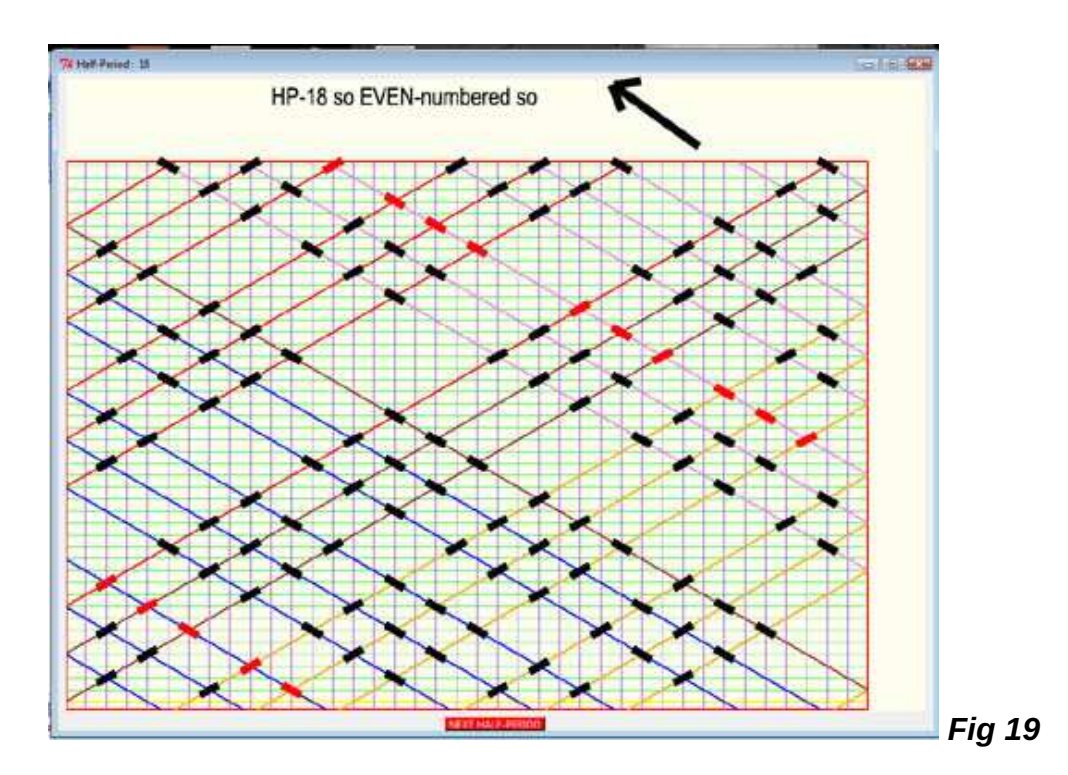

LE TYPE DE CODAGE fournit l'aspect VISUEL DU MOTIF du noeud Le CODE ou CODAGE DE LA DEMI PÉRIODE fournit le MOYEN DE METTRE EN PLACE LES CROISEMENTS DE CETTE DP.

#### **PARTIE 10**

**MISCELLANÉES** (utilise des illustrations qui existaient déjà et qui de façon délibérée sont utilisées "telle quelles" )

Fig 20

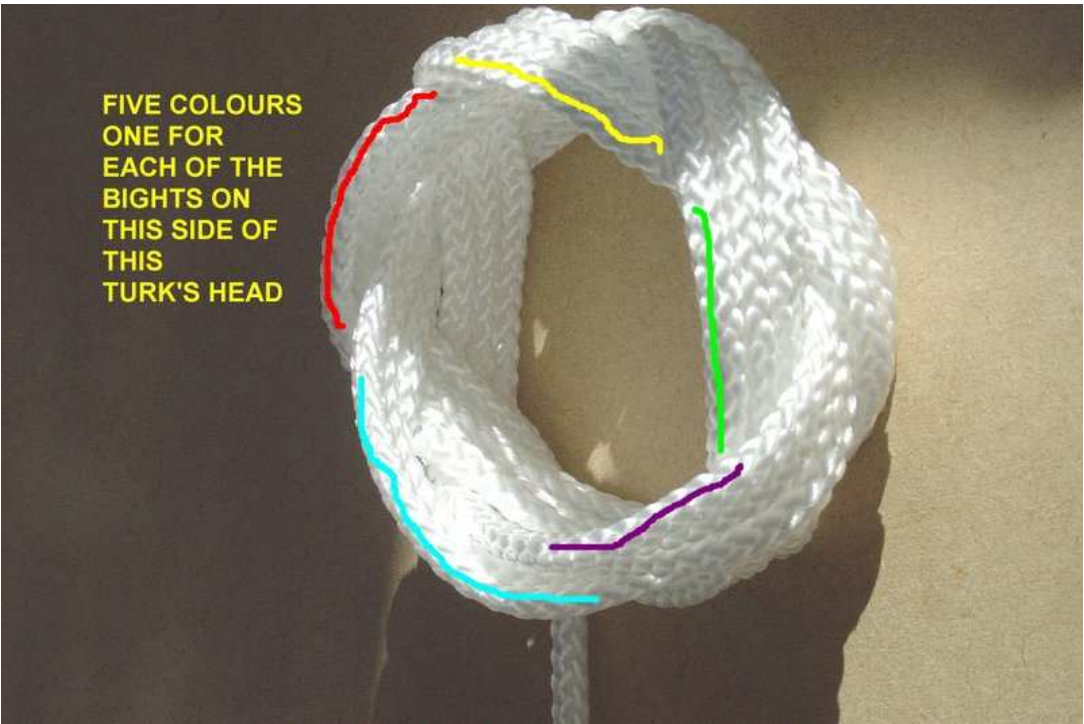

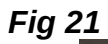

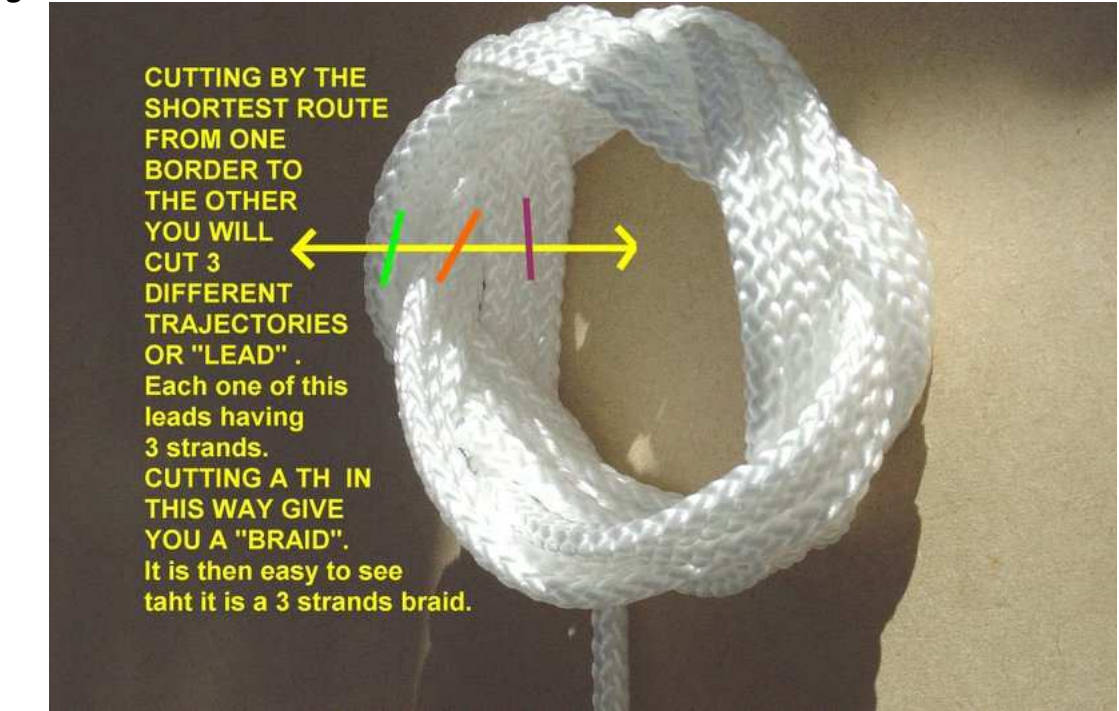

Fig 22

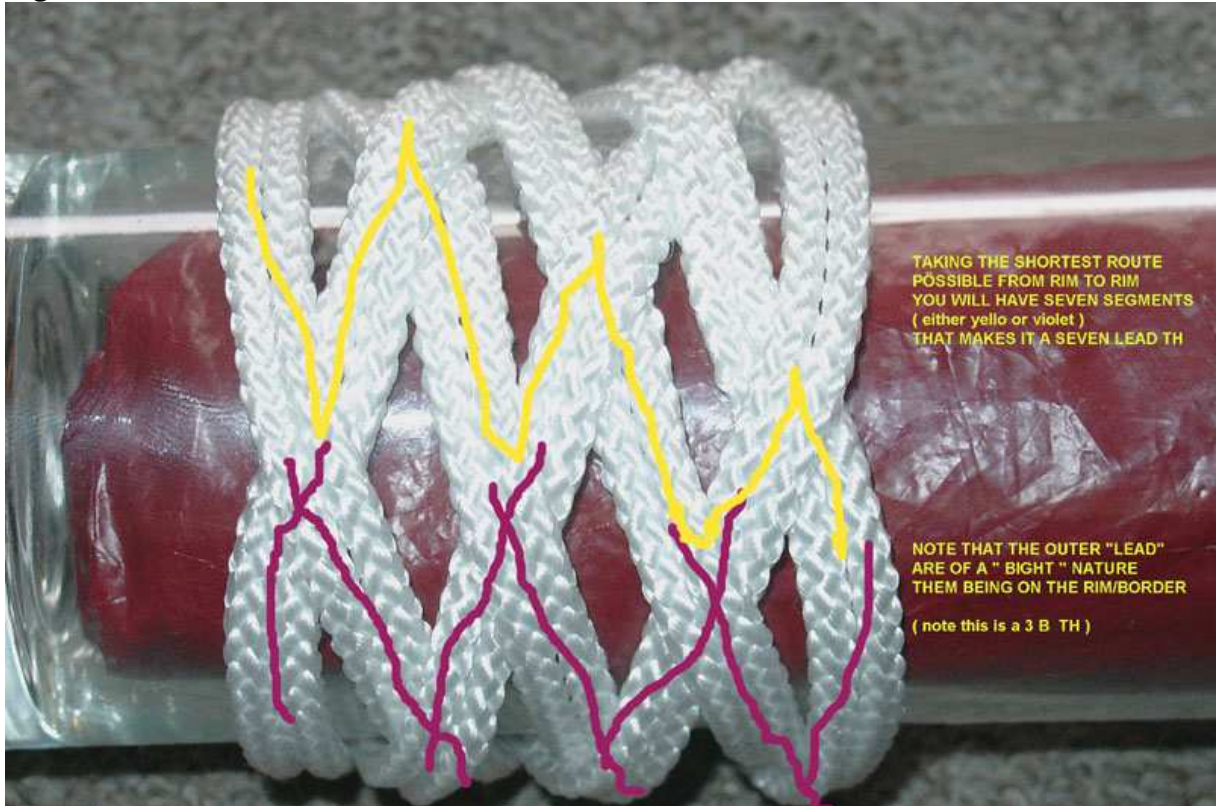

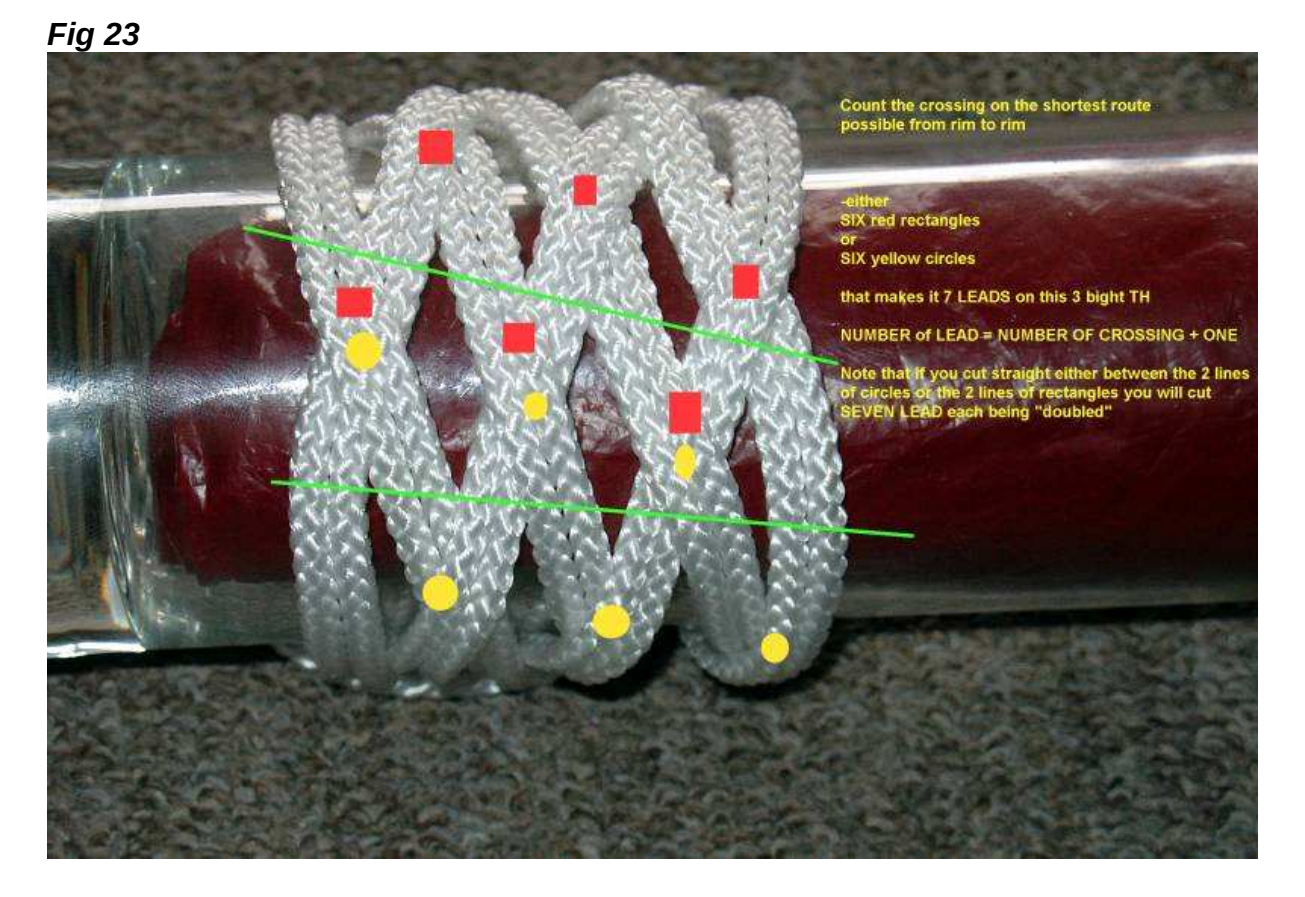

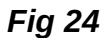

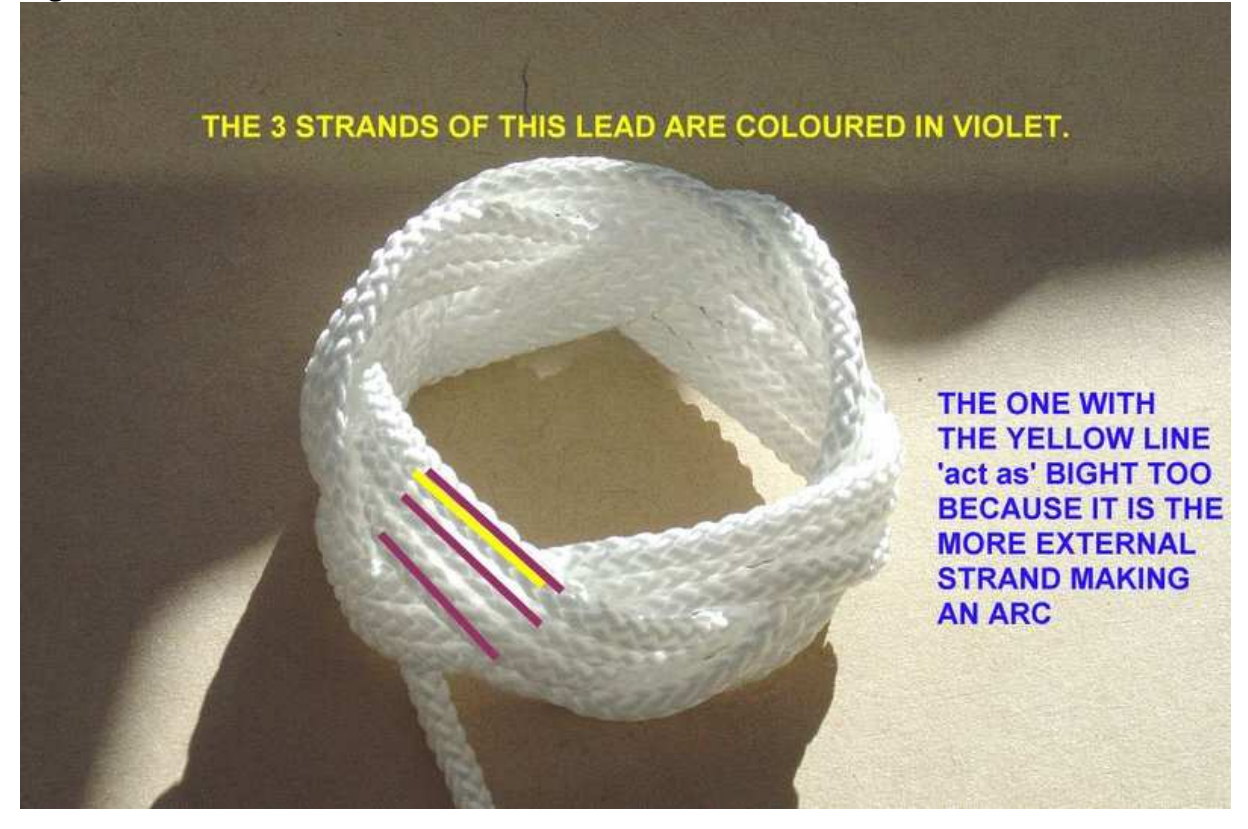

#### Fig 25

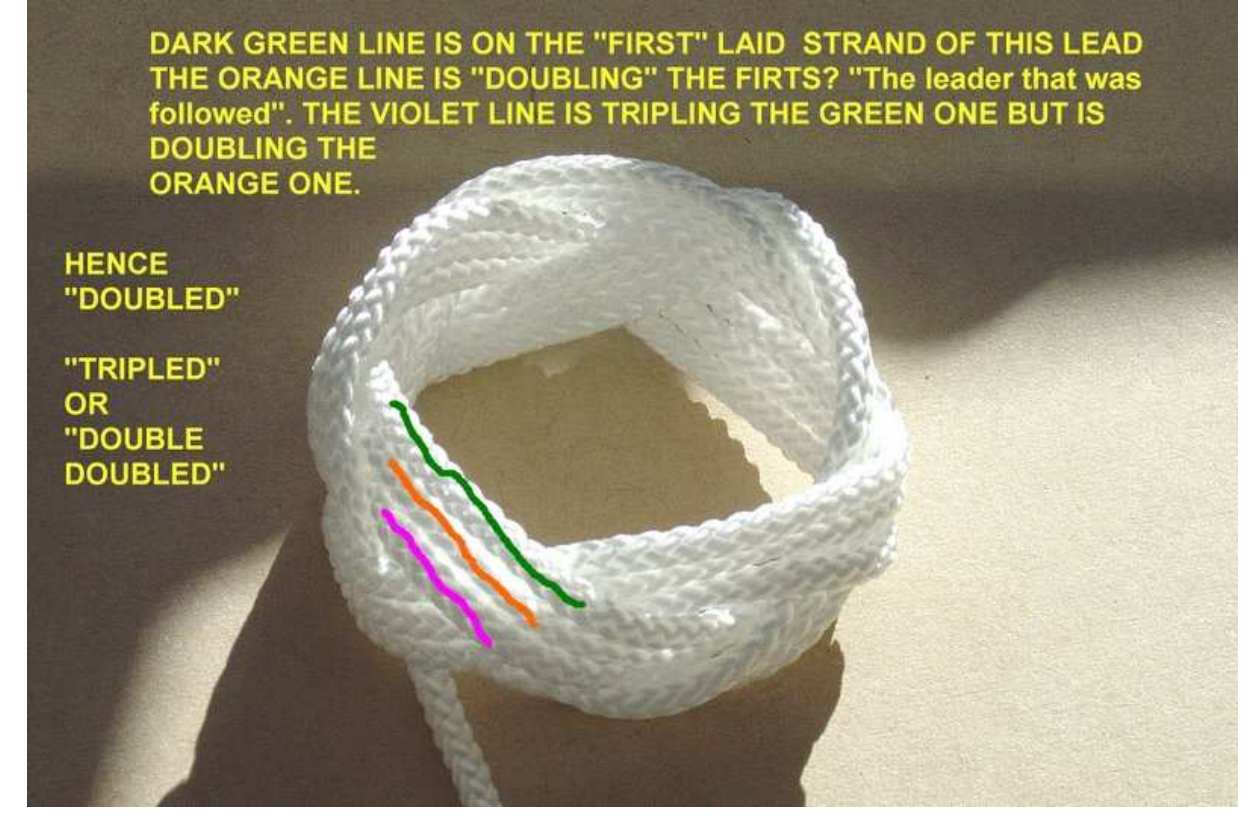

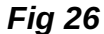

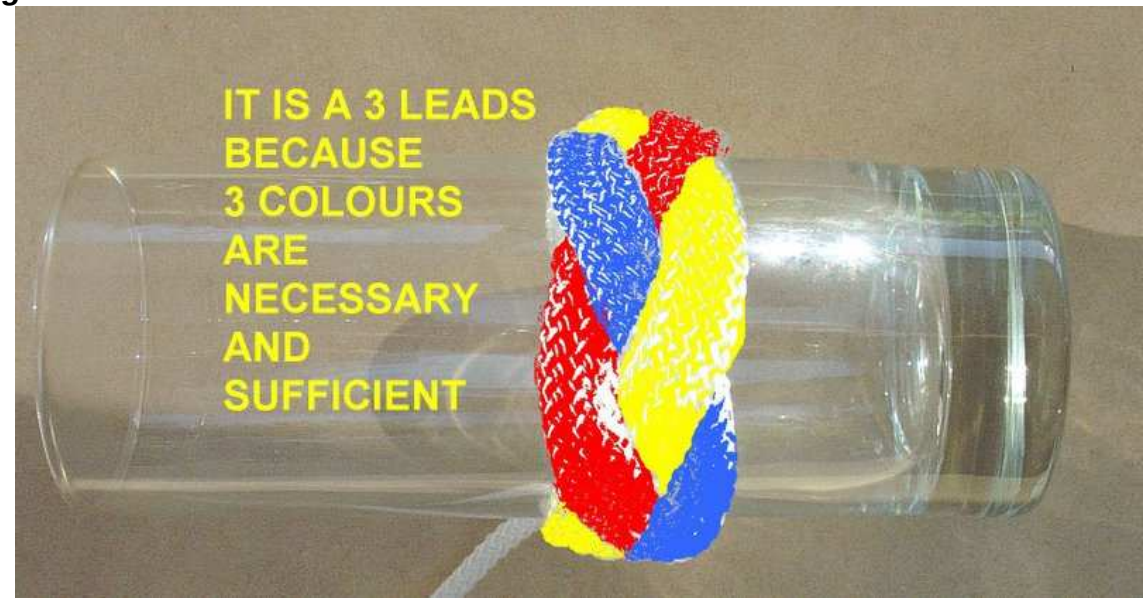

Un petit rappel sur la façon de numéroter les PINS que vous DEVEZ observer si vous voulez pouvoir utiliser les indications de NOMBRE DES PINS (PINS NUMBERS) de RKnot

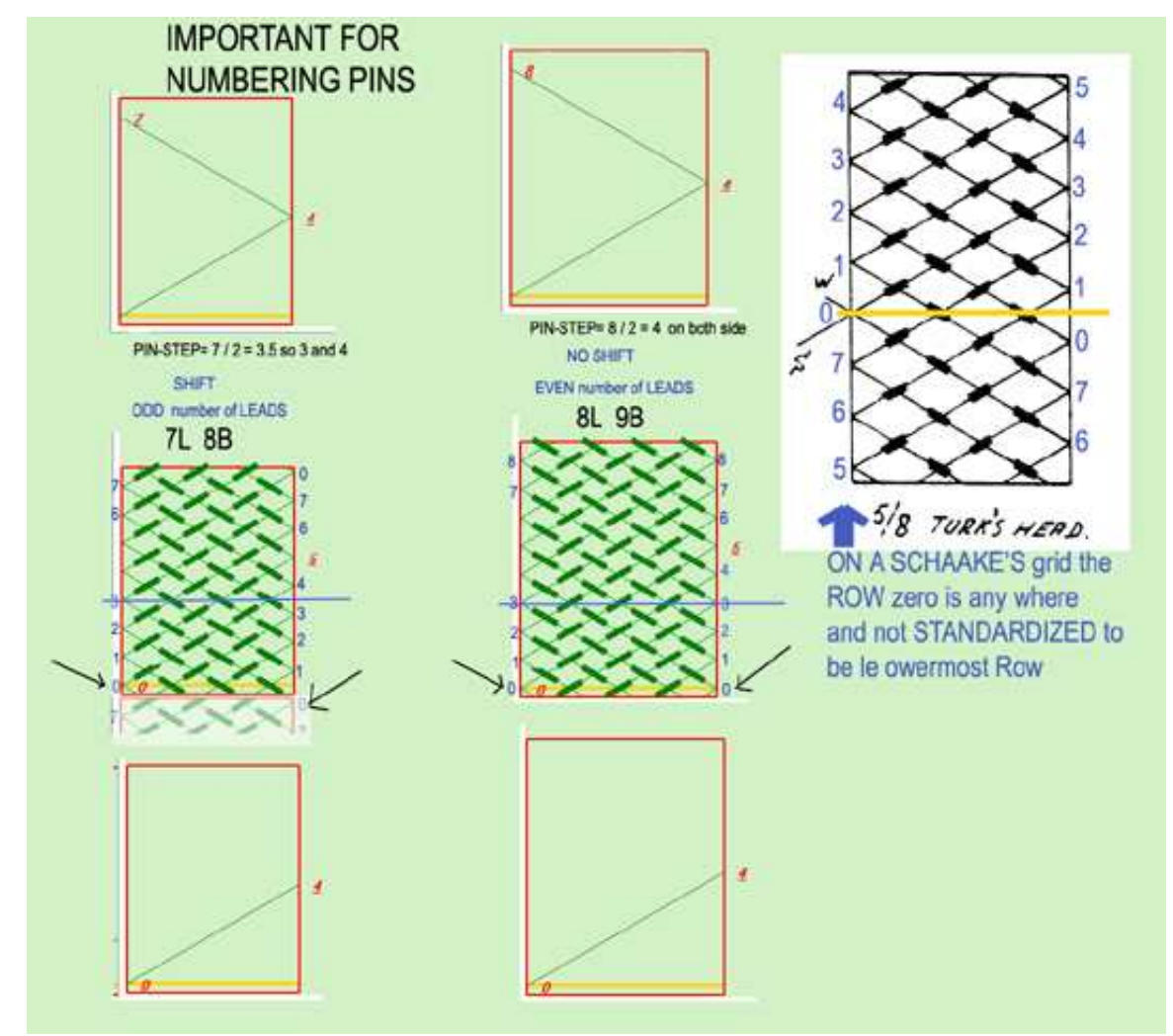

Builder. Je vais vous laisser y réfléchir.

# **PART 11**

# IL N'Y A PAS D' INTERSECTION DANS UN NOEUD, SEULEMENT DES CROISEMENTS, DES ENJAMBEMENTS

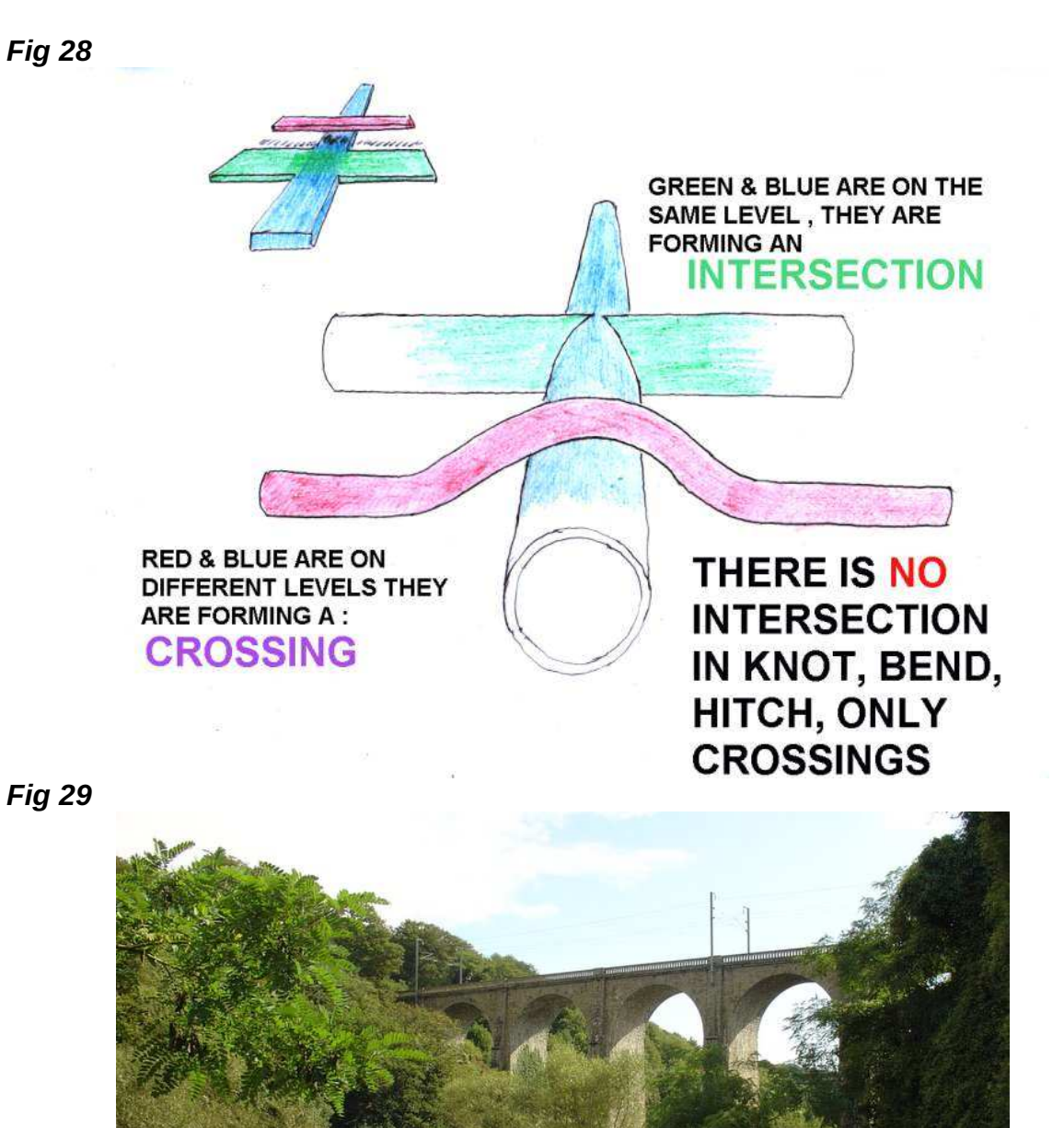

PONT FERROVIAIRE CROSSING / ENJAMBANT UNE RIVIÈRE ET SA VALLÉE.
### VOLONTAIREMENT NON TRADUIT PARCE QUE SI VOUS NE POUVEZ PAS COMPRENDRE CES LIGNES ALORS ELLES VOUS SONT INUTILES

If wanting some writing describing and depicting on Turk's head and other regular knots and much more: just try your luck exploring (the shortest way) the Turk's head pages there

Direct: <u>http://tinyurl.com/233x43q</u> Preview: <u>http://preview.tinyurl.com/233x43q</u>

For a FULL EXPOSITION TO SCHAAKE and TURNER works just buy (AND READ) a CD with 5 books (NOT *The Braider*)

BRAIDING REGULAR FIADOR KNOTS 173 pages

### BRAIDING REGULAR KNOTS 127 pages

BRAIDING STANDARD HERRINGBONE KNOTS 209 pages

BRAIDING STANDARD HERRINGBONE PINEAPPLE KNOTS 203 pages

### SPECIAL BRAID FORMS (Part One) 191 pages

US\$ 15 payable to Dr John TURNER. Instructions are to be found by those interested at either of those two links http://tinyurl.com/2ubdabs http://preview.tinyurl.com/2ubdabs

# Appendice postérieur à la version 3.1.0.8 additions et modifications

| <b>FIG 1</b>        | Le pre                              | e <mark>mier</mark> o       | onglet                                               |                                 |                                                                                       |                                  |   |  |          |                         |
|---------------------|-------------------------------------|-----------------------------|------------------------------------------------------|---------------------------------|---------------------------------------------------------------------------------------|----------------------------------|---|--|----------|-------------------------|
| Regulars Knots Ca   | culation - V3.0.1.14                |                             | 0                                                    |                                 |                                                                                       |                                  |   |  |          | - d <b>.</b>            |
| File Edition To     | ols Knots He                        | lp                          | Lic                                                  | ence :                          |                                                                                       |                                  |   |  |          |                         |
| i 🗋 🐸 🛃 👃   %       | Pa (2) (2) (4)                      | 0                           |                                                      |                                 |                                                                                       |                                  |   |  |          |                         |
| Create DataGrid 21L | 13B Edition Entr                    | y Neither Row Nor Col       | mun Dessin                                           |                                 |                                                                                       |                                  |   |  |          |                         |
| Calculation         | Exit                                | Turk's Head Kno             | t (THK)                                              |                                 |                                                                                       |                                  |   |  |          |                         |
| Land                | 21                                  | Column Coded                |                                                      |                                 |                                                                                       |                                  |   |  |          |                         |
| CGGG                | 13 1                                | Row Coded                   |                                                      |                                 |                                                                                       |                                  |   |  |          |                         |
| Bight               | 13                                  | Neither Row Nor             | Column Coded                                         |                                 |                                                                                       |                                  |   |  |          |                         |
| PINS                | Delta<br>Delta*<br>PIN Step<br>11 6 | 5<br>8<br>10 11<br>1 9 4 12 | L Mod B<br>-L Mod B<br>Nb Over<br>Nb Under<br>7 2 10 | 8<br>5<br>132<br>128<br>5 0 8 3 | Erlargement<br>Root Type I<br>Root Type II<br>Right Side Type II<br>Left Side Type II | Lead Bight   5 3   37 23   47 29 |   |  |          |                         |
|                     | 0 8 3                               | 11 6 1                      | 9 4 12 7                                             | 2 10 5                          | 0                                                                                     |                                  |   |  |          |                         |
|                     |                                     |                             |                                                      |                                 |                                                                                       |                                  |   |  |          |                         |
| Complementary       | 0 - 8 - 3 -                         | 11 - 6 - 1 - 9              | - 4 - 12 - 7                                         | - 2 - 10 - 5 -                  | 0 - 8 - 3 - 11 - 6 -                                                                  | 1 - 9 - 4                        |   |  |          | *                       |
|                     |                                     |                             |                                                      |                                 |                                                                                       |                                  |   |  |          | *                       |
| Cyclic              | 4 - 9 - 1 -                         | 6 - 11 - 3 - 8              | - 0 - 5 - 10                                         | - 2 - 7 - 12 -                  | 4 - 9 - 1 - 6 - 11 -                                                                  | 3 - 8 - 0                        |   |  |          | <u>,</u>                |
|                     |                                     |                             |                                                      |                                 |                                                                                       |                                  |   |  |          |                         |
|                     |                                     |                             |                                                      |                                 |                                                                                       |                                  |   |  |          |                         |
|                     |                                     |                             |                                                      |                                 |                                                                                       |                                  |   |  |          |                         |
|                     |                                     |                             |                                                      |                                 |                                                                                       |                                  |   |  |          |                         |
|                     |                                     |                             |                                                      | Regulars                        | Knots Calculation - V3.0.1.14                                                         |                                  |   |  |          |                         |
|                     | 3 3                                 | Inbox - Thunderbir          | d 🛞 Regula                                           | rs Knots Calc                   | Adobe Photoshop                                                                       | _                                | _ |  | FR 🔤 😵 🛙 | 3 🗢 G 🚚 🔟 🦕 🔞 🕼 🔶 08:47 |

FIG 2

| nlargement        | Lead | Bight | 1     |   |  |
|-------------------|------|-------|-------|---|--|
| Root Type I       | 5    | 3     |       |   |  |
| Root Type II      |      |       | <br>- | - |  |
| Right Side Type I | 37   | 23    | <br>- |   |  |
| eft Side Type II  | 47   | 29    |       |   |  |

QUATRE boutons qui autorisent l'utilisateur a se mouvoir dans les deux sens le long des ELARGISSEMENTS de THK

## FIG 3 Le dernier onglet

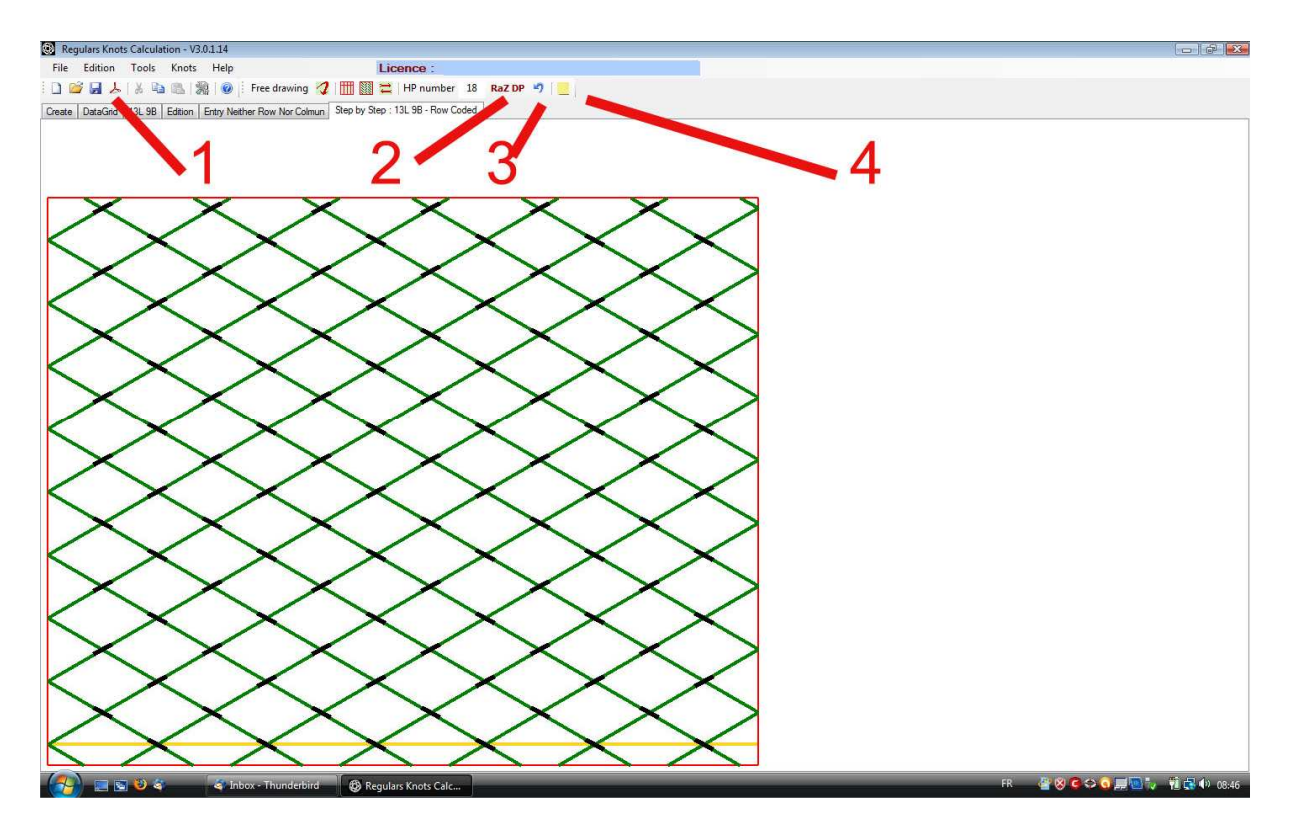

## FIG 4 Les icones modifiées dans le dernier onglet.

| Reg    | ulars Knot | s Calculat | tion - V3.0 | 0.1.14                       |                                   |            |
|--------|------------|------------|-------------|------------------------------|-----------------------------------|------------|
| File   | Edition    | Tools      | Knots       | Help                         | Licence :                         | 111        |
|        | لم 🖬 ک     | 12 0       |             | 👔 🛛 🕖 Free drawing 🏹         | 🛗 🔯 🗮   HP number 🛛 18            | RaZ DP 🌖 📃 |
| Create | DataGrid   | 13L 9B     | Edition     | Entry Neither Row Nor Colmun | Step by Step : 13L 9B - Row Coded |            |

Tout d'abord notez la façon dont il est possible d'obtenir un diagramme sans croisements trop visibles : dans le menu contextuel choisissez les plus petites dimensions pour l'épaisseur et la longueur des croisements. C'est pourquoi une nouvelle option a été ajoutée dans le menu contextuel – see *FIG 5* )

**1** PDF crée un fichier .pdf dans le Répertoire de Travail (Configuration). Ce PDF contient les caractéristiques du nœud, les codes et le diagramme.

2 RaZ DP Cela remet le numéro de la HP à ZERO

3 Une des flèches bleues a été supprimée ( celle du pas en avant )

**4** L'icone du **POST-IT** est désormais celle-ci et dans le texte du POST-IT apparait maintenant le compte total des DESSUS et DESSOUS de façon à permettre à l'utilisateur de savoir immédiatement dans quelle configuration il est.

## FIG 5 Nouvelle option dans le menu contextuel

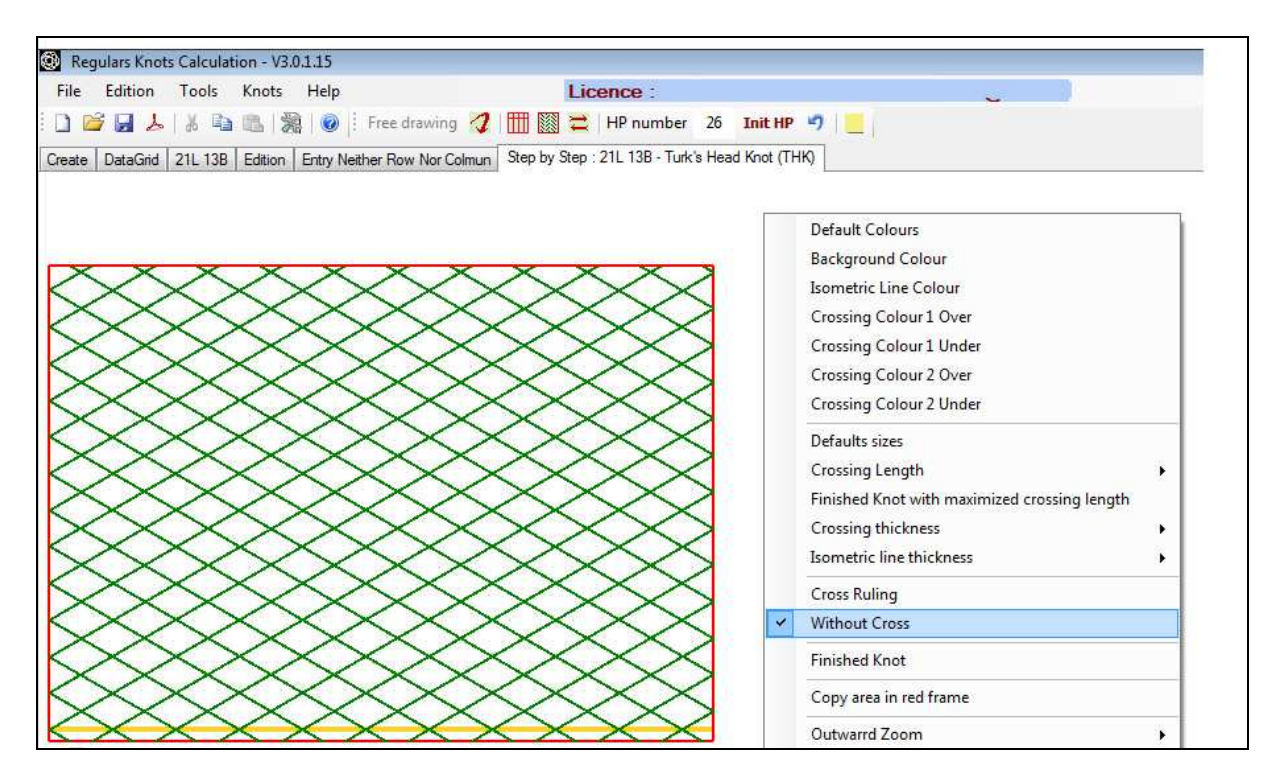

Le choix de cette option **SANS CROISEMENT** n'est que pour la session en cours (jusqu'au décochage éventuel) et n'est pas enregistré dans le fichier Configuration.